# Brukerhåndbok for Nokia C6-00

# Innhold

| Sikkerhet                   | 5 |
|-----------------------------|---|
| Om enheten                  | 5 |
| Office-programmer           | 6 |
| Nettverkstjenester          | 6 |
| Delt minne                  | 6 |
| Magneter og magnetiske felt | 7 |
|                             |   |

| Få hjelp                         | 8  |
|----------------------------------|----|
| Brukerstøtte                     | 8  |
| Hjelp i enheten                  | 8  |
| Gjør mer med enheten             | 8  |
| Oppdatere enhetsprogramvare      | 8  |
| Innstillinger                    | 9  |
| Tilgangskoder                    | 9  |
| Fjernlås                         | 10 |
| Forlenge levetiden til batterier | 10 |
| Øke tilgjengelig minne           | 11 |
|                                  |    |

| Komme i gang                      | 12 |
|-----------------------------------|----|
| Taster og deler (forside)         | 12 |
| Taster og deler (øverst)          | 12 |
| Taster og deler (sider)           | 13 |
| Taster og deler (nederst)         | 13 |
| Taster og deler (bakside)         | 13 |
| Sette inn SIM-kortet og batteriet | 13 |
| Minnekort                         | 14 |
| Antenneposisjoner                 | 15 |
| Slå enheten på eller av           | 15 |
| Lade batteriet                    | 16 |
| Handlinger på berøringsskjermen   | 16 |
| Skrive inn tekst                  | 18 |
| Lås tastene og berøringsskjermen  | 20 |
| Headsett                          | 21 |
| Feste en håndleddsstropp          | 21 |
| Nokia Overføring                  | 21 |
|                                   |    |

| Snarveier                   | 25 |
|-----------------------------|----|
| Søk                         | 26 |
| Volum- og høyttalerkontroll | 26 |
| Frakoblet-profil            | 27 |
| Rask nedlasting             | 27 |
| Ovi (nettverkstjeneste)     | 28 |
| owithenester                | 20 |

| Foreta anrop                        | 29 |
|-------------------------------------|----|
| Berøringsskjerm under samtaler      | 29 |
| Foreta et taleanrop                 | 29 |
| Under en samtale                    | 29 |
| Svare på eller avvise et anrop      | 30 |
| Kontaktsøk                          | 30 |
| Ringe et telefonnummer ved hjelp av |    |
| hurtigvalg                          | 30 |
| Taleoppringing                      | 31 |
| Samtale venter                      | 31 |
| Foreta en konferansesamtale         | 32 |
| Postkasser for tale- og videoanrop  | 32 |
| Foreta et videoanrop                | 32 |
| Under et videoanrop                 | 33 |
| Svare på eller avvise et videoanrop | 33 |
| Videodeling                         | 34 |
| Internett-anrop                     | 36 |
| Logg                                | 37 |
|                                     |    |

| Kontakter (telefonbok)                                            | 39                   |
|-------------------------------------------------------------------|----------------------|
| Lagre og redigere navn og numre                                   | 39                   |
| Kontaktverktøylinje                                               | 39                   |
| Administrere navn og numre                                        | 39                   |
| Tilordne standardnumre og -adresser                               | 40                   |
| Kontaktkort                                                       | 40                   |
| Angi kontakter som favoritter                                     | 40                   |
| Ringetoner, bilder og anropstekst for                             |                      |
| kontakter                                                         | 40                   |
| Kopiere kontakter                                                 | 41                   |
| SIM-tjenester                                                     | 41                   |
| Kontaktgrupper                                                    | 42                   |
| Kontakter<br>Kopiere kontakter<br>SIM-tjenester<br>Kontaktgrupper | 40<br>41<br>41<br>42 |

| Enheten            | 23 | E-post                   | 43 |
|--------------------|----|--------------------------|----|
| Startskjerm        | 23 | Om e-post                | 43 |
| Displayindikatorer | 24 | Legge til en e-postkasse | 43 |

| Innhold | 3 |
|---------|---|
|---------|---|

| Lese e-post                             | 43     | L          |
|-----------------------------------------|--------|------------|
| Sende en e-post                         | 44     | Li         |
|                                         |        | G          |
| Mail for Exchange                       | 44     | L          |
| Meldinger                               | 45     | K          |
| Hovedvisning for meldinger              | 45     | 0          |
| Skrive og sende meldinger               | 45     | 0          |
| Meldingsinnboks                         | 46     | ۷          |
| Vise meldinger på et SIM-kort           | 47     | Ν          |
| CBS-meldinger                           | 47     | K          |
| Tjenestekommandoer                      | 48     | P          |
| Meldingsinnstillinger                   | 48     | _Fa        |
| Chat                                    | 50     | K          |
|                                         | F 4    | G          |
| Nokia Messaging                         | 51     | S          |
| Om Nokia Messaging                      |        | Li         |
| Tilkohling                              | 51     | S          |
| Datatilkohlinger og tilgangspunkter     | 51     | E          |
| Nottvorksingstillinger                  | <br>51 | 17         |
|                                         | 52     | K          |
| Tilgangsnunkter                         | 5/     | <u>– B</u> |
| Vise aktive datatilkoblinger            | 56     | <u></u>    |
| Synkronisering                          | 56     | <u>_K</u>  |
| Bluetooth-tilkobling                    | 57     | R          |
| Overføre data ved hieln av en USB-      |        | 0          |
| kabel                                   | 60     | <u>v</u>   |
| PC-tilkoblinger                         | 60     | V          |
| Administrative innstillinger            | 60     | Ō          |
|                                         |        | B          |
| Internett                               | 61     | Ā          |
| Om nettleseren                          | 61     | M          |
| Surfe nettet                            | 61     | B          |
| Legge til et bokmerke                   | 62     | R          |
| Abonnere på en nyhetsmating             | 62     | R          |
| Oppdage aktiviteter i nærmiljøet        | 62     | В          |
| Lokalisering (CDS)                      | 62     |            |
|                                         | 62     | Μ          |
| Om A-CDS (Assisted CDS)                 | 64     | S          |
| Tips til å opprette op CDS tilkebling   | 64     | <u>_S</u>  |
| TIPS LIT & OPPTELLE EIT GPS-LIIKODIIIIg | 04     | V          |

| Lokaliseringsforespørsler  | 65 |
|----------------------------|----|
| Landemerker                | 65 |
| GPS-data                   | 65 |
| Lokaliseringsinnstillinger | 66 |
|                            |    |

#### 67 art versikt over Kart 67 m lokaliseringsmetoder 68 ise din posisjon og kartet 68 lavigeringsvisn. 69 artvisning 70 lanlegge en reiserute 70 å trafikk- og sikkerhetsinformasjon 71 iøre til målet 71 72 å til målet tedsoppdatering 72 agre eller vise et sted eller en rute 73 ende et sted til en venn 73 ndre utseendet til kartet 73

| Kamera              | 74 |
|---------------------|----|
| Bildefotografering  | 74 |
| Videoinnspilling    | 78 |
| Kamerainnstillinger | 79 |
|                     |    |

| Bilder                          | 80 |
|---------------------------------|----|
| Om Bilder                       | 80 |
| Vise bilder og videoklipp       | 80 |
| Vise og redigere fildetaljer    | 81 |
| Organisere bilder og videoklipp | 81 |
| Bildeverktøylinjen              | 82 |
| Album                           | 82 |
| Markeringer                     | 82 |
| Bildefremvisning                | 83 |
| Redigere bilder                 | 83 |
| Redigere videoer                | 84 |
| Bildeutskrift                   | 84 |

| Musikk                                   | 85 |
|------------------------------------------|----|
| Spille av en sang eller podcast          | 85 |
| Spillelister                             | 85 |
| Vise sangteksten når du lytter til låter | 86 |

## 4 Innhold

| Podcaster                         | 86 |
|-----------------------------------|----|
| Overføre musikk fra en datamaskin | 86 |
| Ovi Musikk                        | 87 |
| Nokia Podkasting                  | 87 |
| FM-radio                          | 90 |

| Video                                | 91 |
|--------------------------------------|----|
| Laste ned og spille av et videoklipp | 91 |
| Direkteavspilling av video           | 92 |
| Mine videoer                         | 92 |
| Overføre videoklipp fra PC-en        | 93 |
| Innstillinger for Videoer og TV      | 93 |

| Tilpasse enheten          | 94 |
|---------------------------|----|
| Endre utseende på enheten | 94 |
| Profiler                  | 94 |
| 3D-toner                  | 94 |
| Endre startskjermen       | 95 |
| Endre hovedmenyen         | 95 |

| Programmer | 95 |
|------------|----|
| Kalender   | 95 |
| Klokke     | 96 |
| RealPlayer | 97 |
| Opptaker   | 98 |
| Notater    | 99 |
| Kontor     | 99 |

| Innstillinger              | 103 |
|----------------------------|-----|
| Telefoninnstillinger       | 103 |
| Programbehandling          | 108 |
| Innstillinger for telefoni | 110 |

## Feilsøking 112

| Beskytte miljøet | 115 |
|------------------|-----|
| Spar energi      | 115 |
| Resirkuler       | 115 |

# Produkt- og sikkerhetsinformasjon115

121

# Stikkordregister

# Sikkerhet

Les disse enkle retningslinjene. Det kan være farlig eller ulovlig ikke å følge dem. Les den fullstendige brukerhåndboken hvis du vil ha mer informasjon.

# **SLÅ PÅ TRYGT**

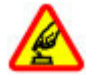

Ikke slå på enheten hvis det er ulovlig å bruke mobiltelefon, eller hvis det kan føre til forstyrrelser eller fare.

### FORSTYRRELSER

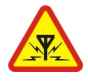

Alle trådløse enheter kan fra tid til annen utsettes for forstyrrelser som kan påvirke ytelsen.

#### SLÅ AV I SIKKERHETSBEGRENSEDE OMRÅDER

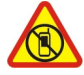

Følg gjeldende restriksjoner. Slå av enheten i fly og i nærheten av medisinsk utstyr, brennstoff, kjemikalier og sprengingsområder.

## TRAFIKKSIKKERHETEN KOMMER FØRST

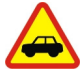

Overhold alle lokale lovbestemmelser. Ha alltid hendene frie til å styre bilen når du kjører. Trafikksikkerheten bør alltid komme først når du kjører.

### **KVALIFISERT SERVICE**

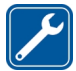

Bare kvalifisert personale kan installere eller reparere dette produktet.

## **EKSTRAUTSTYR OG BATTERIER**

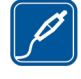

Bruk bare godkjent ekstrautstyr og godkjente batterier. Ikke koble sammen produkter som ikke er kompatible.

### VANNTOLERANSE

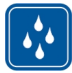

Enheten tåler ikke vann. Oppbevar den på et tørt sted.

### **Om enheten**

Den trådløse enheten som beskrives i denne veiledningen, er godkjent for bruk på (E)GSM 850-, 900-, 1800-, 1900- og UMTS 900-, 1900-, 2100-nettverk. Ta kontakt med tjenesteleverandøren hvis du vil ha mer informasjon om nettverk.

Når du bruker funksjonene i denne enheten, må du overholde alle lover og respektere lokale skikker, andres personvern og lovmessige rettigheter, inklusiv opphavsrettigheter.

Beskyttelse av opphavsrett kan forhindre at enkelte bilder, musikk og annet innhold kopieres, endres eller overføres.

Enheten støtter flere tilkoblingsmåter. I likhet med datamaskiner kan enheten bli utsatt for virus og annet skadelig innhold. Utvis forsiktighet med meldinger, tilkoblingsforespørsler, surfing på Internett og nedlastinger. Installer og bruk bare tjenester og annen programvare fra pålitelige kilder som tilbyr tilstrekkelig sikkerhet og beskyttelse mot skadelig programvare, for eksempel programmer som er Symbian Signed eller har bestått Java Verified™-testingen. Du bør vurdere å installere antivirusprogramvare og annen sikkerhetsprogramvare på enheten og eventuelle tilkoblede datamaskiner.

Viktig: Enheten kan bare støtte ett antivirusprogram. Hvis du har flere programmer med antivirusfunksjon, kan det påvirke ytelse og betjening eller forårsake at enheten stopper å fungere.

Enheten kan ha forhåndsinstallerte bokmerker og koblinger til webområder som tilhører tredjeparter. Du kan også få tilgang til andre områder som tilhører tredjeparter, via enheten. Områder som tilhører tredjeparter, har ikke tilknytning til Nokia, og Nokia gir ikke sin tilslutning til eller påtar seg noe ansvar for områdene. Hvis du velger å besøke slike områder, bør du ta forholdsregler når det gjelder sikkerhet og innhold.

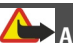

# Advarsel:

Enheten må være slått på når du skal bruke andre funksjoner enn alarmklokken. Ikke slå på enheten når bruk av trådløse enheter kan forårsake forstyrrelser eller fare.

Office-programmene støtter de vanligste funksjonene i Microsoft Word, PowerPoint og Excel (Microsoft Office 2000, XP og 2003). Ikke alle filformater kan vises eller endres.

Husk å ta sikkerhetskopier eller en utskrift av all viktig informasjon som er lagret i enheten.

Når du kobler til andre enheter, må du lese brukerhåndboken for disse for å få mer detaljert sikkerhetsinformasjon. Ikke koble sammen produkter som ikke er kompatible. Bildene i denne veiledningen kan variere sammenlignet med enhetens display.

#### **Office-programmer**

Office-programmene støtter de vanligste funksjonene i Microsoft Word, PowerPoint og Excel (Microsoft Office 2000, XP og 2003). Ikke alle filformater støttes.

#### Nettverkstjenester

Du trenger en tjeneste fra en leverandør av trådløse tienester for å kunne bruke enheten. Noen funksioner er ikke tilgjengelige i alle nettverk, og noen funksioner krever at du må inngå bestemte avtaler med tienesteleverandøren før du kan bruke dem. Bruk av nettverkstienester innebærer overføring av data. Kontakt tienesteleverandøren for informasion om kostnader i hjemmenettverket og ved samtrafikk i andre nettverk. De kan klargiøre hvilke priser som gjelder. Enkelte nettverk kan ha begrensninger for bruken av noen av funksjonene i enheten som krever nettverksstøtte, f.eks. støtte for bestemte teknologier som WAP 2.0protokoller (HTTP og SSL) som kjører på TCP/IP-protokoller og språkspesifikke tegn.

Tjenesteleverandøren kan ha angitt at enkelte funksjoner skal være deaktivert eller ikke aktivert i enheten. I slike tilfeller vises ikke funksjonene på menyen til enheten. Det kan hende at enheten også har tilpassede elementer, som menynavn, menyrekkefølge og ikoner.

#### Delt minne

Følgende funksjoner i denne enheten kan dele minne: multimediemeldinger (MMS), e-postprogram, direktemeldinger. Bruk av én eller flere av disse funksjonene kan redusere tilgjengelig minne for resten av funksjonene. Hvis enheten viser en melding om at minnet er fullt, kan du slette noen av dataene som er lagret i det delte minnet.

Ved lang brukstid som et aktiv videoanrop og høyhastighets datatilkobling kan enheten føles varm. I de fleste tilfeller er dette helt normalt. Hvis du mistenker at enheten ikke fungerer på riktig måte, må du kontakte nærmeste autoriserte servicested.

#### Magneter og magnetiske felt

Hold enheten borte fra magneter eller magnetiske felt.

# Få hjelp

### Brukerstøtte

Når du vil lære mer om hvordan du bruker et produkt eller er usikker på hvordan en enhet skal fungere, gå til www.nokia.com/support eller nokia.mobi/support (hvis du bruker en mobilenhet). Du kan også lese brukerhåndboken i enheten. Velg Meny > Programmer > Hjelp.

Hvis dette ikke løser problemet, kan du prøve et av følgende alternativer:

- Start enheten på nytt. Slå av enheten og ta ut batteriet. Sett batteriet inn igjen etter omtrent et minutt, og slå på enheten.
- Gjenopprett de opprinnelige fabrikkinnstillingene
- Oppdatere enhetsprogramvaren

Hvis du ikke klarer å løse problemet, kontakter du Nokia for å få oppgitt mulighetene for reparasjon. Gå til www.nokia.com/repair. Før du sender enheten til reparasjon, skal du alltid sikkerhetskopiere dataene i enheten.

#### Hjelp i enheten

Enheten inneholder instruksjoner for hjelp til å bruke programmene på enheten.

Hvis du vil åpne hjelpetekster fra hovedmenyen, velger du **Meny** > **Programmer** > **Hjelp** og programmet du vil ha instruksjoner for.

Hvis du vil ha tilgang til hjelpeteksten for visningen du er i mens et program er åpent, velger du Valg > Hjelp. Hvis du vil endre størrelsen på hjelpeteksten mens du leser instruksjonene, velger du Valg > Reduser skriftstørrelse eller Øk skriftstørrelse.

Noen steder vil du finne koblinger til beslektede emner på slutten av hjelpeteksten.

Hvis du merker et understreket ord, vises en kort forklaring.

Hjelpetekster benytter følgende indikatorer:

- Kobling til et beslektet
  - hjelpeemne.
- **M** Kobling til omtalt program.

Når du leser instruksjonene, kan du veksle mellom hjelpeteksten og programmet som er åpent i bakgrunnen, ved å velge Valg > Vis åpne programmer og ønsket program.

#### Gjør mer med enheten

Det finnes forskjellige programmer fra Nokia og

tredjepartsprogramvareutviklere som hjelper deg med å gjøre mer med enheten. Hvis du vil finne og laste ned programmer, kan du gå til Ovi Butikk på store.ovi.com. Disse programmene beskrives i veiledningene som er tilgjengelige på produktstøttesidene på www.nokia.com/support eller ditt lokale Nokia-webområde.

#### Oppdatere enhetsprogramvare Om programvareoppdateringer

Programvareoppdateringer kan inkludere nye funksjoner og forbedrede funksjoner som ikke var tilgjengelige da du kjøpte enheten. Programvareoppdateringer kan også forbedre enhetsvtelsen.

Hvis du ønsker å bli varslet når nv programvare er tilgjengelig for enheten din, registrerer du deg hos My Nokia og abonnerer på varsler for tekst- eller epostmeldinger. Hvis du vil ha mer informasjon, gå til www.nokia.com/ mynokia.

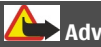

Advarsel: Hvis du installerer en

programvareoppdatering, kan du ikke bruke enheten, selv ikke til å foreta nødanrop, før installasionen er fullført og enheten er startet på nytt.

Nedlasting av programvareoppdateringer kan innebære overføring av store datamengder (nettverkstjeneste).

Forsikre deg om at det er nok strøm på batteriet i enheten, eller koble til laderen før du begynner oppdateringen.

#### Når du har oppdatert

enhetsprogramvaren eller programmene, kan det hende at instruksjonene som er relatert til de oppdaterte programmene i brukerveiledningen eller hjelpen, ikke lenger er oppdaterte.

#### Oppdatere programvare med PC-en din

Nokia Software Updater er et program for PC-er som gjør at du kan oppdatere programvaren i enheten. Hvis du skal oppdatere programvaren i enheten, trenger du en kompatibel PC. Internetttilgang gjennom bredbånd og en kompatibel USB-datakabel mellom enheten og PC-en.

Vil du ha mer informasion og laste ned programmet Nokiaprogramvareoppdatering, går du til www.nokia.com/softwareupdate.

#### Innstillinger

Vanligvis er enhetens innstillinger for MMS. GPRS. direkteavspilling og mobil-Internett automatisk konfigurert basert på informasion fra nettverkstjenesteleverandøren. Det kan hende at du allerede har innstillinger fra tienesteleverandører installert på enheten eller at du må motta eller be om innstillingene fra nettverkstienesteleverandører i en egen melding.

Du kan endre de generelle enhetsinnstillingene, for eksempel innstillinger for språk, ventemodus, display og tastaturlås.

#### Tilgangskoder

| PIN- eller<br>PIN2-<br>kode<br>(4-8 | Disse beskytter SIM-kortet<br>mot uautorisert bruk eller<br>kreves for å få tilgang til noen<br>funksjoner.              |
|-------------------------------------|----------------------------------------------------------------------------------------------------|
| sifre)                              | Du kan angi at enheten skal<br>spørre etter PIN-koden når du<br>slår den på.                                             |
|                                     | Kontakt<br>tjenesteleverandøren hvis<br>kodene ikke ble levert<br>sammen med SIM-kortet eller<br>hvis du glemmer kodene. |
|                                     | Hvis du taster inn feil kode tre<br>ganger etter hverandre, må<br>du oppheve blokkeringen av                             |

|                                                                          | koden med PUK- eller PUK2-<br>koden.                                                                                                    |
|--------------------------------------------------------------------------|----------------------------------------------------------------------------------------------------|
| PUK-<br>eller<br>PUK2-<br>koda                                           | Disse kreves for å oppheve<br>blokkeringen av en PIN- eller<br>PIN2-kode.                                                                                      |
| коde<br>(8 sifre)                                                        | Kontakt<br>tjenesteleverandøren hvis de<br>ikke ble levert sammen med<br>SIM-kortet.                                                                           |
| IMEI-<br>numre<br>(15 sifre)                                             | Dette brukes til å identifisere<br>gyldige enheter i nettverket.<br>Nummeret kan også brukes til<br>å blokkere eksempelvis<br>stjålne enheter.                 |
|                                                                          | Tast *# <b>06</b> # for å vise IMEI-<br>nummeret.                                                                                                    |
| Låsekod<br>e<br>(sikkerhe<br>tskode)<br>(minst 4<br>sifre eller<br>tegn) | Dette bidrar til å beskytte<br>enheten mot uautorisert<br>bruk.                                                                                                |
|                                                                          | Du kan angi at enheten skal<br>spørre etter låsekoden som<br>du definerer.                                                                                     |
|                                                                          | Hold koden hemmelig, og<br>oppbevar den trygt på et<br>annet sted enn der du har<br>enheten.                                                                   |
|                                                                          | Hvis du glemmer koden og<br>enheten er låst, må enheten<br>til service. Tilleggskostnader<br>kan påløpe, og alle personlige<br>data i enheten kan bli slettet. |
|                                                                          | Hvis du vil ha mer<br>informasjon, kan du kontakte<br>et Nokia Care-kontaktsenter<br>eller forhandleren av<br>enheten.                                         |

## Fjernlås

Med fjernlåsfunksjonen kan du låse enheten på avstand ved hjelp av en forhåndsdefinert tekstmelding. Minnekortet kan også låses med fjernlåsfunksjonen.

## Aktivere fjernlås

- 1 Velg Meny > Innstillinger og Telefon > Telefonbehandl. > Sikkerhetsinnst. > Telefon og SIMkort > Ekstern telefonlåsing > Aktivert.
- Skriv inn innholdet i tekstmeldingen (5–20 tegn), bekreft den og angi låsekoden.

# Låse enheten med fjernlås

Skriv inn den forhåndsdefinerte tekstmeldingen og send den til enheten din. Du må ha låskoden for å låse opp enheten.

## Forlenge levetiden til batterier

Mange funksjoner i enheten øker batteriforbruket og reduserer batteriets levetid. For å redusere batteriforbruket bør du legge merke til følgende:

- Funksjoner som bruker Bluetoothteknologi eller som tillater slike funksjoner å kjøre i bakgrunnen mens du bruker andre funksjoner, øker batteriforbruket. Deaktiver en eventuell Bluetooth-tilkobling når det ikke er behov for den.
- Funksjoner som bruker trådløs LAN (WLAN) eller som tillater slike funksjoner å kjøre i bakgrunnen mens du bruker andre funksjoner, øker batteriforbruket. WLAN på Nokiaenheten deaktiveres når du ikke prøver å koble til, ikke er koblet til et

tilgangspunkt eller ikke søker etter tilgjengelige nettverk. Hvis du vil redusere batteriforbruket ytterligere, kan du angi at enheten ikke skal søke eller søke mindre hyppig etter tilgjengelige nettverk i bakgrunnen.

- Hvis du har valgt Pakkedatatilkobling > Når tilgjengelig i tilkoblingsinnstillingene og det ikke finnes pakkedatadekning (GPRS), prøver enheten å opprette en pakkedatatilkobling med jevne mellomrom. Hvis du vil forlenge driftstiden til enheten, velger du Pakkedatatilkobling > Ved behov.
- Programmet Kart laster ned ny kartinformasjon når du blar til nye områder på kartet, og dette fører til økt batteriforbruk. Du kan forhindre automatisk nedlasting av nye kart.
- Hvis signalstyrken i mobilnettverket varierer mye i et område, må enheten søke etter tilgjengelige nettverk gjentatte ganger. Dette fører til økt batteriforbruk.

Hvis nettverksmodusen settes til dobbeltmodus i nettverksinnstillingene, søker enheten etter 3G-nettverket. Du kan angi at enheten bare skal bruke GSMnettverket. Hvis du vil bruke bare GSMnettverket, velger du Meny > Innstillinger og Tilkobling > Nettverk > Nettverksmodus > GSM.

 Bakgrunnslys på displayet øker strømforbruket. I displayinnstillingene kan du endre lengden på tidsavbruddsperioden for utkobling av bakgrunnslyset. Velg Meny > Innstillinger og Telefon > Display > Tidsavbrudd for lys. Hvis du vil justere lyssensoren som kontrollerer lysforholdene og justerer lysstyrken i displayet, velger du Lyssensor i displayinnstillingene.

 Hvis du lar programmer kjøre i bakgrunnen, kan det trekke mer strøm fra batteriet. Hvis du vil lukke programmene du ikke bruker, og de ikke svarer, velger du Valg > Vis åpne programmer og går til programmet ved hjelp av menytasten. Hold inne menytasten for å åpne programmet, og velg Valg > Avslutt.

#### Øke tilgjengelig minne

Trenger du mer ledig enhetsminne for å få plass til nye programmer og nytt innhold?

#### Vise hvor mye plass som er ledig for ulike datatyper

Velg Meny > Programmer > Kontor > Filbehandl..

Mange funksjoner på enheten bruker minnet for å lagre data. Enheten varsler deg hvis den har lite minne i ulike minneområder.

### Øke tilgjengelig minne

Overfør data til et kompatibelt minnekort (hvis tilgjengelig) eller til en kompatibel datamaskin.

Hvis du vil fjerne data du ikke trenger lenger, bruker du Filbehandling eller åpner det aktuelle programmet. Du kan fjerne følgende:

- Meldinger i mappene i Meldinger og epostmeldinger du har hentet fra postkassen
- Lagrede Websider

- Kontaktinformasjon
- Kalendernotater
- Programmer som vises i Programbehandling, som du ikke trenger
- Installasjonsfiler (\*.sis eller \*.sisx) for programmer du har installert. Overfør installasjonsfilene til en kompatibel datamaskin.
- Bilder og videoklipp i Bilder. Sikkerhetskopier filene til en kompatibel PC.

# Komme i gang

## Taster og deler (forside)

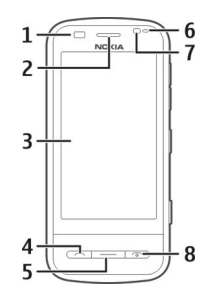

- 1 Avstandssensor
- 2 Ørestykke
- 3 Berøringsskjerm
- 4 Anropstast
- 5 Menytast
- 6 Lyssensor
- 7 Sekundærkamera
- 8 Avslutningstast og av/på-tast

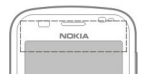

Ikke dekk området over berøringsskjermen, for eksempel med en beskyttende film eller tape.

### Taster og deler (øverst)

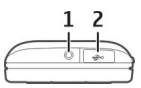

- 1 Nokia AV-kontakt (3,5 mm) for kompatible headset og hodetelefoner
- 2 USB-kontakt

### Taster og deler (sider)

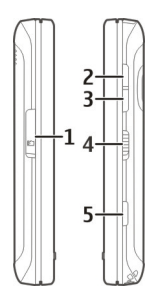

- 1 Deksel over minnekortspor
- 2 Volum opp / zoom inn-tast
- **3** Volum ned / zoom ut-tast
- 4 Låsebryter
- 5 Utløsertast

# Taster og deler (nederst)

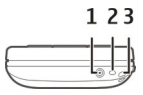

- 1 Laderkontakt
- 2 Mikrofon
- 3 Hull for håndleddsstropp

# Taster og deler (bakside)

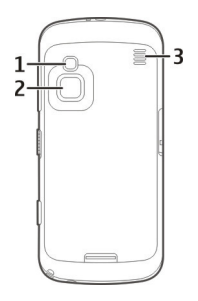

- 1 Kamerablits
- 2 Kameralinse
- 3 Høyttaler

Merk: Overflaten på denne enheten inneholder ikke nikkel i metallovertrekket. Overflaten på denne enheten inneholder rustfritt stål.

## Sette inn SIM-kortet og batteriet

Viktig: Ikke bruk et mini-UICC SIMkort, også kjent som et mikro-SIM-kort, et mikro-SIM-kort med adapter eller et SIMkort som har et mini-UICC-utsnitt (se figuren) på denne enheten. Et mikro-SIMkort er mindre enn et standard SIM-kort. Denne enheten støtter ikke bruk av mikro-SIM-kort. Bruk av inkompatible SIM-kort kan skade kortet eller enheten og kan ødelegge data som er lagret på kortet.

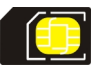

Følg instruksjonene nøye slik at du unngår å skade bakdekselet.

Slå alltid av enheten og koble fra laderen før du tar ut batteriet.

1 Åpne utløserhaken for bakdekselet og løft av bakdekselet.

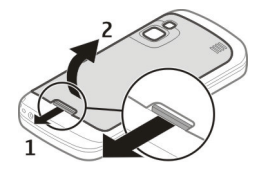

2 Hvis batteriet er innsatt, løfter du batteriet i pilens retning for å fjerne det.

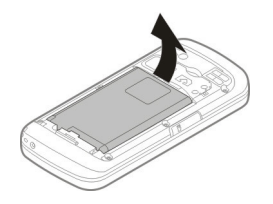

3 Sett inn minnekortet. Pass på at kontaktområdet på kortet vender mot kontaktene på enheten, og at det avkuttede hjørnet vender mot den øverste delen av enheten.

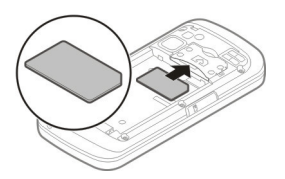

4 Still batterikontaktene på linje med de tilsvarende kontaktene i batterirommet, og sett inn batteriet.

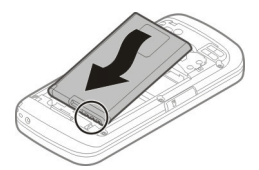

5 Sett dekslet tilbake på plass ved å rette de øvre låsefestene mot sporene sine og deretter presse ned inntil dekslet låses på plass.

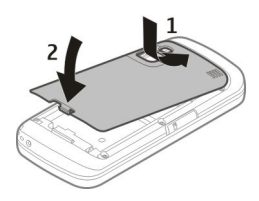

#### Minnekort

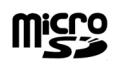

Bruk bare kompatible microSD-kort som er godkjent av Nokia for bruk med denne enheten. Nokia bruker godkjente industristandarder for minnekort, men det kan hende at enkelte merker ikke er kompatible med denne enheten. Kort som ikke er kompatible, kan skade kortet og enheten og ødelegge data som er lagret på kortet.

#### Sette inn minnekortet

Et minnekort kan allerede være satt inn i enheten. Hvis ikke gjør du følgende:

- 1 Åpne dekselet til minnekortsporet.
- Sett inn et kompatibelt minnekort i sporet. Pass på at kontaktområdet på kortet vender ned og mot sporet.

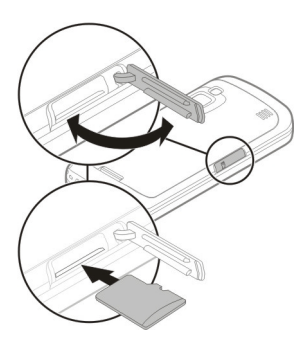

- 3 Skyv kortet inn til det låses på plass.
- 4 Lukk dekselet over minnekortsporet.

## Ta ut minnekortet

Viktig: Du må ikke ta ut minnekortet midt i en operasjon der kortet er i bruk. Dette kan føre til skade på kortet og enheten, og data som er lagret på kortet, kan bli ødelagt.

- 1 Trykk på av/på-tasten og velg Fjern minnekort før du tar ut kortet.
- Når du får melding om at noen programmer på enheten vil bli lukket, velger du Ja.
- 3 Når du blir bedt om å ta ut minnekortet fra enheten, åpner du dekselet til minnekortsporet.
- 4 Trykk minnekortet litt inn for å løse det ut fra sporet.
- 5 Trekk ut minnekortet. Velg **OK** hvis enheten er slått på.
- 6 Lukk dekselet over minnekortsporet.

#### Antenneposisjoner

Enheten kan ha innebygd og ekstern antenne. Unngå å berøre antenneområdet når enheten mottar eller

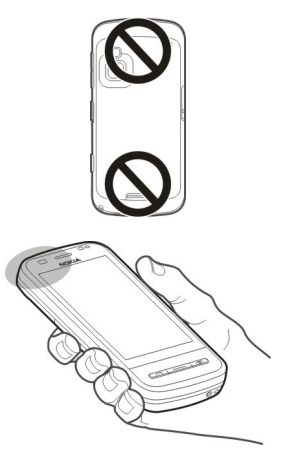

# Slå enheten på eller av

#### Slå på enheten

1 Hold inne av/på-tasten.

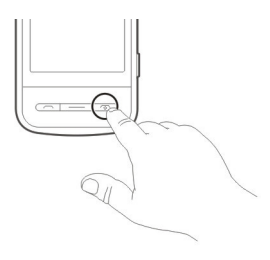

2 Hvis du blir bedt om det, taster du inn en PIN-kode (fås fra nettverkstjenesteleverandøren, for eksempel 1234) eller låskode, og velger **OK**. Den forhåndsinnstilte låsekoden er 12345. Hvis du glemmer koden og enheten er låst, trenger enheten service, og det kan påløpe ekstra kostnader. Hvis du vil ha mer informasjon, kontakter du et Nokia Care-servicested eller enhetsforhandleren.

### Slå av enheten

Hold inne av/på-tasten.

#### Lade batteriet

Batteriet lades delvis opp på fabrikken. Hvis enheten indikerer at batteriet snart er tomt, gjør du følgende:

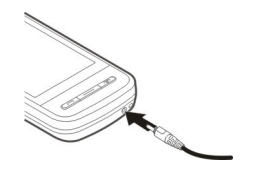

- 1 Koble laderen til en stikkontakt.
- Koble laderen til enheten. Når batteriet lades, lyser laderindikatorlampen rundt laderkontakten.
- 3 Når enheten indikerer at batteriet er ladet helt opp, kobler du laderen fra enheten og deretter fra stikkontakten.

Det finnes ikke noen krav om hvor lenge du må lade batteriet, og du kan bruke enheten mens den lades. Hvis batteriet er helt utladet, kan det ta flere minutter før ladeindikatoren vises på displayet, eller før du kan ringe.

**Tips:** Koble laderen fra stikkontakten når den ikke er i bruk. En lader som er koblet til stikkontakten, bruker strøm selv om den ikke er koblet til enheten. Ved lang brukstid som et aktiv videoanrop og høyhastighets datatilkobling kan enheten føles varm. I de fleste tilfeller er dette helt normalt. Hvis du mistenker at enheten ikke fungerer på riktig måte, må du kontakte nærmeste autoriserte servicested.

#### Handlinger på berøringsskjermen

Bruk berøringsskjermen ved hjelp av fingeren din eller en pekepenn (hvis tilgjengelig).

Viktig: Bruk bare en peker som er godkjent av Nokia for bruk sammen med denne enheten. Bruk av annen peker kan oppheve en eventuell garanti som gjelder for enheten, og kan ødelegge navigeringsskjermen. Unngå å lage riper i navigeringsskjermen. Bruk aldri en vanlig penn eller blyant eller en annen spiss gjenstand til å skrive på navigeringsskjermen.

## Trykke og dobbelttrykke

Du kan åpne et program eller annet element på berøringsskjermen ved å trykke normalt på det med fingeren. Du må imidlertid trykke to ganger på følgende elementer for å åpne dem:

- Listeelementer i et program, for eksempel Kladd-mappen i Meldingerprogrammet.
- Filer i en filliste, for eksempel et bilde i Lagret-mappen i Bilderprogrammet.

**Tips:** Når du åpner en listevisning, er det første elementet allerede merket. Du åpner det merkede elementet ved å trykke på det én gang. Hvis du trykker på en fil (eller lignende element) én gang, åpnes den ikke, men den merkes. Du kan vise tilgjengelige alternativer for elementet ved å velge Valg eller eventuelt velge et ikon på en verktøylinje.

## Velge

Når du åpner programmer eller elementer ved å trykke dem én eller to ganger, kalles det "velge" i denne brukerdokumentasjonen.

Eksempel: Du velger Valg > Hjelp ved å trykke på Valg og deretter trykke på Hjelp.

## Dra

Du drar ved å plassere fingeren på skjermen og dra den på tvers av skjermen.

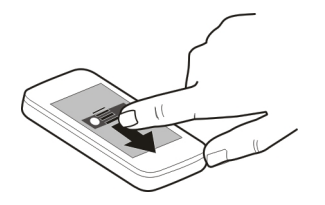

**Eksempel:** Du kan bla opp eller ned på en nettside ved å dra siden med fingeren.

### Sveipe

Du sveiper ved å dra fingeren raskt til venstre eller høyre på skjermen.

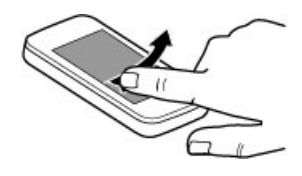

**Eksempel:** Når et bilde vises, kan du vise neste eller forrige bilde ved å sveipe til henholdsvis venstre eller høyre.

## Bla raskt

For å bla raskt plasserer du fingeren din på skjermen, drar den raskt over skjermen og så løfte den raskt. Innholdet på skjermen vil fortsette å bla med hastigheten og retningen den hadde da du slapp. Hvis du vil velge et element fra en bla-liste, og stoppe bevegelsen, trykker du på elementet.

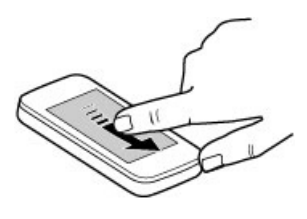

### Bla

Du blar opp eller ned i lister med et rullefelt ved å dra glidebryteren i rullefeltet.

I enkelte listevisninger kan du plassere fingeren på et listeelement og dra opp eller ned. **Tips:** Berør ikonet for å vise en kort beskrivelse av et ikon. Det finnes ikke beskrivelser for alle ikoner.

## Bakgrunnslys på berøringsskjermen

Bakgrunnslyset på berøringsskjermen slås av etter en periode med inaktivitet. Hvis du vil slå på skjermbakgrunnslyset, låser du opp skjermen og tastene, hvis nødvendig, og trykker på menytasten.

#### Skrive inn tekst

Du kan skrive inn tekst i ulike moduser. Det fullstendige tastaturet fungerer som et tradisjonelt tastatur, og du kan trykke på tegn på det alfanumeriske skjermtastaturet. Håndskriftsgienkienningsmodusene lar

deg skrive tegn direkte på skjermen.

Du aktiverer modus for innskriving av tekst ved å trykke på tekst i et hvilket som helst skrivefelt.

I skrivevisningen bytter du mellom alternative skrivemoduser ved å klikke go deretter velge ønsket innskrivingsmodus.

Innskrivingsmetodene og språkene som støttes av håndskriftsgjenkjenningen, varierer etter område.

#### Tastaturinntasting Tastatur

Enheten har et fullt tastatur. Skyv berøringsskjermen oppover for å åpne tastaturet. I alle programmer roterer skjermen automatisk fra stående til liggende modus når du åpner tastaturet.

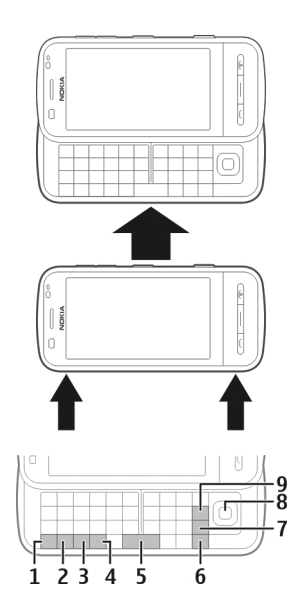

- Funksjonstast. Hvis du vil sette inn et spesialtegn som er trykt øverst til høyre på en tast, trykker du på funksjonstasten og deretter på ønsket tast. Trykk raskt to ganger på funksjonstasten hvis du vil sette inn flere spesialtegn på rad. Trykk på funksjonstasten for å gå tilbake til normal modus.
- 2 Skift-tast. Trykk to ganger på Skifttasten for å veksle mellom modusene for store og små bokstaver. Hvis du vil du skrive inn én stor bokstav i modusen for små bokstaver eller omvendt, trykker du på Skift-tasten og deretter på den ønskede bokstavtasten.
- 3 Symboltast. Trykk på symboltasten og velg ønsket tegn for å sette inn

spesialtegn som ikke vises på tastaturet.

- 4 Ctrl-tast. Enkelte snarveier krever at du bruker Ctrl-tasten.
- 5 Mellomromstast
- 6 Skift-tast
- 7 Enter-tast
- 8 Navi<sup>™</sup>-tast (blatast). Trykk på blatasten for å gjøre et valg. Trykk på kantene av blatasten for å bla til venstre eller høyre, opp eller ned på displayet. Hold inne kanten av blatasten for å bla raskere.
- **9** Tilbake-tast. Trykk på Tilbake-tasten for å slette et tegn. Hold inne Tilbaketasten for å slette flere tegn.

#### Sette inn tegn som ikke vises på tastaturet

Du kan sette inn tegnvarianter, for eksempel tegn med aksenter. Vil du sette inn en á, holder du inne symboltasten og trykker deretter på **A** til det ønskede tegnet vises. Bokstavrekkefølgen og bokstavutvalget avhenger av det valgte skrivespråket.

#### Berøringsinntasting Håndskrift

Inntastingsmodusene og språkene som støttes av håndskriftsgjenkjenning varierer etter region, og er kanskje ikke tilgjengelig for alle språk.

Hvis du vil aktivere håndskriftsmodus, velger du **H** > **Håndskrift**.

Skriv inn lesbare, rette bokstaver i tekstfeltet, og la det være et mellomrom mellom hvert tegn.

Velg **> Håndskrifttrening** for å lære enheten håndskriftsstilen din. Dette

alternativet er ikke tilgjengelig for alle språk.

Skriv ordene på vanlig måte for å angi bokstaver og tall (standardmodus). Velg 2 for å velge tallmodus. Hvis du vil bruke tegn fra et annet alfabet enn det latinske, klikker du tilsvarende ikon hvis tilgjengelig.

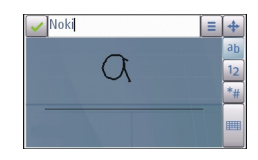

Hvis du vil skrive inn spesialtegn, skriver du dem slik du vanligvis gjør, eller velger # og deretter ønsket tegn.

Hvis du vil slette tegn eller flytte markøren tilbake, stryker du bakover (se figur 1).

Hvis du vil sette inn et mellomrom, stryker du fremover (se figur 2).

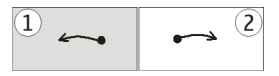

## Innstillinger for berøringsinntasting

Velg Meny > Innstillinger og Telefon > Berør.inntasting.

Velg mellom følgende for å konfigurere tekstinntastingsinnstillinger for berøringsskjermen:

**Håndskrifttrening** — Åpne programmet for håndskrifttrening. Tren enheten, slik at den lettere kjenner igjen håndskriften din. Dette valget er ikke tilgjengelig for alle språk. Skrivespråk – Angi hvilke

språkspesifikke tegn du bruker når du skriver for hånd, som skal gjenkjennes, og hvordan skjermtastaturet er satt opp.

**Skrivehastighet** — Juster hastigheten for håndskriftgjenkjenningen.

**Hjelpelinje** — Vis eller skjul hjelpelinjen i skriveområdet. Hjelpelinjen gjør at det blir enklere å skrive på en rett linje, og gjør det også lettere for enheten å kjenne igjen skriften din. Dette valget er kanskje ikke tilgjengelig for alle språk.

**Pennebredde** — Endre teksttykkelsen.

Skrivefarge — Endre tekstfargen.

**Tilpasset søk** — Filtrer innholdet i en liste i et program i henhold til tegnene som er skrevet inn i søkefeltet.

## Virtuelt tastatur

Bruk det virtuelle tastaturet (Alfanumerisk tastatur) til å skrive inn tegn på samme måte som med et vanlig, fysisk tastatur med tall på tastene.

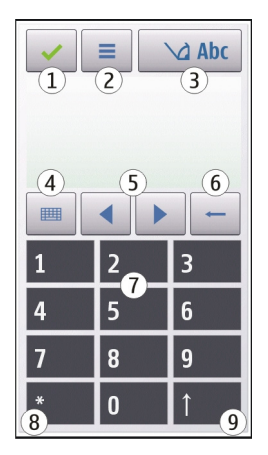

- 1 Lukk Lukker det virtuelle tastaturet (Alfanumerisk tastatur).
- 2 Inntastingsmeny åpner menyen for inntasting via berøring. Her finner du kommandoer som Aktiver logisk skriving og Skrivespråk. Hvis du vil legge til et emotikon, velger du Sett inn emotikon.
- 3 Indikator for tekstinntasting Åpner et popup-vindu der du kan aktivere eller deaktivere modusene for skriving med ordforslag, bytte mellom små og store bokstaver og veksle mellom bokstav- og tallmodus.
- 4 Inntastingsmodus Åpner et popupvindu der du kan velge ønsket inntastingsmodus. Når du klikker på et element, lukkes visningen for gjeldende inntastingsmetode, og visningen for den valgte metoden åpnes. Hvilke inntastingsmoduser som er tilgjengelige, kan variere avhenging av om den automatiske inntastingsmodusen (sensorinnstilinger) er aktivert eller ikke.
- 5 Piltaster Bla mot venstre eller høyre.
- 6 Tilbaketast
- 7 Tall
- 8 Stjerne åpner et tabell med spesialtegn.
- 9 Skift Bytter mellom stor og liten bokstav, aktiverer eller deaktiverer modusene for skriving med ordforslag og veksler mellom bokstav- og tallmodus.

### Lås tastene og berøringsskjermen

Berøringsskjermen og tastene låses opp ved at du skyver låsebryteren på siden av enheten. Når berøringsskjermen og tastene er låst, er berøringsskjermen slått av og tastene inaktive.

Skjermen og tastene kan låses automatisk etter en periode uten aktivitet.

Hvis du vil endre innstillingene for automatisk låsing av skjerm og taster, velger du Meny > Innstillinger og Telefon > Telefonbehandl. > Autom. tastelås.

### Headsett

Du kan koble et kompatibelt headset eller kompatible hodetelefoner til enheten. Du må kanskje velge kabelmodus.

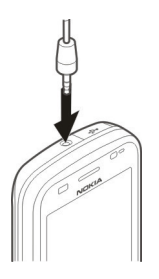

# Advarsel:

Når du bruker hodetelefonene, kan evnen til å høre lyder utenfor påvirkes. Ikke bruk hodetelefonene der dette kan medføre en sikkerhetsfare.

Ikke koble til produkter som gir lydsignaler da disse kan forårsake skade på enheten. Ikke koble strømkilder til Nokia AV-kontakten.

Når du kobler en annen ekstern enhet eller hodetelefon enn dem som som er godkjent av Nokia for bruk med denne enheten, til Nokia AV-kontakten, må du være spesielt oppmerksom på volumnivået

# Feste en håndleddsstropp

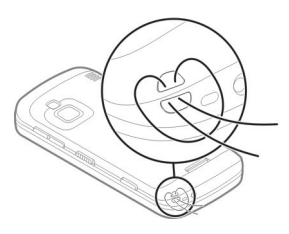

Træ i stroppen, og stram den til.

#### Nokia Overføring Overføre innhold

Du kan bruke programmet Overføring til å kopiere innhold, for eksempel telefonnumre, adresser, kalenderelementer og bilder, fra den forrige Nokia-enheten din.

Innholdet som kan overføres, avhenger av enhetsmodellen du vil overføre innhold fra. Hvis enheten støtter synkronisering, kan du også synkronisere data mellom enhetene. Enheten varsler deg hvis den andre enheten ikke er kompatibel.

Hvis den andre enheten ikke kan slås på uten et SIM-kort, kan du sette SIM-kortet ditt i enheten. Når enheten slås på uten SIM-kort, vil Frakoblet-profilen automatisk aktiveres, og overføringen kan gjennomføres.

# Overføre innhold for første gang

1 Når du skal hente data fra den andre enheten for første gang, velger du Meny > Programmer > Verktøy > Tlf.konfig. > Tlf.overføring på enheten.

- 2 Velg tilkoblingstypen du vil bruke til å overføre dataene. Begge enhetene må støtte den valgte tilkoblingen.
- 3 Hvis du velger Bluetooth-tilkobling som tilkoblingstype, må de to enhetene kobles til hverandre. Hvis du vil at enheten skal søke etter enheter med Bluetooth-tilkobling, velger du Fortsett. Velg enheten du vil overføre innhold fra. Du blir bedt om å angi en kode på enheten din. Angi en kode (1– 16 tegn) og velg OK. Angi den samme koden på den andre enheten og velg OK. Enhetene er nå koblet sammen.

Overføring-programmet finnes kanskje ikke på noen eldre Nokiamodeller. I slike tilfeller sendes Overføring-programmet til den andre enheten som en melding. Hvis du vil installere Overføring-programmet på den andre enheten, åpner du meldingen og følger instruksjonene på skjermen.

4 På enheten din velger du innholdet du vil overføre fra den andre enheten. Når overføring har startet, kan du avbryte den og fortsette senere.

Innholdet overføres fra minnet på den andre enheten til tilsvarende plassering på din enhet. Overføringstiden avhenger av mengden data som skal overføres.

### Synkroniser, hent eller send innhold

Etter den første dataoverføringen kan du starte nye overføringer eller opprette snarveier for å gjenta den samme overføringstypen ved en senere anledning.

Velg Meny > Programmer > Verktøy > Tlf.konfig. > Tlf.overføring.

Avhengig av modellen velger du mellom følgende for å starte en ny overføring:

- Synkroniser innhold mellom enheten og den andre enheten hvis den andre enheten støtter synkronisering. Synkroniseringen er toveis. Hvis et element slettes fra den ene enheten, slettes det også fra den andre. Du kan ikke gjenopprette slettede elementer ved å synkronisere.
- Hent innhold til din enhet fra den andre enheten. Når du henter, overføres innhold fra den andre enheten og til din enhet.
   Avhengig av enhetsmodellen kan du bli spurt om du vil beholde eller slette det opprinnelige innholdet på den andre enheten.
   Send innhold fra din enhet og til

Send innhold fra din enhet og den andre enheten.

Hvis du ikke kan sende et element, kan du legge til elementet i Nokia-mappen, i **C: \Nokia** eller i **E:\Nokia** på enheten (avhengig av enheten). Når du velger mappen du vil overføre, synkroniseres elementene i den tilsvarende mappen på den andre enheten og omvendt.

Når du har overført data, blir du spurt om du vil lagre en snarvei med overføringsinnstillingene i hovedvisningen, slik at du kan gjenta den samme overføringen ved en senere anledning.

### Redigere en snarvei

Velg Valg > Snarveisinnstillinger. Du kan for eksempel opprette en snarvei eller endre navnet til en snarvei.

### Vise overføringsloggen

Velg en snarvei i hovedvisningen og Valg > Vis logg.

Hvis et element som skal overføres, har blitt redigert på begge enhetene, prøver enheten automatisk å slå sammen endringene. Hvis dette ikke lar seg gjøre, oppstår det en overføringskonflikt.

## Løse overføringskonflikter

Velg Sjekk hvert tilfelle, Denne tlf. har prioritet, eller Annen tlf. har prioritet.

# Enheten

#### Startskjerm Om startskjermen

På startskjermen kan du raskt få tilgang til de mest brukte programmene, styre programmer, for eksempel musikkspilleren, vise favorittkontakter og med et øyekast se om du har tapte anrop eller nye meldinger.

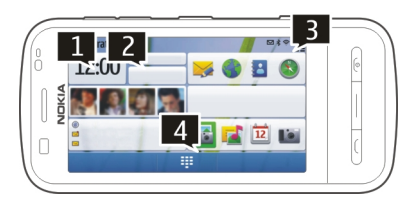

## Interaktive startskjermelementer

Trykk lett på klokken for å åpne klokkeprogrammet (1).

Trykk lett på datoen eller profilnavnet (2) for å åpne kalenderen eller endre profiler på startskjermen.

Hvis du vil vise eller endre tilkoblingsinnstillinger (=), vise tilgjengelige trådløse LAN-nettverk hvis WLAN-søk er aktivert eller vise hendelser du har gått glipp av, trykker du øverst til høyre (3).

Hvis du vil åpne telefontastaturet og foreta et anrop, velger du 🗐 (4).

Sveip over startskjermen med fingeren for å vise og skjule innhold.

# Legge til elementer på startskjermen

Velg og hold inne et tomt område på startskjermen, velg Legg til innhold på popup-menyen, og velg elementet.

Bruk av widgets kan medføre overføring av store mengder data (nettverkstjeneste).

## Flytte et element på startskjermen

Velg Valg > Rediger innhold og ønsket element, og dra og slipp det til et nytt sted.

## Fjerne et element fra startskjermen

Velg og hold inne elementet som skal fjernes, og velg **Fjern** på popup-menyen.

## Musikkavspiller på startskjermen

Du kan bruke musikkspilleren fra startskjermen.

## Aktivere musikkspillerkontrollene

Velg Valg > Rediger innhold > Valg > Legg til innhold > Musikkspiller på startskjermen.

# Åpne musikkspilleren

Velg **Gå til Musikk** og elementene du vil spille av.

Når du spiller av en sang, vises tastene for musikkspillerkontroll og, hvis tilgjengelig, navnet på sangen, artisten og albumbildet.

## Favorittkontakter på startskjermen

Du kan legge til flere kontakter direkte på startskjermen og raskt foreta anrop eller sende meldinger til kontaktene, vise kontaktenes nyhetsmatinger eller få tilgang til kontaktinformasjon og innstillinger.

## Legge til favorittkontaktene på startskjermen

- Velg Valg > Rediger innhold > Valg > Legg til innhold > Favorittkontakter på startskjermen.
   En rad med &-ikoner vises på startskjermen.
- 2 Velg et ikon (🕹) og en kontakt.

#### Displayindikatorer Generelle indikatorer

| -0           | Berøringsskjermen og tastene er<br>låst.                                |
|--------------|-------------------------------------------------------------------------|
| ×            | Enheten gir lydløse varsler om<br>innkommende anrop eller<br>meldinger. |
| $\heartsuit$ | Du har stilt inn en klokkealarm.                                        |
| Ŀ            | Du bruker en tidsbestemt profil.                                        |

## Anropsindikatorer

| t          | Noen har prøvd å ringe deg.                                                                                                    |
|------------|----------------------------------------------------------------------------------------------------|
| 2          | Du bruker den andre<br>telefonlinjen<br>(nettverkstjeneste).                                                                                                    |
|            | Du har satt enheten til å<br>viderekoble innkommende<br>anrop til et annet nummer<br>(nettverkstjeneste). Hvis du har<br>to telefonlinjer, vil den aktive<br>linjen være indikert med et tall. |
| R <b>ð</b> | Enheten er klar for et Internett-<br>anrop.                                                                                                    |
| D          | Du har et pågående dataanrop<br>(nettverkstjeneste).                                                                                                    |

## Meldingsindikatorer

| Δ  | Du har uleste meldinger. Hvis<br>indikatoren blinker, kan SIM-<br>kortet for meldinger være fullt. |
|----|----------------------------------------------------------------------------------------------------|
| E@ | Du har fått ny e-post.                                                                             |
| 企  | Du har meldinger i utboksen som<br>venter på å bli sendt.                                          |

### Nettverksindikatorer

| Ψ        | Enheten er koblet til et GSM-<br>nettverk (nettverkstjeneste).                                                                                                    |
|----------|----------------------------------------------------------------------------------------------------|
| 3G       | Enheten er koblet til et 3G-<br>nettverk (nettverkstjeneste).                                                                                                    |
| <u>F</u> | Du har en GPRS-<br>pakkedatatilkobling<br>(nettverkstjeneste).                                                                                                    |
| E<br>-   | Du har en EGPRS-<br>pakkedatatilkobling<br>(nettverkstjeneste). <u>E</u> indikerer<br>at tilkoblingen står på vent, og <u>E</u><br>indikerer at tilkoblingen<br>opprettes.             |
| 36       | Du har en 3G-<br>pakkedatatilkobling<br>(nettverkstjeneste). ⅔ indikerer<br>at tilkoblingen står på vent, og ⅔<br>indikerer at tilkoblingen<br>opprettes.                              |
| 356      | Du har en HSDPA-tilkobling<br>(High-Speed Downlink Packet<br>Access) (nettverkstjeneste). ⅔<br>indikerer at tilkoblingen står på<br>vent, og ⅔ indikerer at<br>tilkoblingen opprettes. |

 En WLAN-tilkobling er tilgjengelig (nettverkstjeneste).
 indikerer at tilkoblingen er kryptert, og ( ) indikerer at tilkoblingen ikke er kryptert.

## Tilkoblingsindikatorer

| *           | Bluetooth er aktiv. ≱ → indikerer<br>at enheten sender data. Hvis<br>indikatoren blinker, prøver<br>enheten å koble til en annen<br>enhet. |
|-------------|----------------------------------------------------------------------------------------------------|
| •€          | Du har koblet en USB-kabel til<br>enheten.                                                                                                 |
| =I=         | GPS er aktiv.                                                                                                    |
| છ           | Enheten synkroniserer.                                                                                                    |
| ନ           | Du har koblet et kompatibelt<br>headset til enheten.                                                                                       |
|             | Du har kohlot on kompatibol                                                                                                    |
| <b>\T</b> > | teksttelefon til enheten.                                                                                                    |

#### **Snarveier**

Hvis du vil bytte mellom åpne programmer, trykker du og holder nede menytasten.

Programmer som kjører i bakgrunnen, krever batteristrøm og reduserer batteriets levetid.

Hvis du vil åpne leserprogrammet, trykker du og holder nede **0** på oppringingsfunksjonen.

Hvis du vil endre profilen, trykker du på av/ på-tasten og velger en profil. Du ringer talepostkassen (nettverkstjeneste) ved å holde inne **1**.

Du kan åpne en liste over de sist oppringte numrene ved å trykke anropstasten på startskjermen.

Hvis du vil bruke talekommandoer, holder du inne anropstasten på startskjermen.

Når du skriver, endrer du språk ved å trykke på क़ og symboltasten.

# Søk

Om Søk

Velg Meny > Programmer > Søk.

Ved søking kan du bruke forskjellige Internett-baserte søketjenester for å finne, for eksempel, webområder og bilder. Innholdet i og tilgjengeligheten av tjenestene kan variere.

### Starte et søk

Velg Meny > Programmer > Søk.

Hvis du vil søke etter innhold på enheten, skriver du inn søkeord i søkefeltet eller blar gjennom innholdskategoriene. Mens du skriver inn søkeordene, blir resultatene organisert i kategorier. Resultatene som har blitt brukt sist, vises på toppen av resultatlisten dersom de samsvarer med søkeordene.

Hvis du vil søke etter nettsider på Internett, velger du **Søk på Internett** og en søkeleverandør og skriver inn søkeordene i søkefeltet. Søkeleverandøren du valgte, angis som standard søkemotor på Internett. Hvis det allerede er angitt en søkeleverandør som standard, velger du den for å starte et søk, eller velger Flere søketjenester for å bruke en annen søkeleverandør.

Hvis du vil endre standard søkeleverandør, velger du Valg > Innstillinger > Søketjenester.

Hvis du vil endre innstillingene for land eller region for å finne flere søkeleverandører, velger du Valg > Innstillinger > Land eller region.

### Søkeinnstillinger

Velg Meny > Programmer > Søk.

Hvis du vil endre innstillingene for søkeprogrammet, velger du Valg > Innstillinger og fra følgende:

**Land eller region** — Velg landet eller regionen som du vil søke fra.

**Tilkobling** — Velg tilgangspunktet, og tillat eller avvis nettverkstilkoblinger.

**Søketjenester** — Velg om tjenesteleverandører og søkekategorier skal vises.

**Generelt** — Aktiver eller deaktiver verktøytips, og slett søkehistorikken.

### Volum- og høyttalerkontroll

#### Juster volumet for en telefonsamtale eller et lydklipp

Bruk volumtastene.

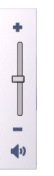

Ved hjelp av den innebygde høyttaleren kan du snakke og lytte fra kort avstand uten å måtte holde enheten mot øret.

Bruke høyttaleren under et anrop Velg Høyttaler.

### Slå av høyttaleren

Velg Aktiver telefon.

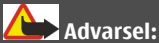

Høyt volum over lengre tid kan skade hørselen. Lytt til musikk med et moderat lydnivå. Ikke hold enheten nær øret når høyttaleren er på.

#### Frakoblet-profil

Med Frakoblet-profilen kan du bruke enheten uten å koble til det trådløse mobilnettverket. Når Frakoblet-profilen er aktiv, kan du bruke enheten uten et SIMkort.

### **Aktivere Frakoblet-profilen**

Trykk kort på av/på-tasten, og velg Frakoblet.

Når du aktiverer Frakoblet-profilen, avsluttes tilkoblingen til mobilnettverket. Enheten kan deretter ikke sende signaler til eller motta signaler fra mobilnettverket. Hvis du forsøker å sende meldinger via mobilnettverket, plasseres de i Utboks-mappen slik at de kan sendes senere.

Viktig: I frakoblet modus kan du ikke ringe eller motta samtaler, eller bruke andre funksjoner som krever mobilnettverksdekning. Det kan fremdeles være mulig å ringe til de offisielle nødnumrene som er programmert i enheten. Når du skal ringe, må du først slå på telefonfunksjonen ved å endre profil. Hvis enheten er låst, taster du inn låsekoden.

Selv om du har aktivert Frakoblet-profilen, kan du for eksempel lese e-post eller surfe på Internett ved hjelp av en WLANtilkobling. Du kan også bruke Bluetoothtilkobling i Frakoblet-profilen. Husk å overholde gjeldende sikkerhetsbestemmelser når du oppretter og bruker WLAN- eller Bluetoothtilkoblinger.

#### **Rask nedlasting**

HSDPA (High-speed downlink packet access, også kalt 3.5G, angitt med **3.5**G) er en nettverkstjeneste i UMTSnettverkene og tilbyr datanedlastning med høy hastighet. Når HSDPA-støtte er aktivert i enheten og enheten er koblet til et UMTS-nettverk som støtter HSDPA, kan det gå raskere å laste ned data, for eksempel meldinger, e-post og lesersider, via mobiltelefonnettverket. En aktiv HSDPA-tilkobling er angitt med <sup>356</sup>.

Du kan aktivere eller deaktivere støtte for HSDPA i pakkedatainnstillinger.

Kontakt tjenesteleverandøren for å få informasjon om abonnement og tilgjengelighet for tjenester for datatilkobling. HSDPA påvirker bare nedlastingshastigheten. Sending av data til nettverket, som for eksempel meldinger og e-post, påvirkes ikke.

Ovi (nettverkstjeneste) Ovi by Nokia

wime Med Ovi by Nokia kan du finne nye steder og tjenester, og holde kontakten med venner. Du kan for eksempel gjøre følgende:

- Laste ned spill, programmer, videoer og ringetoner til enheten
- Finne frem ved hjelp av gratis gå- og kjørenavigering, planlegge turer og vise steder på et kart
- Få en gratis konto for Ovi E-post
- Finne musikk

Enkelte elementer er gratis, andre må du kanskje betale for.

De tilgjengelige tjenestene kan også variere etter land eller område, og ikke alle språk støttes.

Gå til www.ovi.com for å få tilgang til Nokias Ovi-tjenester, og registrer din egen Nokia-konto.

Du finner mer informasjon i delen om kundestøtte på www.ovi.com.

### **Om Ovi Butikk**

I Ovi Butikk kan du laste ned mobilspill, programmer, videoer, bilder, temaer og ringetoner til enheten. Noe av det er gratis, og noe må du betale for med kredittkort eller via telefonregningen. Hvilke betalingsmåter som er tilgjengelige, avhenger av hvilket land du bor i og nettverkstjenesteleverandøren. Ovi Butikk tilbyr innhold som er kompatibelt med mobilenheten din, og som er tilpasset interessene dine og landet du bor i.

# Foreta anrop

#### Berøringsskjerm under samtaler

Enheten har en avstandssensor. For å forlenge batterilevetiden og unngå at du velger noe ved et uhell deaktiveres berøringsskjermen automatisk under samtaler når du plasserer enheten inntil øret.

| 0 |       |   |
|---|-------|---|
| 1 | NUKIA | _ |

Ikke dekk til avstandssensoren, for eksempel med en beskyttende film eller tape.

#### Foreta et taleanrop

 Velg ∰ i startskjermen for å åpne oppringingsfunksjonen, og angi telefonnummeret, inkludert et eventuelt retningsnummer. Velg C for å slette et tall.

For utenlandsanrop velger du \* to ganger for å angi et plusstegn (som erstatter den internasjonale tilgangskoden) og angir landskoden, retningsnummeret (utelat den første nullen om nødvendig) og telefonnummeret.

- 2 Trykk ringetasten for å ringe.
- 3 Trykk avslutningstasten for å avslutte anropet (eller for å avbryte oppringingsforsøket).

Du avslutter alltid et anrop ved å trykke avslutningstasten selv om et annet program er aktivt.

### Ringe til en kontakt

- 1 Velg Meny > Kontakter.
- 2 Gå til det ønskede navnet. Eller skriv inn de første bokstavene eller

tegnene i navnet i søkefeltet, og gå til navnet.

3 Trykk ringetasten for å ringe kontakten. Hvis du har lagret flere numre for én kontakt, velger du nummeret du ønsker fra listen, og trykker ringetasten.

#### Avslutte et anrop

Trykk på avslutningstasten.

#### **Under en samtale**

Hvis du vil slå lyden av eller på, velger du X eller X.

Hvis du vil sette samtalen på venting eller hente den inn, velger du  $\bigcirc$  eller  $\bigcirc$ .

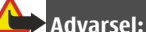

Ikke hold enheten nær øret når høyttaleren er på, ettersom volumet kan være ekstremt høyt.

Hvis du vil aktivere høyttaleren, velger du ■()). Hvis du har en kompatibel hodetelefon med Bluetooth tilkoblet, kan du videresende lyden til hodetelefonen ved å velge Valg > Aktiver BThodetelefon.

Hvis du vil bytte tilbake til håndsettet, velger du 📮 )).

Hvis du vil avslutte samtalen, velger du

Hvis du vil bytte mellom den aktive samtalen og samtalen på venting, velger du Valg > Bytt. **Tips:** Når du bare har ett aktivt taleanrop, kan du sette det på venting ved å trykke på ringetasten. Hvis du vil hente inn samtalen, trykker du på ringetasten igjen.

- 1 Hvis du vil sende DTMF-tonestrenger (for eksempel et passord), velger du Valg > Send DTMF.
- 2 Angi DTMF-strengen, eller søk etter den i kontaktlisten.
- 3 Hvis du vil angi et ventetegn (w) eller et pausetegn (p), trykker du på \* gjentatte ganger.
- 4 Hvis du vil sende tonen, velger du OK. Du kan legge til DTMF-toner i telefonnummer- eller DTMF-feltet i kontaktdetaljene.

Hvis du vil avslutte en aktiv samtale og erstatte den ved å svare på det ventende anropet, velger du Valg > Erstatt.

Mange av valgene du kan bruke under et taleanrop, er nettverkstjenester.

#### Svare på eller avvise et anrop

Du svarer på et anrop ved å trykke på ringetasten eller sveipe **Stryk for å besvare** fra venstre mot høyre. Sveiping kan bare brukes når berøringsskjermen er låst.

Hvis du vil låse opp berøringsskjermen uten å svare på et anrop, sveiper du **Stryk for å låse opp** fra høyre mot venstre. Deretter kan du besvare eller avvise anropet, eller sende en tekstmelding hvis du avviser anropet. Lyden på ringetonen slås av automatisk.

Hvis du ikke vil svare på et anrop, trykker du på avslutningstasten for å avvise anropet. Hvis viderekoblingsfunksjonen (nettverkstjeneste) er aktivert, viderekobles et innkommende anrop når du avviser det.

Hvis du vil slå av lyden på ringetonen når et anrop kommer inn, velger du Lyd av.

Hvis du vil sende en tekstmelding uten faktisk å avvise anropet, og informere den som ringer om at du ikke kan besvare anropet, velger du Lyd av > Send meld., redigerer meldingsteksten og trykker på ringetasten.

Hvis du vil aktivere funksjonen for å avvise anrop med en tekstmelding, velger du Meny > Innstillinger og Telefoni > Anrop > Avvis anrop med melding. Du skriver en standardmelding ved å velge Meldingstekst.

#### Kontaktsøk

- 2 Begynn å skrive inn kontaktens navn.
- 3 Velg kontakten fra listen over forslag.
- 4 Hvis du vil ringe kontakten, trykker du på ringetasten.

Hvis du vil søke etter kontakter ved hjelp av det fullstendige tastaturet, begynner du å skrive inn kontaktens navn eller telefonnummer på startskjermen. Velg kontakten fra listen over forslag. Hvis du vil ringe kontakten, trykker du på ringetasten.

# Ringe et telefonnummer ved hjelp av hurtigvalg

Med hurtigvalgsfunksjonen kan du kjapt ringe venner og familie ved å holde inne en tast. Velg Meny > Innstillinger og Telefoni.

# Aktivere hurtigvalg

Velg Anrop > Hurtigvalg > På.

# Tilordne et telefonnummer til en talltast

- 1 Velg Hurtigvalg.
- 2 Gå til tasten du vil tilordne telefonnummeret til, og velg Valg > Angi.

1 og 2 er forbeholdt postkassene for tale- og videoanrop.

## Ringe

Velg 🜐 i startskjermen for å åpne oppringingsfunksjonen, og hold inne den tilordnede talltasten.

## Taleoppringing

Enheten oppretter automatisk et talesignal for kontaktene.

# Spille av et talesignal for en kontakt

- 1 Velg en kontakt, og Valg > Detaljer om talesignal.
- 2 Gå til en kontaktdetalj, og velg Valg > Spill av talesignal.

# Ringe ved hjelp av et talesignal

Merk: Det kan for eksempel være vanskelig å bruke taleoppringing i støyende omgivelser eller i et nødstilfelle, så du bør ikke stole kun på taleoppringing i alle situasjoner.

Når du bruker taleoppringing, er høyttaleren i bruk. Hold enheten et lite stykke unna når du uttaler talesignalet.

- Du starter taleoppringing på startskjermen ved å holde inne ringetasten. Hvis en kompatibel hodetelefon med hodetelefontast er koblet til, starter du taleoppringingen ved å holde inne hodetelefontasten.
- 2 Du hører en kort tone, og Snakk nå vises. Si tydelig navnet som er lagret for kontakten.
- 3 Enheten spiller av et syntetisert talesignal for den gjenkjente kontakten på det valgte enhetsspråket, og viser navnet og nummeret. Hvis du vil avbryte taleoppringing, velger du **Avslutt**.

Hvis flere numre er lagret for et navn, kan du også si navn og nummertype, for eksempel mobil eller telefon.

### Samtale venter

Med anrop venter (nettverkstjeneste) kan du besvare et anrop når du har en aktiv samtale.

## Aktivere anrop venter

Velg Meny > Innstillinger og Telefoni > Anrop > Samtale venter.

## Besvare en samtale som er satt på vent

Trykk på ringetasten. Den første samtalen blir satt på vent.

### Veksle mellom en aktiv samtale og en samtale på vent

Velg Valg > Bytt.

#### Koble samtalen på vent med den aktive samtalen

Velg **Valg** > **Overfør**. Du kobler deg selv fra samtalene.

# Avslutte et aktivt anrop

Trykk på avslutningstasten.

#### Avslutte begge samtalene

Velg Valg > Avslutt alle samtaler.

#### Foreta en konferansesamtale

Enheten støtter konferansesamtaler mellom maksimalt seks deltakere, inkludert deg selv.

Konferansesamtaler er en nettverkstjeneste.

- 1 Ring til den første deltakeren.
- 2 Hvis du vil ringe til en annen deltaker, velger du Valg > Nytt anrop. Det første anropet settes på venting.
- 3 Når det nye anropet er besvart, inkluderer du den første deltakeren i konferansesamtalen ved å velge

# Legge til en ny deltaker i en konferansesamtale

Ring opp en ny deltaker, og legg til den nye samtalen i konferansesamtalen.

### Ha en privat samtale med en deltaker i konferansesamtalen

## Velg 📑.

Gå til deltakeren, og velg තී . Konferansesamtalen settes på venting på enheten. De andre deltakerne fortsetter konferansesamtalen.

Hvis du vil gå tilbake til konferansesamtalen, velger du 🛟

# Utelate en deltaker fra en konferansesamtale

Velg 🜉, gå til deltakeren og velg 🗞.

### Avslutte en aktiv konferansesamtale

Trykk på avslutningstasten.

#### Postkasser for tale- og videoanrop

Ved hjelp av tale- eller videopostkassen (nettverkstjenester – videopostkassen er tilgjengelig bare i 3G-nettverk) kan du lytte til talemeldingene eller videoanropsmeldingene du har mottatt.

### Ringe til tale- eller videopostkassen

Velg I i startskjermen for å åpne oppringingsfunksjonen, hold inne 1 og velg Talepostkasse eller Videopostkasse.

# Endre telefonnummeret til tale- eller videopostkassen

- 1 Velg Meny > Innstillinger og Telefoni > E-postk. for anr., en postkasse og Valg > Endre nummer.
- 2 Tast inn nummeret (som du har fått fra nettverkstjenesteleverandøren), og velg OK.

### Foreta et videoanrop

Når du foretar et videoanrop (nettverkstjeneste), kan du se en toveis videooverføring i sanntid mellom deg og den du ringer til. Videoen som spilles inn av kameraet, vises for mottakeren av videoanropet.

Videoanrop krever at du har et USIM-kort, og at du befinner deg innenfor dekningsområdet til et 3G-nettverk. Ta kontakt med

nettverkstjenesteleverandøren hvis du vil ha informasjon om tilgjengelighet, priser og abonnement på videoanropstjenester.

Et videoanrop kan bare foretas mellom to parter. Du kan foreta et videoanrop til en kompatibel mobilenhet eller en ISDNklient. Videoanrop kan ikke foretas mens et annet tale-, video- eller dataanrop pågår.

## Indikatorer

- 1 Du mottar ikke video (mottakeren sender ikke video eller nettverket overfører ikke video).
- Ø Du tillater ikke overføring av video fra enheten. Vil du sende et bilde i stedet, velger du Menv > Innstillinger og Telefoni > Anrop > Bilde i videoanrop.

Du belastes for et videoanrop selv om du ikke overfører video under anropet. Ta kontakt med tienesteleverandøren hvis du vil ha informasion om priser.

- Velg 🔠 i startskjermen for å åpne 1 oppringingsfunksjonen, og angi telefonnummeret.
- 2 Velg Valg > Ring > Videoanrop. Sekundærkameraet på forsiden brukes som standard for videoanrop. Det kan ta litt tid å starte et videoanrop. Hvis anropet ikke lykkes (hvis for eksempel nettverket ikke støtter videoanrop eller mottaksenheten ikke er kompatibel). blir du spurt om du vil forsøke et vanlig anrop eller sende en melding i stedet

Videoanropet er aktivt når du ser to videoer og hører lyden gjennom høyttaleren. Den du ringer til, kan avvise overføring av video (som indikeres av 🟹, og da hører du bare stemmen til vedkommende og ser kanskje et bilde eller et grått skiermbilde.

### Avslutte et videoanrop

Trykk på avslutningstasten.

#### Under et videoanrop

Vise direkte video eller kun høre stemmen til den som ringer Velg O eller 🔌.

Slå lyden på mikrofonen av eller på Velg 🛠 eller 🔦.

#### Aktivere høyttaleren

Velg • ()). Hvis du har et kompatibelt headset med Bluetooth-tilkobling tilkoblet, kan du videresende lyden til headsettet ved å velge Valg > Aktiver BThodetelefon.

#### Bytte tilbake til håndsettet Velg [])).

Bruke hovedkameraet til å sende video

Velg Valg > Bruk sekundærkamera.

#### Bytte tilbake for å bruke sekundærkameraet til å sende video Velg Valg > Bruk hovedkamera.

### Ta et skiermbilde av videoen du sender

Velg Valg > Send skjermbilde. Videosendingen blir midlertidig stanset. og mottakeren får se skiermbildet. Skiermbildet blir ikke lagret.

#### Zoome i bildet

Velg Valg > Zoom.

### Angi videokvaliteten

Velg Valg > Juster > Videoinnstillinger > Normal kvalitet, Klarere detalier eller Tevnere bevegelse.

#### Svare på eller avvise et videoanrop

💽 vises når du mottar et videoanrop.

## Svare på et videoanrop

Trykk på ringetasten.

Velg Ja for å overføre video i sanntid.

Hvis du ikke overfører video, hører du bare stemmen til den som ringer. Din egen video erstattes av et grått skjermbilde.

### Overføre video under et videoanrop

Velg Valg > Aktiver > Sender video.

# Erstatte det grå skjermbildet med et bilde du har tatt med kameraet

Velg Meny > Innstillinger og Telefoni > Anrop > Bilde i videoanrop.

### Avvise et videoanrop

Trykk på avslutningstasten.

#### Videodeling

Bruk videodeling (nettverkstjeneste) til å sende levende bilder eller et videoklipp fra mobilenheten din til en annen kompatibel mobilenhet, under et taleanrop.

Høyttaleren er aktiv når du aktiverer videodeling. Hvis du ikke vil bruke høyttaleren for taleanropet når du deler video, kan du også bruke en kompatibel hodetelefon.

# Advarsel:

Høyt volum over lengre tid kan skade hørselen. Lytt til musikk med et moderat lydnivå. Ikke hold enheten nær øret når høyttaleren er på.

## Krav til videodeling

Videodeling krever en 3G-tilkobling. Muligheten til å bruke videodeling er avhengig av om et 3G-nettverk er tilgjengelig. Hvis du vil ha mer informasjon om tjenesten, 3Gnettverkstilgjengelighet og priser knyttet til bruken av denne tjenesten, kontakter du tjenesteleverandøren.

Hvis du vil bruke videodeling, må du kontrollere følgende:

- Enheten er konfigurert for person-tilperson-tilkoblinger.
- Du har en aktiv 3G-tilkobling og er innenfor dekningsområdet for 3Gnettverket. Hvis du beveger deg utenfor 3G-nettverket under en videodelingsøkt, stopper delingen, men taleanropet fortsetter.
- Både avsender og mottaker er registrert i 3G-nettverket. Hvis du inviterer noen til en delingsøkt og mottakerens enhet ikke er innenfor dekningsområdet for 3G-nettverket, ikke har installert videodeling eller ikke har konfigurert person-tilperson-tilkoblinger, vil ikke mottakeren motta invitasjoner. Du mottar en feilmelding om at mottakeren ikke kan godta invitasjonen.

### Innstillinger for videodeling

Hvis du vil konfigurere videodeling, må du ha innstillinger for person-til-person- og 3G-tilkobling.

En person-til-person-tilkobling er også kjent som en SIP-tilkobling (Session Initiation Protocol). Innstillingene for SIPprofilen må konfigureres på enheten før du kan bruke videodeling. Spør tjenesteleverandøren om SIPprofilinnstillingene, og lagre dem på enheten. Det kan hende at tjenesteleverandøren kan sende deg innstillingene eller gi deg en liste med de nødvendige parametrene.

## Legge til en SIP-adresse for en kontakt

- 1 Velg Meny > Kontakter.
- 2 Velg en kontakt, eller opprett en ny kontakt.
- 3 Velg Valg > Rediger.
- 4 Velg Valg > Legg til detalj > Del video.
- 5 Angi SIP-adressen i formatet brukernavn@domenenavn (du kan bruke en IP-adresse i stedet for et domenenavn).

Hvis du ikke kjenner til SIP-adressen for kontakten, kan du bruke det lagrede nummeret for mottakeren sammen med landskoden, for å dele videoen (hvis det støttes av leverandøren av nettverkstjenester).

# Konfigurere 3G-tilkoblingen

Kontakt tjenesteleverandøren for å inngå en avtale om at du kan bruke 3Gnettverket.

Kontroller at tilkoblingsinnstillingene for 3G-tilgangspunkt er riktig konfigurert på enheten. Hvis du vil ha mer informasjon om innstillingene, tar du kontakt med tjenesteleverandøren.

# Dele levende bilder eller videoklipp

Velg Valg > Del video under et aktivt taleanrop.

# Dele direkte video under en samtale

- 1 Velg Direkte video.
- 2 Velg Videoklipp og klippet du vil dele. Du må kanskje konvertere videoklippet til et passende format for å kunne dele det. Hvis du får en

melding om at videoklippet må konverteres, velger du OK. Enheten må ha et videoredigeringsprogram for at konverteringen skal fungere.

3 Hvis mottakeren har flere SIPadresser eller telefonnumre lagret i kontaktlisten, velger du ønsket adresse eller nummer. Hvis mottakerens SIP-adresse eller telefonnummer ikke er tilgjengelig, skriver du inn mottakerens adresse eller nummer med landskode og velger OK for å sende invitasjonen. Enheten sender invitasjonen til SIPadressen.

Deling begynner automatisk når mottakeren godtar invitasjonen.

# Alternativer under videodeling

| Ҟ eller 🔍                            | Slå lyden på mikrofonen                      |
|--------------------------------------|----------------------------------------------|
| A Vallar M                           | av eller på.                                 |
| ••••) eller •                        | Sia nøyttaleren på eller                     |
| <b>9</b> <sub>1</sub> eller <b>9</b> | Midlertidig stanse og fortsette videodeling. |
| _ <b>~</b>                           | Bytte til fullskjermmodus                    |
|                                      | (kun tilgjengelig for                        |
|                                      | mottaker).                                   |

# Avslutte videodelingsøkten

Velg **Stopp**. Hvis du vil avslutte taleanropet, trykker du avslutningstasten. Når du avslutter samtalen, blir også videodelingen avsluttet.

# Lagre den delte videoen

Velg Ja når du blir bedt om det.

Hvis du åpner andre programmer mens du deler et videoklipp, stanses delingen midlertidig. Hvis du vil gå tilbake til videodelingsvisningen og fortsette delingen, velger du **Valg** > **Fortsett** på startskjermen.

#### Godta en invitasjon om videodeling

Når noen sender deg en invitasjon om videodeling, viser meldingen avsenderens navn eller SIP-adresse.

Hvis noen sender deg en deleinvitasjon og du ikke er innenfor 3G-nettverkets dekning, vil du ikke motta invitasjonen.

#### Godta invitasjonen

Velg Ja. Deleøkten aktiveres.

#### Avslå invitasjonen

Velg **Nei**. Avsenderen mottar en melding om at invitasjonen er avvist. Du kan også trykke på avslutningstasten for å avslå invitasjonen og avslutte anropet.

#### Avslutte deleøkten

Velg **Stopp** eller avslutt taleanropet. Når du avslutter samtalen, blir også videodelingen avsluttet.

#### Internett-anrop Om Internett-anrop

Med Internett-anropstjenesten kan du ringe og motta anrop via Internett. Internett-anropstjenester kan støtte anrop mellom datamaskiner, mellom mobiltelefoner og mellom en VoIP-enhet og en vanlig telefon. Kontakt tjenesteleverandøren for Internett-anrop hvis du vil ha informasjon om tilgjengelighet og priser.

Vil du foreta eller motta Internett-anrop, må du befinne deg i dekningsområdet til et trådløst LAN (WLAN) eller ha en pakkedatatilkobling (GPRS) i et UMTS- nettverk og være koblet til en Internettanropstjeneste.

Du kan bli spurt om du vil bruke et installasjonselement til å installere Internett-anropstjenester.

#### Logg på en tjeneste for internettanrop

Når en tjenste for internett-anrop er installeret, vil en kategoriknapp for tjenesten vises i kontaktlisten.

Velg Meny > Kontakter, velg tjenesten og deretter Valg > Logg på.

### Legge til kontakter som tjenestekontakter i vennelisten

Velg Valg > Ny kontakt.

#### Foreta Internett-anrop

#### Ringe til en kontakt når du er logget på en tjeneste

Trykk lett på kontakten i vennelisten, og velg **G**.

#### Foreta et Internett-anrop fra startskjermen

Velg I, tast inn nummeret og velg Valg > Ring > Internett-anrop.

#### Foreta et Internett-anrop til en Internett-anropsadresse

Velg 🜐 > Valg > Åpne tastatur på startskjermen. Skriv inn adressen, og velg ?

#### Innstillinger for Internettkommunikasjon

Velg Meny > Innstillinger og Tilkobling > Admin.innst. > Nettinnstill..
Hvis du vil vise og endre innstillingene for en tjeneste, velger du tjenestenavnet.

Hvis du vil fjerne en tjeneste fra tjenestelisten, velger du Valg > Slett tjeneste.

#### Innstillinger for internett-anrop

Velg Meny > Kontakter. Åpne en tjenestefane og velg Valg > Innstillinger.

## Bruke en Internett-anropstjeneste som standardtjenesten

Velg Standardtjeneste.

Når du trykker på ringetasten for å ringe et nummer, vil enheten din utføre et internett-anrop med standardtjenesten hvis tjenesten er tilkoblet. Du kan bare angi en tjeneste om gangen som standardtjeneste.

## **Redigere tjenestestedet**

Velg Tjenestetilkobling.

#### Logg

I loggen lagres informasjon om enhetens kommunikasjonshistorikk. Enheten registrerer bare ubesvarte og mottatte anrop hvis nettverket støtter disse funksjonene, enheten er slått på og den er innenfor nettverkets tjenesteområde.

## Anropslogg

Du kan vise informasjon om de siste anropene.

Velg Meny > Programmer > Verktøy > Logg og Anropslogg.

#### Vis ubesvarte, mottatte og utgående anrop

Velg Ubesvarte anrop, Mottatte anrop, eller Oppringte numre.

**Tips:** Trykk på ringetasten for å åpne listen over oppringte numre i startskjermen.

Velg Valg og fra følgende:

**Lagre i Kontakter** — Lagre et telefonnummer fra en anropslogg i kontaktene.

**Tøm liste** — Tøm den valgte anropsloggen.

**Slett** — Fjern en hendelse i den valgte listen.

Innstillinger — Velg Loggvarighet og hvor lenge

kommun<sup>-</sup>ikasjonsinformasjonen skal lagres i loggen. Hvis du velger **Ingen** logg, lagres ingen informasjon i loggen.

## Anropsvarighet

Du kan vise den omtrentlige varigheten for forrige anrop, utgående anrop, mottatte anrop og alle anrop.

Velg Meny > Programmer > Verktøy > Logg og Varighet.

#### Pakkedata

Velg Meny > Programmer > Verktøy > Logg.

Du må kanskje betale for pakkedatatilkoblinger i henhold til datamengden som er sendt og mottatt.

## Kontrollere mengden data som sendes eller mottas via pakkedatatilkoblinger

Velg Datateller > Alle sendte eller Alle mottatte.

## Nullstille tellerne for både sendt og mottatt datamengde

Velg Datateller > Valg > Nullstill tellere. Du må ha låskoden for å fjerne informasjonen.

#### Overvåke alle kommunikasjonshendelser

I den generelle loggen kan du vise informasjon om kommunikasjonshendelser som taleanrop, tekstmeldinger, datatilkoblinger eller WLAN-tilkoblinger som er registrert av enheten.

Velg Meny > Programmer > Verktøy > Logg.

## Åpne den generelle loggen

Delhendelser, for eksempel tekstmeldinger sendt i flere deler og pakkedatatilkoblinger, registreres som én kommunikasjonshendelse. Tilkoblinger til postkassen, multimediemeldingssentralen eller Websider vises som pakkedatatilkoblinger.

#### Vise detaljene for pakkedatatilkoblinger

Gå til en hendelse for en innkommende eller utgående pakkedatatilkobling, som indikeres med GPRS, og velg Valg > Vis.

#### Kopiere et telefonnummer fra loggen

Velg Valg > Bruk nummer > Kopier. Du kan for eksempel lime inn telefonnummeret i en tekstmelding.

#### Filtrere loggen

Velg Valg > Filtrer og et filter.

#### Angi loggvarigheten

Velg Valg > Innstillinger > Loggvarighet. Hvis du velger Ingen logg, vil logginnholdet, anropsloggen og leveringsrapporter slettes permanent.

## Kontakter (telefonbok)

For å åpne Kontakter velger du **Meny** > **Kontakter**.

Du kan lagre og oppdatere kontaktinformasjon, for eksempel telefonnumre, privatadresser eller epostadresser for kontaktene. Du kan legge til en personlig ringetone eller et miniatyrbilde for en kontakt. Du kan også opprette kontaktgrupper som gir deg muligheten til å sende tekstmeldinger eller e-post til mange mottakere samtidig.

#### Lagre og redigere navn og numre

Velg Meny > Kontakter.

#### Legge til en ny kontakt i kontaktlisten

- 1 Velg 📑.
- 2 Velg et felt for å skrive inn informasjon. Hvis du vil lukke tekstinnskrivingen, velger du ✓. Fyll ut de aktuelle feltene og velg Utført.

#### **Redigere kontakter**

Velg en kontakt og Valg > Rediger.

#### Kontaktverktøylinje

Velg Meny > Kontakter.

#### Ringe til en kontakt

Gå til en kontakt og velg **«Ring**.

#### Sende en melding til en kontakt

Gå til en kontakt og velg **Opprett** melding.

#### **Opprette en ny kontakt**

Velg 🔚 Ny kontakt.

#### Administrere navn og numre

Velg Meny > Kontakter.

#### Slette kontakter

Velg en kontakt, og Valg > Slett.

Hvis du vil slette flere kontakter samtidig, velger du Valg > Merk/fjern merking for å merke de ønskede kontaktene, og velger deretter Valg > Slett for å slette dem.

#### Kopiere kontakter

Velg kontakten, Valg > Kopier og stedet du vil kopiere den til.

#### Legge til kontakter i favorittene

Trykk på og hold en kontakt og velg Legg til i favoritter.

#### Lytte til talesignalet som er tilordnet en kontakt

Velg kontakten og Valg > Detaljer om talesignal > Valg > Spill av talesignal

Før du bruker taleoppringing, må du være oppmerksom på følgende:

- Taleoppringinger er ikke språkavhengige. De er avhengige av talerens stemme.
- Du må uttale navnet nøyaktig slik du sa det da du spilte det inn.
- Taleoppringing er følsomt for bakgrunnsstøy. Spill inn og bruk kommandoer for taleoppringing i rolige omgivelser.
- Svært korte navn godtas ikke. Bruk lange navn, og unngå lignende navn for ulike numre.

Merk: Det kan for eksempel være vanskelig å bruke taleoppringing i

støyende omgivelser eller i et nødstilfelle, så du bør ikke stole kun på taleoppringing i alle situasjoner.

#### Tilordne standardnumre og -adresser

Hvis en kontakt har flere numre eller adresser, blir det enklere å ringe til eller sende en melding til kontakten hvis du tilordner et standardnummer eller en standardadresse. Standardnummeret brukes også ved taleoppringing.

- 1 Velg Meny > Kontakter.
- 2 Velg en kontakt, og Valg > Standarder.
- 3 Velg en standard du vil legge til et nummer eller en adresse i, og velg Angi.
- 4 Velg et nummer eller en adresse du vil angi som standard.
- 5 Når du skal avslutte Standardervisningen og lagre endringene, trykker du utenfor visningen.

#### Kontaktkort

I kontaktkortvisningen kan du se alle de tilgjengelige kommunikasjonsmetodene for en kontakt.

Velg Meny > Kontakter.

Velg en kontakt, ønsket kommunikasjonsmetode og Valg, og blant følgende alternativer:

**Rediger** — Rediger, legg til eller slett kontaktkortfelt.

**Standarder** — Definer numrene og adressene som skal brukes som standard når du kommuniserer med kontakten, hvis en kontakt har flere numre eller adresser definert. **Detaljer om talesignal** — Vis talesignaldetaljer, eller lytt til talesignalet for kontakten.

Alternativene og kommunikasjonsmetodene som er tilgjengelige, kan variere.

#### Angi kontakter som favoritter

Du kan angi kontakter som favorittkontakter. Disse kontaktene vises øverst i kontaktlisten og er merket med et stjerneikon.

Velg Meny > Kontakter.

## Angi en kontakt som en favoritt

Velg en kontakt og Valg > Legg til i favoritter.

#### Fjerne en kontakt fra favorittene

Velg en kontakt og Valg > Fjern fra favoritter. Kontakten du fjerner, flyttes tilbake til den vanlige kontaktlisten.

## Ringetoner, bilder og anropstekst for kontakter

Du kan definere en ringetone for en kontakt eller gruppe, og et bilde og en anropstekst for en kontakt. Når kontakten ringer deg, spiller enheten av den valgte ringetonen og viser anropsteksten eller bildet (hvis oppringerens telefonnummer sendes sammen med anropet og enheten gjenkjenner det).

Du definerer en ringetone for en kontakt eller kontaktgruppe ved å velge kontakten eller kontaktgruppen og Valg > Rediger > Ringetone, og en ringetone.

Hvis du vil legge til flere felt i visningsbildet for en kontakt, velger du kontakten og Valg > Rediger > Valg > Legg til detalj.

Hvis du vil angi en anropstekst for en kontakt, velger du kontakten og Valg > Rediger > Valg > Legg til detalj > Tekst for anropsvarsel. Trykk på tekstfeltet for å skrive anropsteksten, og velg Utført.

Du legger til et bilde for en kontakt som er lagret i enhetsminnet, ved å velge kontakten, Valg > Rediger > Legg til bilde, og et bilde fra Bilder.

Du fjerner ringetonen ved å velge **Standardtone** i listen med ringetoner.

Du viser, endrer eller fjerner bildet fra en kontakt ved å velge kontakten, Valg > Rediger > Bildenavn > Valg, og det ønskede alternativet.

#### **Kopiere kontakter**

Velg Meny > Kontakter.

Når du åpner kontaktlisten for første gang, blir du spurt om du vil kopiere navn og numre fra SIM-kortet til enheten.

#### Begynne å kopiere

Velg OK.

## Avbryte kopieringen

Velg Avbryt.

Du blir spurt om du vil vise SIMkortkontaktene i kontaktlisten. Hvis du vil vise kontaktene, velger du **OK**. Kontaktlisten åpnes, og navnene som er lagret på SIM-kortet, er markert med

#### **SIM-tjenester**

Kontakt SIM-kortleverandøren når det gjelder tilgjenglighet og informasjon for SIM-korttjenester. Dette kan være nettverkstjenesteleverandøren eller en annen leverandør.

#### SIM-kontakter

Du kan lagre et begrenset antall kontakter på SIM-kortet.

#### Vise kontakter som er lagret på SIMkortet, i kontaktlisten

Velg Valg > Innstillinger > Kontakter i visning > SIM-minne.

Numrene du lagrer i kontaktlisten, blir muligens ikke lagret automatisk på SIMkortet.

#### Kopiere kontakter til SIM-kortet

Gå til en kontakt og velg Valg > Kopier > SIM-minne.

#### Velge standardminne der nye kontakter skal lagres

Velg Valg > Innstillinger > Standard lagringsminne > Telefonminne eller SIM-minne.

Kontakter som er lagret i enhetsminnet, kan inneholde et bilde og flere telefonnumre.

#### **Tillatte numre**

Med tjenesten for tillatte numre kan du begrense anrop fra enheten din til bestemte telefonnumre. Ikke alle SIM-kort støtter tjenesten Tillatte numre. Hvis du vil ha mer informasjon, kontakter du tjenesteleverandøren. Velg Meny > Kontakter og Valg > SIMnumre > Tillatte nr. for Kontak..

Når sikkerhetsfunksjoner som begrenser samtaler, er i bruk (for eksempel sperring av taleanrop, lukket brukergruppe og tillatte numre), kan det være mulig å ringe det offisielle nødnummeret som er programmert i enheten. Sperring og omdirigering av taleanrop kan ikke være aktivert samtidig.

Du trenger PIN2-koden for å aktivere og deaktivere Tillatte numre eller redigere Tillatte numre-kontakter. Kontakt tjenesteleverandøren for å få PIN2-koden.

Velg Valg og blant følgende alternativer:

Aktiver tillatte numre eller Deaktiver tillatte nr. — Aktiver eller deaktiver tillatte numre.

**Ny SIM-kontakt** — Skriv inn kontaktnavnet og telefonnummeret som anrop tillates til.

**Legg til fra Kontakter** — Kopier en kontakt fra listen over kontakter til listen over tillatte numre.

Hvis du vil sende tekstmeldinger til SIMkontakter mens tjenesten for tillatte numre er aktivert, må du legge til nummeret til tekstmeldingssentralen i listen over tillatte numre.

#### Kontaktgrupper

Når du skal åpne gruppelisten, åpner du kontaktlisten og trykker 🎇.

## **Opprette kontaktgrupper**

Ved hjelp av kontaktgrupper kan du sende én melding til flere personer.

Velg **Meny** > **Kontakter** og åpne gruppefanen.

## Opprette en ny gruppe

- 1 Velg Valg > Ny gruppe.
- 2 Bruk standardnavnet eller angi et nytt navn, og velg **OK**.

## Legge til medlemmer i gruppen

- 1 Velg gruppen og Valg > Legg til medlemmer.
- 2 Merk hver kontakt som du vil legge til, og velg **OK**.

Behandle kontaktgrupper

Velg Meny > Kontakter.

#### Sende en melding til alle gruppemedlemmene

Trykk lett på og hold gruppen, og velg Opprett melding .

## Angi en ringetone for en gruppe

Trykk lett på og hold gruppen, og velg Ringetone .

## Endre navn på en gruppe

Trykk lett på og hold gruppen, og velg Endre navn .

## Slette en gruppe

Trykk lett på og hold gruppen, og velg Slett .

## Legge til en kontakt i en gruppe

Velg gruppen og Valg > Legg til medlemmer.

Hvis du vil kontrollere hvilke andre grupper en kontakt er med i, velger du gruppen og kontakten og deretter Valg > Tilhører grupper.

## Fjerne en kontakt fra en gruppe

Velg gruppen og kontakten, og velg Valg > Fjern fra gruppe.

## E-post

## Om e-post

Velg Meny > E-post.

Med E-post kan du legge til flere epostkasser og åpne dem direkte fra startskjermen. I hovedvisningen for epost kan du veksle mellom e-postkassene. E-post er en nettverkstjeneste.

Hvis du ikke har noen e-postkasse, kan du opprette en på www.ovi.com.

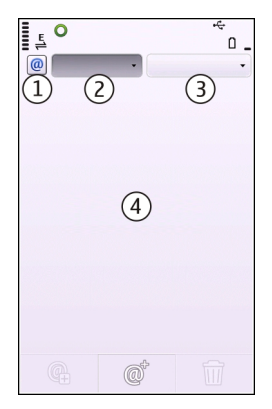

- 1 Gjeldende e-postkasse.
- 2 Veksle mellom e-postkasser, og vise epost i ulike mapper.
- **3** Sortere e-post, for eksempel etter dato.
- 4 E-post i gjeldende e-postkasse.

E-post inneholder interaktive elementer. Velg og hold for eksempel en e-post for å vise en popup-meny.

## Legge til en e-postkasse

Du kan legge til flere e-postkasser til enheten.

Velg Meny > E-post.

## Legge til en e-postkasse

Velg Ny og følg instruksjonene.

#### Legge til en e-postwidget på startskjermen

På startskjermen velger du og holder inne ønsket plassering for e-postwidgeten. Velg Legg til innhold på popup-menyen, og velg deretter ønsket e-postwidget.

## Opprette flere e-postkasser

Velg Ny og følg instruksjonene.

## Slette en e-postkasse

Velg Innstill., gå til e-postkassen, og velg Valg > Fjern postkasse.

## Lese e-post

Du kan bruke enheten til å lese og svare på e-post.

Velg Meny > E-post og en postboks.

## Lese en e-post

Velg e-posten.

## Åpne eller lagre vedlegg

Velg vedlegget og ønsket alternativ. Hvis det er flere vedlegg, kan du lagre alle samtidig.

## Svare på en e-post

Velg @<sup>†</sup>, og velg **@** på popup-menyen.

## Videresende en e-post

Velg @<sup>†</sup>, og velg **(G** på popup-menyen.

Tips: Hvis du vil gå til en webadresse i en e-post, velger du adressen. Hvis du vil legge til webadressen i bokmerkene, velger du Valg > Valg for websider > Lagre som bokmerke når siden er lastet.

**Tips:** Bruk pilene for å åpne neste eller forrige e-post.

#### Sende en e-post

Du kan bruke enheten til å skrive og sende e-post, og legge ved filer i epostmeldinger.

Velg Meny > E-post og en postboks.

- 1 Velg @<sup>+</sup>.
- 2 Du legger til en mottaker fra kontaktlisten ved å velge ett av ikonene Til, Kopi eller Blindkopi. Du legger til en e-postadresse manuelt ved å velge ett av feltene Til, Kopi eller Blindkopi.
- 3 Du legger til et vedlegg i e-posten ved å velge 🕞.
- 4 Du sender e-posten ved å velge [\_\_\_\_.

## Mail for Exchange

Med Mail for Exchange kan du motta jobbe-post på enheten. Du kan lese og svare på e-postmeldinger, åpne og redigere kompatible vedlegg, vise kalenderinformasjon, motta og svare på møteforespørsler, planlegge møter og vise, legge til og redigere kontaktinformasjon.

## **Mail for Exchange**

Bruk av Mail for Exchange er begrenset til OTA-synkronisering av PIM-informasjon mellom Nokia-enheten og den autoriserte Microsoft Exchange-serveren.

Mail for Exchange kan bare konfigureres hvis firmaet ditt har Microsoft Exchange Server. I tillegg må firmaets ITadministrator ha aktivert Mail for Exchange for kontoen din.

Du må ha følgende før du kan konfigurere Mail for Exchange:

- ID for jobbrelatert e-post
- Brukernavn for kontornettverket
- Passord for kontornettverket
- Domenenavn for nettverket (kontakt bedriftens IT-avdeling)
- Servernavn for Mail for Exchange (kontakt bedriftens IT-avdeling)

Avhengig av bedriftens serverkonfigurering for Mail for Exchange, kan det hende du må skrive inn mer informasjon enn det som er oppført her. Dersom du ikke kjenner til den riktige informasjonen, kontakter du bedriftens IT-avdeling.

Med Mail for Exchange kan det være obligatorisk å bruke låskode. Standard

låskode for enheten er 12345, men firmaets IT-administrator kan ha angitt en annen kode som du må bruke.

Du har tilgang til og kan endre Mail for Exchange-profilen og -innstillingene i meldingsinnstillingene.

## Meldinger

#### Hovedvisning for meldinger

Velg Meny > Meldinger.

Meldinger er en nettverkstjeneste.

## Opprette en ny melding

Velg Ny melding.

Tips: For å unngå å skrive meldinger du sender ofte, på nytt, kan du bruke lagrede meldinger i Maler-mappen under Mine mapper. Du kan også opprette og lagre dine egne maler.

Meldinger inneholder følgende mapper:

**Innboks** — Mottatte meldinger, med unntak av e-postmeldinger og CBS- meldinger.

**Mine mapper** — Organiser meldingene dine i mapper.

**Kladd** — Kladdmeldinger som ikke er sendt.

**Sendt** — De siste meldingene som er sendt, med unntak av meldinger via Bluetooth-tilkobling. Du kan angi antall meldinger som kan lagres i denne mappen.

 Utboks — Meldinger som venter på å sendes, lagres midlertidig i mappen Utboks, for eksempel når enheten er utenfor nettverkets dekningsområde.

**Leveringsrapp.** — Be nettverket om å sende deg en leveringsrapport for tekstmeldingene og multimediemeldingene som du har sendt (nettverkstjeneste).

## Skrive og sende meldinger

Velg Meny > Meldinger.

Meldinger er en nettverkstjeneste.

Viktig: Vær forsiktig når du åpner meldinger. Multimediemeldinger kan inneholde virus eller på annen måte skade enheten eller PC-en.

Før du kan opprette en multimediemelding, må du ha angitt de riktige tilkoblingsinnstillingene.

Det kan hende at det trådløse nettverket har en størrelsesbegrensning for MMSmeldinger. Hvis bildet som settes inn overstiger begrensningen, kan det hende at enheten reduserer størrelsen slik at den kan sendes med MMS.

Kun enheter med kompatible funksjoner kan motta og vise multimediemeldinger. Utseendet til en melding kan variere avhengig av mottaksenheten.

## Sende en tekst- eller multimediemelding

Velg Ny melding.

## Sende en lydmelding

Velg Valg > Opprett melding og det relevante alternativet.

## Velge mottakere eller grupper fra kontaktlisten

Velg 🔠 på verktøylinjen.

## Angi nummeret manuelt

Klikk i feltet Til.

## Angi emnet for multimediemeldingen

Skriv inn emnet i feltet Emne. Hvis feltet Emne ikke vises, velger du Valg > Meldingshodefelter for å endre feltene som vises.

## Skrive meldingen

Klikk i meldingsfeltet.

## Legge til et objekt i en melding

Velg 🎚 og den relevante innholdstypen.

Meldingstypen kan endres til en multimediemelding, basert på innholdet som settes inn.

## Sende meldingen

Velg 🖳, eller trykk på ringetasten.

Enheten støtter tekstmeldinger som er større enn begrensningen for enkeltmeldinger. Lengre meldinger sendes som to eller flere meldinger. Det kan hende at tjenesteleverandøren belaster deg tilsvarende. Tegn med aksenter, andre merker eller noen språkalternativer bruker mer plass og begrenser antallet tegn som kan sendes i en enkeltmelding.

#### Meldingsinnboks Motta meldinger

Velg Meny > Meldinger og Innboks.

- En ulest tekstmelding
- En ulest multimediemelding
- En lydmelding som ikke har blitt spilt av
- Data mottatt via Bluetoothtilkobling

Når du mottar en melding, vises d og 1 ny melding på startskjermen.

Åpne en melding fra startskjermen Velg Vis.

Åpne en melding i Innboks-mappen Velg meldingen.

## Svare på en mottatt melding

Velg Valg > Svar.

## Multimediemeldinger

Velg Meny > Meldinger.

Viktig: Vær forsiktig når du åpner meldinger. Multimediemeldinger kan inneholde virus eller på annen måte skade enheten eller PC-en.

## Hente multimediemeldinger

Velg Valg > Hent. Det aktiveres en pakkedatatilkobling for å hente meldingen til enheten. Du kan få beskjed om at du har en ventende multimediemelding i multimediemeldingssentralen.

Når du åpner en multimediemelding () ser du kanskje et bilde og en melding. indikerer at meldingen inneholder et lydklipp. W indikerer at meldingen inneholder et videoklipp.

## Spille av lyden eller videoklippet

Velg indikatoren.

## Vise medieobjektene i en multimediemelding

Velg Valg > Objekter.

Hvis meldingen inneholder en multimediepresentasjon, vises 😪.

## Spille av presentasjonen

Velg indikatoren.

#### Data, innstillinger og webtjenestemeldinger

Enheten kan motta mange typer meldinger som inneholder data, for eksempel visittkort, ringetoner, operatørlogoer og kalenderoppføringer. Du kan også motta innstillinger fra tjenesteleverandøren i en konfigureringsmelding.

## Lagre dataene i en melding

Velg Valg og ønsket alternativ.

Webtjenestemeldinger er varslinger (for eksempel nyhetsoverskrifter) som kan inneholde en tekstmelding eller en kobling. Kontakt tjenesteleverandøren hvis du vil ha informasjon om tilgjengelighet og abonnement.

## Vise meldinger på et SIM-kort

Du kan vise meldingene som er lagret på et SIM-kort.

Velg Meny > Meldinger og Valg > SIMmeldinger.

Før du kan vise SIM-meldinger, må du kopiere dem til en mappe på enheten.

- 1 Merk meldingene. Velg Valg > Merk/ fjern merking > Merk eller Merk alt.
- 2 Åpne en liste over mapper. Velg Valg > Kopier.
- 3 Velg en mappe du vil kopiere.
- 4 Åpne mappen hvis du vil vise meldingene.

## **CBS-meldinger**

Ved hjelp av CBS-tjenesten (nettverkstjeneste) kan du motta meldinger om diverse emner, for eksempel vær- eller trafikkmeldinger, fra en tjenesteleverandør.

Velg Meny > Meldinger og Valg > Operatørmeldinger.

Kontakt tjenesteleverandøren for å få mer informasjon om relevante emnenumre. Denne tjenesten er kanskje ikke tilgjengelig i alle regioner. Du kan ikke motta CBS-meldinger i 3G-nettverk. En pakkedatatilkobling kan forhindre mottak av CBS-meldinger.

#### Tjenestekommandoer

Med tjenestekommandoer (nettverkstjeneste) kan du skrive og sende tjenesteanmodninger (også kalt USSDkommandoer), for eksempel aktiveringskommandoer for nettverkstjenester, til tjenesteleverandøren. Denne tjenesten er kanskje ikke tilgjengelig i alle regioner.

Velg Meny > Meldinger og Valg > Tjenestekommandoer.

## Meldingsinnstillinger

Innstillingene kan være forhåndskonfigurert på enheten, eller du kan motta dem i en melding. Hvis du vil angi innstillinger manuelt, fyller du ut alle felt som er merket med Må angis eller en stierne.

Enkelte eller alle meldingssentraler eller tilgangspunkt kan være forhåndsinnstilt på enheten av tjenesteleverandøren, og det kan hende du ikke kan endre, opprette, redigere eller fjerne dem.

## Tekstmeldingsinnstillinger

Velg Meny > Meldinger og Valg > Innstillinger > Tekstmelding. Velg blant følgende:

**Meldingssentral** — Vis en liste over alle tekstmeldingssentraler som er angitt.

**Meldingssentral i bruk** — Velg hvilken meldingssentral som skal brukes til å sende tekstmeldingene.

Tegnkoding — Hvis du vil bruke tegnkonvertering til et annet tegnsystem der det er tilgjengelig, velger du Redusert støtte.

**Motta rapport** — Be nettverket sende deg en leveringsrapport for tekstmeldingene som du har sendt (nettverkstjeneste).

**Gyldighet for melding** — Velge hvor lenge meldingssentralen skal forsøke å sende meldingen hvis første forsøk var mislykket (nettverkstjeneste). Hvis meldingen ikke kan bli sendt i løpet av denne tidsperioden, fjernes meldingen fra meldingssentralen.

**Melding sendt som** — Kontakt tjenesteleverandøren for å finne ut om meldingssentralen kan konvertere tekstmeldinger til disse andre formatene.

Ønsket tilkobling — Velg tilkoblingen som skal brukes.

**Svar via samme sentral** — Svar på meldinger via det samme tekstmeldingssentralnummeret (nettverkstjeneste).

## Innstillinger for multimediemeldinger

Velg Meny > Meldinger og Valg > Innstillinger > Multimediemelding.

Velg blant følgende:

**Bildestørrelse** — Definer størrelsen på bildet i en multimediemelding.

**Opprett.modus for MMS** — Hvis du velger **Med veiledning**, får du et varsel på enheten hvis du prøver å sende en

melding som kanskje ikke støttes av mottakeren. Hvis du velger **Begrenset**, får du ikke lov til å sende meldinger fra enheten som kanskje ikke støttes. Hvis du vil ta med innhold i meldingene uten varsler, velger du Åpen.

**Tilgangspunkt i bruk** — Velg hvilket tilgangspunkt som skal brukes som foretrukket tilkobling.

Multimediehenting — Velg hvordan du vil motta meldinger (hvis tilgiengelig). Hvis du vil motta meldinger automatisk i ditt hjemmenettverk, velger du Autom. i hj.nettv.. Utenfor hjemmenettverket kan du motta et varsel om at du har mottatt en melding som kan hentes hos multimediemeldingssentralen. Hvis du velger Alltid automatisk, oppretter enheten automatisk en aktiv pakkedatatilkobling for å hente meldingen både i og utenfor hiemmenettverket. Velg Manuell for å hente multimediemeldinger fra meldingssentralen manuelt eller Av for å hindre mottak av multimediemeldinger. Det er ikke sikkert at automatisk henting støttes overalt.

**Tillat anonyme meldinger** — Avvis meldinger fra anonyme avsendere.

**Motta reklame** — Motta MMS-reklamer (nettverkstjeneste).

**Mottaksrapporter** — Vis statusen for sendte meldinger i loggen (nettverkstjeneste).

**Ikke send rapport** — Hindre enheten i å sende leveringsrapporter for mottatte meldinger.

**Gyldighet for melding** — Velge hvor lenge meldingssentralen skal forsøke å sende meldingen hvis første forsøk var mislykket (nettverkstjeneste). Hvis meldingen ikke kan bli sendt i løpet av denne tidsperioden, fjernes meldingen fra meldingssentralen.

Enheten krever nettverksstøtte for å indikere at en sendt melding har blitt mottatt eller lest. Denne informasjonen er ikke alltid pålitelig, men dette avhenger av nettverket og andre forhold.

#### Innstillinger for Webtjenestemeldinger

Velg Meny > Meldinger og Valg > Innstillinger > Tjenestemelding. Velg om du vil motta tjenestemeldinger eller ikke.

#### Åpne nettleseren og hente innhold automatisk når du mottar en tjenestemelding

Velg Last ned meldinger > Automatisk.

## **CBS-innstillinger**

Velg Meny > Meldinger og Valg > Innstillinger > Operatørmelding.

Ta kontakt med tjenesteleverandøren hvis du vil ha informasjon om tilgjengelige emner og relaterte emnenumre.

Velg blant følgende:

**Mottak** — Angi at enheten skal motta CBS-meldinger.

**Språk** — Velg ønsket språk for mottatte meldinger: **Alle**, **Valgte** eller **Andre**.

**Emnesporing** — Angi at enheten skal søke etter nye emnenumre automatisk, og at de nye numrene skal lagres uten navn i emnelisten.

## Andre innstillinger

Velg Meny > Meldinger og Valg > Innstillinger > Annet. Du kan velge fra følgende:

Lagre sendte meldinger — Lagre kopier av tekst- eller multimediemeldingene du sender, i Sendt-mappen.

Antall lagrede meldinger — Angi hvor mange sendte meldinger som kan lagres i Sendt-mappen. Når grensen nås, slettes de eldste meldingene.

**Minne i bruk** — Velg hvor du vil lagre meldingene.

**Vis meldinger i grupper** — Grupper meldingene i Innboks, Sendt, Kladd og Mine mapper.

#### Chat Om Chat

Velg Meny > Programmer > Chat.

Send direktemeldinger til vennene dine. Chat er en nettverkstjeneste.

Du kan la programmet Chat stå på i bakgrunnen mens du bruker andre funksjoner på enheten, og likevel bli varslet om nye chat-meldinger.

Programmet Chat kan være forhåndsinstallert på enheten. Hvis ikke kan du laste det ned fra Nokias Ovi Butikk og installere det.

## Begynne å chatte

Velg Meny > Programmer > Chat.

- Velg tjenesten eller tjenestene du vil bruke til chatting, og velg Fortsett.
  Du kan logge på og chatte i flere tjenester samtidig. Du må logge på hver tjeneste separat.
- 2 Velg kontakten du vil chatte med, i kontaktlisten. Du kan ha pågående samtaler med flere kontakter samtidig.

**Tips:** Hvis du vil begynne å chatte, kan du også velge en kontakt i Kontakter.

## **Nokia Messaging**

#### **Om Nokia Messaging**

Tjenesten Nokia Messaging overfører automatisk e-post fra din eksisterende epostadresse til enheten. Du kan lese, besvare og organisere e-post mens du er på farten.

Du konfigurerer e-postkontoen din på enheten ved å velge **Meny** > **E-post** og **Ny**, og følge instruksjonene.

Hvis du ikke har en e-postkonto, kan du opprette en konto på www.ovi.com.

Det kan hende at du må betale for Nokia Messaging-tjenesten. Kontakt tjenesteleverandøren eller leverandøren av Nokia Messaging-tjenesten på messaging.nokia.com for informasjon om priser.

Nokia Messaging er en nettverkstjeneste, og er kanskje ikke tilgjengelig i alle regioner.

## Tilkobling

Enheten har flere muligheter for tilkobling til internett eller en annen kompatibel enhet eller PC.

#### Datatilkoblinger og tilgangspunkter

Enheten støtter pakkedatakoblinger (nettverkstjeneste), som GPRS i GSMnettverket. Når du bruker enheten i GSMog 3G-nettverk, kan du ha flere aktive datatilkoblinger samtidig, og tilgangspunkter kan dele en datatilkobling. I 3G-nettverket vil datatilkoblingene forbli aktive under taleanrop.

Du kan også bruke en WLANdatatilkobling. Kun ett trådløst LAN kan være aktivt om gangen, men flere programmer kan bruke det samme Internett-tilgangspunktet.

Hvis du vil opprette en datatilkobling, kreves et tilgangspunkt. Du kan angi ulike typer tilgangspunkter, for eksempel følgende:

- MMS-tilgangspunkt for å sende og motta multimediemeldinger
- Internett-tilgangspunkt (IAP) for å sende og motta e-post og koble til Internett

Kontakt tjenesteleverandøren for å få vite hvilken type tilgangspunkt som er nødvendig for tjenesten du ønsker å bruke. Kontakt tjenesteleverandøren for å få informasjon om abonnement og tilgjengelighet for tjenester for pakkedatatilkobling.

## Nettverksinnstillinger

Velg Meny > Innstillinger og Tilkobling > Nettverk. Enheten kan automatisk veksle mellom GSM- og UMTS-nettverk. GSM-nettverk er angitt med **Y**. UMTS-nettverk er angitt med **3G**.

En aktiv HSDPA-tilkobling (HSDPA = highspeed downlink packet access) (nettverkstjeneste) er angitt med **3.5**G.

Velg blant følgende:

Nettverksmodus — Velg hvilket nettverk som skal brukes. Hvis du velger Dobbeltmodus, vil enheten bruke GSMeller UMTS-nettverket automatisk avhengig av nettverksparameterne og samtrafikkavtalene mellom leverandørene av trådløse tjenester. Kontakt nettverkstjenesteleverandøren hvis du vil ha informasjon om nettvekslingspriser. Dette valget vises bare hvis det støttes av leverandøren av trådløse tjenester.

En samtrafikkavtale er en avtale mellom to eller flere tjenesteleverandører som gjør det mulig for brukere hos én tjenesteleverandør å bruke tjenestene til andre tjenesteleverandører.

Valg av operatør — Velg Automatisk for å angi at enheten skal søke etter og velge ett av de tilgjengelige nettverkene, eller Manuelt for å velge nettverket manuelt i en liste. Hvis tilkoblingen til det manuelt valgte nettverket brytes, utløser enheten en lydalarm og ber deg om å velge et nettverk på nytt. Det valgte nettverket må ha en samtrafikkavtale med hjemmenettverket.

Vis celleinfo — Angi at enheten skal vise når den brukes i et mobiltelefonnettverk som er basert på MCN-teknologi (Micro Cellular Network), og aktivere celleinfomottak.

#### Trådløst LAN

Enheten kan oppdage og koble til WLANnettverk (Wireless Local Area Network). Når du bruker WLAN, kan du koble enheten til Internett og kompatible enheter som har WLAN-støtte.

## 0m WLAN

Når du skal bruke en trådløs LANtilkobling (WLAN), må den være tilgjengelig på stedet, og enheten må være tilkoblet WLAN-nettverket. Noen WLAN er beskyttet, og du trenger en tilgangsnøkkel fra tjenesteleverandøren for å koble til dem.

Merk: I Frankrike kan du kun bruke WLAN innendørs.

Funksjoner som bruker WLAN eller som har tillatelse til å kjøre i bakgrunnen mens du bruker andre funksjoner, øker batteriforbruket og reduserer batteriets levetid.

Viktig: Aktiver alltid en av de tilgjengelige krypteringsmetodene for å øke sikkerheten for den trådløse LANtilkoblingen. Bruk av kryptering reduserer risikoen for uautorisert tilgang til dataene dine.

## WLAN-tilkoblinger

For å kunne bruke en tilkobling til trådløst LAN (WLAN) må du opprette et Internetttilgangspunkt (IAP) for WLAN. Bruk tilgangspunktet for programmer som må kobles til Internett.

Det etableres en WLAN-tilkobling når du oppretter en datatilkobling ved hjelp av et Internett-tilgangspunkt for WLAN. Den aktive WLAN-tilkoblingen brytes når du avslutter datatilkoblingen.

Du kan bruke WLAN under et taleanrop eller når pakkedata er aktive. Du kan bare være tilkoblet ett WLAN-tilgangspunkt om gangen, men flere programmer kan bruke det samme Internett-tilgangspunktet.

Når enheten er i frakoblet modus, kan du fremdeles bruke WLAN (hvis tilgjengelig). Husk å overholde gjeldende sikkerhetsbestemmelser når du oppretter og bruker en WLAN-tilkobling.

**Tips:** Hvis du vil kontrollere den unike MAC-adressen (Media Access Control) som identifiserer din enhet, åpner du telefontastaturet og taster inn **\*#62209526#**.

#### WLAN-veiviser

Velg Meny > Innstillinger og Tilkobling > Trådløst LAN.

WLAN-veiviseren hjelper deg med å koble til et trådløst LAN (WLAN) og behandle WLAN-tilkoblingene.

Hvis søket finner WLAN-nettverk, velger du tilkoblingen og **Start websøking** for å opprette et Internett-tilgangspunkt for en tilkobling og starte webleseren via dette tilkoblingspunktet.

Hvis du velger et sikret WLAN, blir du bedt om å oppgi passordet. Hvis du vil koble til et skjult nettverk, må du angi riktig nettverksnavn (SSID, servicesett-ID).

Hvis webleseren allerede kjører og bruker den aktive WLAN-tilkoblingen, velger du Fortsett websøking for å gå tilbake til webleseren. Hvis du vil avslutte den aktive tilkoblingen, velger du tilkoblingen og deretter Koble fra WLAN.

#### Internett-tilgangspunkter for WLAN

Velg Meny > Innstillinger og Tilkobling > Trådløst LAN.

#### Filtrere bort WLAN-nettverk fra listen over oppdagede nettverk

Velg Valg > Filtrer WLAN-nettverk. De valgte nettverkene vises ikke neste gang du søker etter WLAN-nettverk med WLANveiviseren.

#### Vise detaljene for et nettverk

Velg **Valg > Detaljer**. Hvis du velger en aktiv tilkobling, vises tilkoblingsdetaljene.

#### Bruksmodi

WLAN har to bruksmodi: infrastruktur og ad hoc.

Bruksmodusen infrastruktur tillater to typer kommunikasjon: trådløse enheter er koblet til hverandre ved hjelp av en enhet med WLAN-tilgangspunkt, eller trådløse enheter er koblet til vanlig LAN ved hjelp av et WLAN-tilgangspunkt.

I bruksmodusen ad hoc kan enhetene sende data direkte til og motta data direkte fra hverandre.

## Innstillinger for trådløst LAN

I WLAN-innstillingene kan du angi om WLAN-indikatoren skal vises når et nettverk er tilgjengelig, og hvor ofte det skal søkes etter nettverk. Du kan også angi om og hvordan Internetttilkoblingstesten skal utføres, og vise avanserte WLAN-innstillinger.

Velg Meny > Innstillinger og Tilkobling > Trådløst LAN > Valg > Innstillinger.

## Vise når et WLAN-nettverk er tilgjengelig

Velg Vis WLAN-tilgjengelighet > Ja.

## Angi hvor ofte enheten skal søke etter tilgjengelige WLAN-nettverk

Velg Vis WLAN-tilgjengelighet > Ja og Søk etter nettverk.

#### Angi innstillinger for Internetttilkoblingstesten

Velg Internett-tilkoblingstest og om du vil kjøre testen automatisk, etter å ha bekreftet eller aldri. Hvis tilkoblingstesten er vellykket, lagres tilgangspunktet i listen over Internett-mål.

## Vise avanserte innstillinger

Velg Valg > Avanserte innstillinger. Vi anbefaler at du ikke endrer de avanserte WLAN-innstillingene.

## Tilgangspunkter Opprette et nytt tilgangspunkt

Velg Meny > Innstillinger og Tilkobling > Nettverksmål.

Det kan hende du kan motta tilgangspunktinnstillinger i en melding fra en tjenesteleverandør. Enkelte eller alle tilgangspunktene kan være forhåndsinnstilt på enheten av tjenesteleverandøren, og det kan hende du ikke kan endre, opprette, redigere eller fjerne dem.

1 Velg **Tilgangspunkt**.

2 Enheten ber deg kontrollere tilgjengelige tilkoblinger. Etter søket vises tilgjengelige tilkoblinger, og disse kan deles av et nytt tilgangspunkt. Hvis du hopper over dette trinnet, blir du bedt om å velge en tilkoblingsmetode og angi nødvendige innstillinger.

Hvis du vil vise lagrede tilgangspunkt i enheten, velger du en tilgangspunktgruppe. De ulike tilgangspunktgruppene er som følger:

| R | 2 |  |
|---|---|--|
| Y | K |  |
|   |   |  |

Tilgangspunkt for Internett

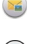

Tilgangspunkt for multimediemeldinger

Tilgangspunkt for WAP

0

Ukategoriserte tilgangspunkt

De ulike tilgangspunkttypene er indikert med følgende:

| য                        |
|--------------------------|
| $\overline{\Rightarrow}$ |
| (())                     |

Beskyttet tilgangspunkt

- Pakkedatatilg.pkt.
  - Trådløse LAN-tilgangspunkt (WLAN)

## Administrere tilgangspunktgrupper

For å unngå å måtte velge tilgangspunkt hver gang enheten oppretter en nettverkstilkobling, kan du opprette en gruppe som inneholder ulike tilgangspunkt for å koble til nettverket, og angi rekkefølgen tilgangspunktene skal brukes i. Du kan for eksempel legge til trådløst LAN (WLAN) og pakkedatatilgangspunkt i en Internetttilgangspunktgruppe, og bruke gruppen når du surfer på Internett. Hvis du gir WLAN høyeste prioritet, kobler enheten til Internett via WLAN, hvis dette er tilgiengelig, og via en pakkedatatilkobling hvis WLAN ikke er tilgiengelig.

Velg Meny > Innstillinger og Tilkobling > Nettverksmål.

#### Opprette en ny tilgangspunktgruppe

Velg Valg > Administrer > Nytt nettverksmål.

#### Legge til tilgangspunkt i en tilgangspunktgruppe

Velg gruppen og deretter Valg > Nytt tilgangspunkt.

#### Kopiere et eksisterende tilgangspunkt fra en annen gruppe

Velg gruppen, gå til tilgangspunktet som skal kopieres, og velg Valg > Organiser > Kopier til annet mål.

#### Endre prioriteten for et tilgangspunkt i en gruppe

Velg Valg > Organiser > Endre prioritet.

#### Innstillinger for pakkedatatilgangspunkt

Velg Meny > Innstillinger og Tilkobling > Nettverksmål > Tilgangspunkt, og følg instruksjonene.

## Redigere et pakkedatatilgangspunkt

Velg en tilgangspunktgruppe og et tilgangspunkt merket med  $\iff$ . Følg instruksjonene du får fra tjenesteleverandøren.

## Velg blant følgende:

#### Tilgangspunktnavn

— Tilgangspunktnavnet får du fra tjenesteleverandøren.

**Brukernavn** — Du kan trenge brukernavnet når du oppretter en

datatilkobling, og dette får du vanligvis fra tjenesteleverandøren.

**Be om passord** — Hvis du må angi passordet hver gang du logger deg på en server, eller hvis du ikke vil lagre passordet på enheten, velger du Ja.

**Passord** — Du kan trenge et passord når du oppretter en datatilkobling, og dette får du vanligvis fra tjenesteleverandøren.

**Godkjenning** — Hvis du vil at passordet ditt alltid skal sendes kryptert, velger du **Sikker**. Hvis du vil at passordet ditt skal sendes kryptert når det er mulig, velger du **Normal**.

**Startside** — Avhengig av tilgangspunktet du setter opp, skriver du enten inn webadressen eller adressen til sentralen for multimediemeldinger.

**Bruk tilgangspunkt** — Angi om enheten skal opprette en tilkobling til destinasjonen ved hjelp av dette tilgangspunktet automatisk eller kreve bekreftelse.

## Endre avanserte innstillinger for pakkedatatilgangspunkt

Velg Valg > Avanserte innstillinger.

Velg blant følgende:

**Nettverkstype** — Velg internettprotokollen som skal overføre data til og fra enheten. De andre innstillingene er avhengig av den valgte nettverkstypen.

**IP-adresse telefon** (kun IPv4) — Angi IPadressen til enheten.

**DNS-adresser** — Angi IP-adressene til den primære og sekundære DNS-serveren, hvis tjenesteleverandøren krever det. Kontakt tjenesteleverandøren for Internett for å få disse adressene. **Proxy-serveradresse** — Angi adressen til proxy-serveren.

**Proxy-portnummer** — Angi portnummeret til proxy-serveren.

#### Internett-tilgangspunkter for WLAN

Velg Meny > Innstillinger og Tilkobling > Nettverksmål > Tilgangspunkt, og følg instruksjonene.

Hvis du vil redigere et WLANtilgangspunkt, åpner du én av tilgangspunktgruppene og velger et tilgangspunkt merket med (??).

Følg instruksjonene fra WLANtjenesteleverandøren.

Du kan velge fra følgende:

WLAN-nettverksnavn — Velg Angi manuelt eller Søk etter nettverk. Hvis du velger et eksisterende nettverk, fastsettes WLAN-nettverksmodus og WLANsikkerhetsmodus på bakgrunn av innstillingene til tilgangspunktenheten.

**Nettverksstatus** — Definer om nettverksnavnet skal vises.

WLAN-nettverksmodus — Velg Ad hoc for å opprette et ad hoc-nettverk og tillate at enheter sender og mottar data direkte. En tilgangspunktenhet for WLAN er ikke nødvendig. I et ad hoc-nettverk må alle enheter bruke samme WLANnettverksnavn.

WLAN-sikkerhetsmodus — Velg kryptering: WEP, 802.1x, ellerWPA/ WPA2 (802.1x og WPA/WPA2 er ikke tilgjengelige for ad hoc-nettverk). Hvis du velger Åpent nettverk, brukes det ikke kryptering. Funksjonene WEP, 802.1x og WPA kan kun benyttes hvis de støttes av nettverket. **Startside** — Skriv inn webadressen til startsiden.

**Bruk tilgangspunkt** — Angi om enheten skal opprette en tilkobling ved hjelp av dette tilgangspunktet automatisk eller kreve bekreftelse.

De tilgjengelige alternativene kan variere.

#### Vise aktive datatilkoblinger

Velg Meny > Innstillinger og Tilkobling > Tilkoblingsbeh..

Du kan se datatilkoblingene i visningen for aktive datatilkoblinger:

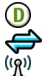

dataanrop pakkedatatilkoblinger WLAN-tilkoblinger

Koble fra en tilkobling

Velg Valg > Koble fra.

Koble fra alle aktive tilkoblinger

Velg Valg > Koble fra alle.

Vise detaljene for en tilkobling Velg Valg > Detaljer.

## Synkronisering

Med synkroniseringsprogrammet kan du synkronisere notater, meldinger, bokmerker og kontakter med kompatible programmer på en kompatibel PC eller på Internett.

Velg Meny > Innstillinger og Tilkobling > Dataoverføring > Synkronisering.

Det kan hende du kan motta synkroniseringsinnstillinger i en melding fra tjenesteleverandøren. En synkroniseringsprofil inneholder de nødvendige innstillingene for synkroniseringen. Når du åpner programmet, vises en standard eller en tidligere vist synkroniseringsprofil.

## Opprette en ny synkroniseringsprofil

Velg Valg > Ny synkron.profil.

#### Angi funksjonene i synkroniseringsprofilen

Velg et synkroniseringselement for å inkludere det i profilen eller utelate det.

## Administrere synkroniseringsprofiler

Velg Valg og ønsket alternativ.

## Synkronisere data

Velg Valg > Synkroniser.

#### Bluetooth-tilkobling Om Bluetooth-tilkobling

Med Bluetooth-tilkobling kan du opprette en trådløs tilkobling til andre kompatible enheter, for eksempel mobile enheter, datamaskiner, headset og bilmonteringssett.

Du kan bruke tilkoblingen til å sende elementer fra enheten, overføre filer fra en kompatibel PC og skrive ut filer med en kompatibel skriver.

# Velg Meny > Innstillinger og Tilkobling > Bluetooth.

Siden trådløse Bluetooth-enheter kommuniserer via radiobølger, trenger du ikke å ha fri bane direkte mellom dem. De må imidlertid være innenfor 10 meters avstand fra hverandre, men tilkoblingen kan bli forstyrret av hindre som for eksempel vegger eller andre elektroniske enheter. Denne enheten er kompatibel med Bluetooth-spesifikasion 2.0 + EDR med støtte for følgende profiler: Dial-Up Networking (DUN), Object Push Profile (OPP), File Transfer Profile (FTP), Hands Free Profile (HFP), Headset Profile (HSP), Basic Imaging Profile (BIP), Remote SIM Access Profile (SimAP), Device Identification Profile (DI), Phonebook Access Profile (PBAP), Human Interface Device Profile (HID), Generic Audio/Video Distribution Profile (GAVDP), Audio/Video Remote Control Profile (AVRCP), Advanced Audio Distribution Profile (A2DP). Hvis du vil sikre funksionalitet mellom andre enheter som har støtte for Bluetoothteknologi, bør du bruke Nokia-godkient ekstrautstyr sammen med denne modellen. Ta kontakt med produsentene av andre enheter for å fastslå kompatibiliteten med denne enheten.

Når enheten er låst, kan du opprette tilkoblinger bare til autoriserte enheter.

Funksjoner som bruker Bluetoothteknologi øker belastningen på batteriet og reduserer batterilevetiden.

## **Bluetooth-innstillinger**

Velg Meny > Innstillinger og Tilkobling > Bluetooth.

Velg blant følgende:

**Bluetooth** — Aktiver Bluetoothtilkobling.

Telefonens synlighet — Velg Synlig for alle for å gjøre din enhet synlig for andre Bluetooth-enheter. Velg Angi synligh.periode for å angi hvor lenge enheten skal være synlig før den skjules. Hvis du vil skjule din enhet for andre enheter, velger du Skjult. Navn på min telefon — Rediger enhetsnavnet. Navnet vises for andre Bluetooth-enheter.

**Ekstern SIM-modus** — Tillat at andre enheter, for eksempel et kompatibelt bilmonteringssett, kan koble seg til nettverket ved hjelp av SIM-kortet i enheten.

## Sikkerhetstips

Velg Meny > Innstillinger og Tilkobling > Bluetooth.

Når du ikke bruker Bluetooth-tilkobling, velger du **Bluetooth** > **Av** eller **Telefonens synlighet** > **Skjult** for å kontrollere hvem som kan finne og koble til din enhet. Deaktivering av Bluetoothfunksjonen påvirker ikke noen andre av funksjonene til enheten.

Du må ikke sammenkoble enheten med eller godta tilkoblingsforespørsler fra en ukjent enhet. På denne måten beskytter du enheten mot skadelig innhold. En tryggere måte å unngå skadelig programvare på, er å bruke enheten i skjult modus.

#### Sende data ved hjelp av Bluetoothtilkobling

Du kan ha flere aktive Bluetoothtilkoblinger samtidig. Hvis du for eksempel er koblet til et kompatibelt headset, kan du også overføre filer til en annen kompatibel enhet.

- 1 Åpne programmet der elementet som du vil sende, er lagret.
- 2 Gå til et element og velg Valg > Send > Via Bluetooth.

Enheter med trådløs Bluetoothteknologi som er innen rekkevidde, vises. Følgende ikoner finnes på enheten:

datamaskin

=

<u>ک</u>

telefon

lyd- eller videoenhet

annen enhet

Hvis du vil avbryte søket, velger du **Avbryt**.

- 3 Velg enheten du vil koble til.
- 4 Hvis den andre enheten krever sammenkobling før data kan sendes, hører du en lyd, og du blir bedt om å angi et passord. Det samme passordet må angis på begge enheter. Når tilkoblingen er opprettet, vises Sender data.

Tips: Når du søker etter enheter, vises kanskje bare den unike adressen (enhetsadressen) for enkelte enheter. Den unike enhetsadressen finner du ved å taste inn **\*#2820#** i startskjermen.

## Koble sammen enheter

Kobler du enheten sammen med en kompatibel enhet, kan fremtidige Bluetooth-tilkoblinger mellom enhetene opprettes raskere. Før du kobler sammen enhetene, oppretter du et passord (1–16 sifre) og blir enig med eieren av den andre enheten om å bruke det samme passordet. Enheter uten brukergrensesnitt har et forhåndsangitt passord. Passordet brukes kun en gang.

Velg Meny > Innstillinger og Tilkobling > Bluetooth.

- 1 Åpne kategorien Sammenkoblede enh..
- 2 Velg Valg > Ny sammenkoblet enhet. Enheter som er innen rekkevidde, vises.

- 3 Velg enheten.
- 4 Angi passordet på begge enhetene.

indikerer en sammenkoblet enhet i enhetssøkvisningen.

#### Koble til ekstrautstyr etter sammenkobling

Velg Valg > Koble til lydenhet. Enkelte typer lydekstrautstyr kobles automatisk til enheten etter sammenkobling.

## Autorisere en enhet

Velg Angi som godkjent. Tilkoblinger mellom din enhet og den autoriserte enheten kan opprettes uten at du vet om det. Bruk dette bare for dine egne enheter, for eksempel et kompatibelt headset eller en kompatibel PC, eller enheter som tilhører personer du stoler på. Dindikerer autoriserte enheter i visningen for sammenkoblede enheter.

## Avbryte en sammenkobling med en enhet

Velg Valg > Slett.

#### Avbryte alle sammenkoblinger

Velg Valg > Slett alle.

#### Motta data ved hjelp av Bluetoothtilkobling

Når du mottar data via en Bluetoothtilkobling, hører du et lydsignal, og deretter blir du spurt om du vil godta meldingen. Hvis du godtar meldingen, vises , og du kan finne en melding med informasjon om dataene i Innboksmappen i Meldinger. De mottatte dataene lagres automatisk i enhetsminnet. Meldinger du har mottatt via en Bluetooth-tilkobling, er merket med §.

#### **Blokkere enheter**

Du kan hindre enheter i å opprette en Bluetooth-tilkobling til din enhet.

Velg Meny > Innstillinger og Tilkobling > Bluetooth.

#### Blokkere en enhet

Gå til en enhet du vil blokkere, i kategorien Sammenkoblede enh. og velg Valg > Blokker.

#### Oppheve blokkering av en enhet

Gå til en enhet i kategorien Blokkerte enheter og velg **Valg** > **Slett**.

#### Oppheve blokkering av alle blokkerte enheter

Velg Valg > Slett alle.

Hvis du avviser en tilkoblingsforespørsel fra en annen enhet, blir du spurt om du ønsker å blokkere alle fremtidige forespørsler fra denne enheten. Hvis du svarer bekreftende, blir enheten lagt til på listen over blokkerte enheter.

#### **Ekstern SIM-modus**

I ekstern SIM-modus kan du bruke et kompatibelt bilmonteringssett. Før ekstern SIM-modus kan aktiveres, må de to enhetene være sammenkoblet, og sammenkoblingen må være startet fra den andre enheten. Bruk et 16-sifret passord ved sammenkoblingen, og angi den andre enheten som autorisert.

Velg Meny > Innstillinger og Tilkobling > Bluetooth.

#### Aktivere ekstern SIM-modus

1 Aktiver Bluetooth-tilkobling. Velg Bluetooth.

- 2 Aktiver ekstern SIM-modus på din enhet. Vela Ekstern SIM-modus.
- 3 Aktiver ekstern SIM-modus på den andre enheten.

Når ekstern SIM-modus er aktivert, vises Ekstern SIM-modus på startskjermen. Tilkoblingen til det trådløse nettverket avsluttes, og du kan ikke bruke SIMkorttjenester eller funksjoner som krever tilgang til mobilnettet.

Når enheten er i ekstern SIM-modus, kan du ringe eller motta anrop bare ved hielp av det tilkoblede ekstrautstvret. Med selve enheten kan du ringe bare nødnumrene som er programmert i enheten.

## Deaktivere ekstern SIM-modus

Trykk på av/på-tasten, og velg Avslutt ekst. SIM-modus.

#### Overføre data ved hjelp av en USBkabel

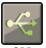

Velg Meny > Innstillinger og Tilkobling > USB.

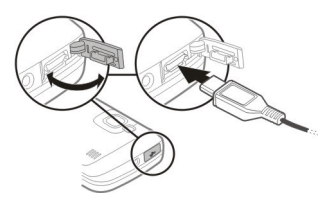

#### Velge USB-modusen hver gang en kompatibel datakabel kobles til

Velg Spør ved tilkobling > Ia.

Hvis valget Spør ved tilkobling ikke er aktivt, eller hvis du vil endre USB-modusen under en aktiv tilkobling, velger du

Tilkoblingsmodus for USB og ett av følgende valg:

Nokia Ovi Suite — Bruk PCprogrammene fra Nokia, for eksempel Nokia Ovi Suite eller Nokiaprogramvareoppdatering.

Masselagring — Overfør data mellom enheten din og en kompatibel PC.

**Bildeoverføring** — Skriv ut bilder på en kompatibel skriver.

**Medieoverføring** — Synkroniser musikk med Nokia Musikkspiller eller Windows Media Player.

#### PC-tilkoblinger

Du kan bruke mobilenheten sammen med en rekke kompatible programmer for PCtilkobling og datakommunikasion. Med Nokia Ovi Suite kan du for eksempel overføre filer og bilder mellom enheten og en kompatibel datamaskin.

Hvis du vil bruke Nokia Ovi Suite med USBtilkoblingsmodus, velger du Nokia Ovi Suite.

Du finner mer informasion om Nokia Ovi Suite på www.ovi.com/support.

#### Administrative innstillinger Pakkedatainnstillinger

Velg Meny > Innstillinger og Tilkobling > Admin.innst. > Pakkedata.

Pakkedatainnstillingene påvirker alle tilgangspunkter som bruker en pakkedatatilkobling.

#### Åpne en pakkedatatilkobling når nettverket er tilgjengelig

Velg Pakkedatatilkobling > Når tilgjengelig.

Det går for eksempel raskere å sende en epost hvis tilkoblingen alltid er åpen. Hvis det ikke er nettverksdekning, prøver enheten med jevne mellomrom å åpne en pakkedatatilkobling.

#### Åpne en pakkedatatilkobling kun ved behov

Velg **Pakkedatatilkobling** > **Ved behov**. Hver gang du for eksempel skal sende en e-post, må tilkoblingen åpnes.

#### Bruke HSDPA (nettverkstjeneste) i UMTS-nettverk

Velg Tilgang til høyhast.pakke.

Du kan bruke enheten som et modem for PC-en for å få tilgang til Internett via en pakkedatatilkobling.

## Angi tilgangspunktet som skal brukes når enheten fungerer som modem

Velg Tilgangspunkt.

## **SIP-innstillinger**

SIP-innstillinger (Session Initiation Protocol) er nødvendige for enkelte nettverkstjenester som bruker SIP. Du kan motta innstillingene i en spesiell tekstmelding fra tjenesteleverandøren. Du kan vise, slette eller opprette disse innstillingsprofilene i SIP-innstillingene.

Velg Meny > Innstillinger og Tilkobling > Admin.innst. > SIPinnstillinger.

## Internett

Du kan bruke webleseren til å vise HTMLwebsider (Hypertext Markup Language) på Internett slik de opprinnelig ble utformet. Du kan også vise websider som er utformet spesifikt for mobile enheter, og du kan bruke XHTML (Extensible Hypertext Markup Language) eller WML (Wireless Markup Language).

For å vise websider må du ha et Internetttilgangspunkt konfigurert på enheten. Du må ha nettverksstøtte for å bruke webleseren.

#### **Om nettleseren**

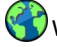

Velg Meny > Internett.

Følg med på nyhetene og besøk dine favorittnettsteder. Du kan bruke nettleseren på enheten til å vise websider på Internett.

Hvis du vil surfe på Internett, må du ha et Internett-tilgangspunkt konfigurert på enheten og være koblet til et nettverk.

#### Surfe nettet

Velg Meny > Internett.

**Tips:** Hvis du ikke har en dataplan med fast takst hos tjenesteleverandøren, kan du spare datakostnader på telefonregningen ved å bruke et WLAN for å koble til Internett.

## Gå til et webområde

Velg webadressefeltet, angi en webadresse og velg  $\triangleright$ .

**Tips:** Hvis du vil søke på Internett, velger du webadressefeltet, skriver inn søkeordet og velger koblingen nedenfor webadressefeltet.

## Zoome inn eller ut.

Trykk to ganger på skjermen.

En hurtigbuffer er et minneområde som brukes til å lagre data midlertidig. Hvis du har forsøkt å få eller har fått tilgang til konfidensiell informasjon som krever passord, bør du tømme hurtigbufferen etter bruk. Informasjonen eller tjenestene du har fått tilgang til, er lagret i hurtigbufferen.

## Tømme hurtigbufferen

Velg  $\bigcirc$  >  $\bigotimes$  > Personvern > Fjern personlige data > Buffer.

#### Legge til et bokmerke

Hvis du besøker de samme webområdene hele tiden, kan du legge dem til i bokmerkevisningen, slik at de blir lett tilgjengelige.

Velg Meny > Internett.

Mens du surfer, velger du 🕝 > 🕰

#### Gå til et webområde med bokmerke mens du surfer

Velg 🕞 > 🛄 og et bokmerke.

#### Abonnere på en nyhetsmating

Du trenger ikke å besøke webområder jevnlig for å følge med på hva som er nytt der. Du kan abonnere på nyhetsmatinger og få koblinger til det nyeste innholdet automatisk.

Velg Meny > Internett.

Nyhetsmatinger på websider er vanligvis

markert med . De brukes blant annet til å dele de siste nyhetsoverskriftene eller blogginnleggene med andre.

Gå til en blogg eller nettside som inneholder en nyhetsmating, og velg ( > ) og ønsket mating.

## **Oppdatere en mating**

I visningen for nyhetsmatinger velger du og holder inne matingen. Velg deretter **Oppdater** på popup-menyen.

## Angi at matinger skal oppdateres automatisk

I visningen for nyhetsmatinger velger du og holder inne matingen. Velg deretter Rediger > Autom. oppdatering på popup-menyen.

#### Oppdage aktiviteter i nærmiljøet

Leter du etter interessante ting å finne på i nærheten av der du befinner deg? Med Her og nå kan du få informasjon om for eksempel været, aktiviteter, kinotider eller restauranter i nærheten.

Velg Meny > Internett.

- 1 Velg 🕞 > 🛄 > Her og nå.
- 2 Bla i de tilgjengelige tjenestene, og velg tjenesten for å få mer informasjon om den.

Innhold som satellittbilder, guider, føreog trafikkmeldinger og relaterte tjenester genereres av tredjeparter som ikke er tilknyttet Nokia. Innholdet kan til en viss grad være unøyaktig og ufullstendig og er gjenstand for tilgjengelighet. Bruk aldri innholdet nevnt ovenfor og de relaterte tjenestene som eneste kilde. Noen tjenester er kanskje ikke tilgjengelig i alle land og tilbys kanskje bare på enkelte språk. Tjenesten kan være nettverksavhengig. Hvis du vil ha mer informasjon, kan du ta kontakt med nettverkstjenesteleverandøren.

## Lokalisering (GPS)

Du kan bruke programmer, for eksempel GPS-data, til å finne din plassering eller måle avstander og koordinater. Disse programmene krever en GPS-tilkobling.

#### Om GPS

GPS-systemet (Global Positioning System) styres av myndighetene i USA, som er eneste ansvarlige for nøvaktigheten og vedlikehold av systemet. Nøvaktigheten av plasseringsdata kan påvirkes av iusteringer av GPS-satellittene som myndighetene i USA foretar, og kan endres i henhold til det amerikanske forsvarsdepartementets retningslinier for GPS-bruk til sivile formål og Federal Radionavigation Plan. Nøvaktigheten kan også påvirkes av dårlig satellittgeometri. Tilgiengeligheten og kvaliteten på GPSsignaler kan påvirkes av hvor du befinner deg, bygninger, naturlige hindringer og værforhold. Det kan hende at GPS-signaler ikke er tilgjengelige inne i bygninger eller under bakken og kan bli forstvrret av materiale som betong og metall.

GPS bør ikke brukes til nøyaktige stedsmålinger, og du bør aldri bruke stedsdata fra GPS-mottakeren og mobilradionettverk som eneste kilde til posisjonering eller navigering.

Tripptelleren har begrenset nøyaktighet og avrundingsfeil kan forekomme. Nøyaktigheten kan også påvirkes av tilgjengeligheten av og kvaliteten på GPSsignaler.

Koordinatene i GPS-enheten uttrykkes ved hjelp av det internasjonele WGS-84koordinatsystemet. Tilgjengeligheten av koordinatene kan variere fra område til område.

## Om A-GPS (Assisted GPS)

Enheten støtter A-GPS (nettverkstjeneste). Når du aktiverer A-GPS, mottar enheten nyttig satellittinformasjon fra en støttedataserver over mobilnettet. Ved hjelp av støttedataene kan enheten beregne GPS-posisjonen raskere.

A-GPS (assistert GPS) brukes for å innhente støttedata via en pakkedatatilkobling, som brukes som støtte ved beregning av koordinatene for din plassering når enheten mottar signaler fra satellitter.

Enheten din er forhåndskonfigurert til å bruke Nokia A-GPS-tjenesten, hvis ingen bestemte A-GPS-innstillinger fra tjenesteleverandøren er tilgjengelig. Assistansedataene blir kun hentet fra Nokia A-GPS-tjenesteserveren når det er nødvendig.

Du må ha angitt et Internetttilgangspunkt på enheten for å hente støttedata fra Nokias A-GPS-tjeneste over en pakkedatatilkobling.

## Angi et tilgangspunkt for A-GPS

Velg Meny > Programmer > Posisjon og Lokalisering >

Lokaliseringsserver > Tilgangspunkt. Denne tjenesten kan bruke bare Internetttilgangspunkt for pakkedata. Enheten spør om Internett-tilgangspunktet når du bruker GPS for første gang.

#### Tips til å opprette en GPS-tilkobling

#### Kontrollere statusen for satellittsignalet

Velg Meny > Programmer > Posisjon og GPS-data > Valg > Satellittstatus.

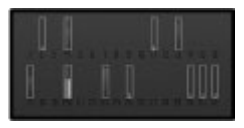

Hvis enheten har funnet satellitter, vil det vises en søyle for hver satellitt i visningen for satellittinfo. Jo lengre søylen er, desto sterkere er satellittsignalet. Når enheten har mottatt nok data fra satellittsignalet til å beregne posisjonen din, endrer søylen farge.

Enheten må motta signaler fra minst fire satellitter for å kunne beregne plasseringen din. Når den innledende beregningen er utført, kan det hende du kan fortsette å beregne plasseringen din med tre satellitter. Nøyaktigheten er midlertid bedre med flere satellitter.

Hvis enheten ikke finner satellittsignaler, kan du prøve følgende:

- Hvis du er inne, kan du gå ut for å få bedre signal.
- Hvis du er ute, kan du forflytte deg til et mer åpent område.
- Hvis værforholdene er dårlige, kan signalstyrken påvirkes.
- Noen kjøretøy har fargede (atermiske) vinduer, som kan blokkere satellittsignalene.
- Pass på at du ikke dekker antennen med hånden.

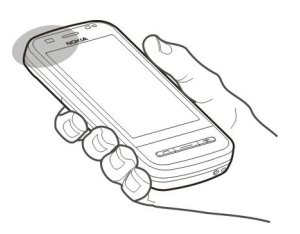

Det kan ta alt fra noen få sekunder til flere minutter å opprette GPS-tilkobling. Det kan ta lenger tid å opprette GPS-tilkobling i en bil.

GPS-mottakeren trekker strøm fra enhetens batteri. Bruk av GPS kan tømme batteriet raskere.

#### Lokaliseringsforespørsler

Du kan få en forespørsel fra en nettverkstjeneste om å motta informasjon om posisjonen din. Tjenesteleverandører kan gi informasjon om lokale emner, for eksempel været eller trafikkforholdene, basert på posisjonen til enheten.

Når du får en henvendelse om posisjon, vises tjenesten som kommer med forespørselen. Velg **Godta** for å tillate at posisjonsinformasjonen din blir sendt, eller **Avvis** for å avslå forespørselen.

#### Landemerker

Med Landemerker kan du lagre posisjonsinformasjon for steder i enheten. Du kan sortere de lagrede stedene i ulike kategorier, for eksempel forretninger, og legge til annen informasjon om stedene. De lagrede landemerkene kan brukes i kompatible programmer. Velg Meny > Programmer > Posisjon og Landemerker.

Velg Valg og fra følgende:

Nytt landemerke — Opprett et nytt landemerke. Velg Gjeldende posisjon for å be om posisjonsinformasjon for stedet der du befinner deg for øyeblikket. Velg Angi manuelt for å angi posisjonsinformasjonen manuelt.

**Rediger** — Rediger et lagret landemerke (for eksempel en gateadresse).

**Legg til i kategori** — Legg til et landemerke i en kategori. Velg hver kategori du vil legge til landemerket i.

**Send** — Send ett eller flere landemerker til en kompatibel enhet.

## Opprette en ny landemerkekategori

Velg Valg > Rediger kategorier i Kategorier.

#### **GPS-data**

GPS-data er utformet for å gi ruteveiledningsinformasjon til et valgt mål, lokaliseringsinformasjon om gjeldende plassering, og reiseinformasjon, for eksempel omtrentlig avstand til målet og omtrentlig varighet for reisen.

Velg Meny > Programmer > Posisjon og GPS-data.

#### Ruteveiledning

Ruteveiledning gir deg den retteste ruten og den korteste distansen til destinasjonen, målt i en rett linje. Funksjonen ignorerer eventuelle hindringer på veien, for eksempel bygninger, naturlige hindringer eller høydeforskjeller. Ruteveiledning er aktivert bare når du er i bevegelse. Start ruteveiledningen utendørs for å få den nødvendige informasjonen fra satellittene.

Velg Meny > Programmer > Posisjon og GPS-data > Navigering.

## Angi destinasjonen

Velg Valg > Angi destinasjon og et landemerke som destinasjon, eller angi koordinatene for bredde- og lengdegrad.

## Fjerne destinasjonen

Velg Stopp navigering.

## Hente lokaliseringsinformasjon

20 Du kan vise posisjonsinformasjon for stedet der du befinner deg, og anslått nøyaktighet for stedsangivelsen.

Velg Meny > Programmer > Posisjon og GPS-data > Lokalisering.

## Lagre stedet der du befinner deg, som et landemerke

Velg Valg > Lagre posisjon. Landemerker kan brukes i andre kompatible programmer og overføres mellom kompatible enheter.

## Trippteller

Ved hjelp av tripptelleren kan du beregne distansen, hastigheten og varigheten for turen din. Bruk tripptelleren utendørs for å få et best mulig GPS-signal.

Velg Meny > Programmer > Posisjon og GPS-data > Reiseavstand.

#### Starte beregning av turdistansen

Velg **Valg** > **Start**. De beregnede verdiene forblir på displayet.

## Starte en ny beregning

Velg Valg > Nullstill. Dette nullstiller turdistansen, varigheten, gjennomsnittlig hastighet og høyeste hastighet.

## Nullstille kilometertelleren og den totale varigheten

Velg Valg > Start på nytt.

Tripptelleren har begrenset nøyaktighet og avrundingsfeil kan forekomme. Nøyaktigheten kan også påvirkes av tilgjengeligheten av og kvaliteten på GPSsignaler.

#### Lokaliseringsinnstillinger

Lokaliseringsinnstillingene angir metodene, serveren og notasjonsinnstillingene som brukes ved lokalisering.

Velg Meny > Programmer > Posisjon og Lokalisering.

## Angi lokaliseringsmetoder

Bruke kun den innebygde GPSmottakeren i enheten Vela Integrert GPS.

Bruke A-GPS (Assisted GPS) for å motta assistansedata fra en lokaliseringsserver Velg Assistert GPS.

Bruke informasjon fra mobilnettverket (nettverkstjeneste) Velg Nettverksbasert.

#### Angi lokaliseringsserver

#### Angi et tilgangspunkt og en lokaliseringsserver for nettverksassistert lokalisering

Velg Lokaliseringsserver.

Denne brukes ved assistert GPSlokalisering eller nettverksbasert lokalisering. Lokaliseringsserveren kan være forhåndsinnstilt av tjenesteleverandøren, og det kan hende du ikke kan redigere innstillingene.

#### Angi notasjonsinnstillinger

#### Velge målesystemet som skal brukes for hastighet og distanser

Velg Målesystem > Metrisk eller Imperial.

#### Angi i hvilket format koordinatinformasjonen skal vises i enheten

Velg Koordinatformat og ønsket format.

## Kart

#### **Oversikt over Kart**

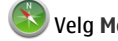

Velg Meny > Kart.

Velkommen til Kart.

Kart viser deg hva som her i nærheten, hjelper deg med å planlegge ruter og leder deg frem til reisemålet.

- Finn byer, gater og tjenester.
- Finn veien med detaljerte retningsanvisninger.
- Synkroniser favorittsteder og -ruter mellom mobilenheten din og webtjenesten Ovi Kart.
- Sjekk værmeldinger og annen lokal informasjon som er tilgjengelig.

Noen tjenester er kanskje ikke tilgjengelige i alle land og tilbys kanskje bare på enkelte språk. Tjenesten kan være nettverksavhengig. Hvis du vil ha mer informasjon, kan du ta kontakt med nettverkstjenesteleverandøren.

Nesten alle digitale kartverk er til en viss grad unøyaktige og ufullstendige. Du bør aldri bruke kartene du har lastet ned for bruk på denne enheten, som eneste kilde.

Innhold som satellittbilder, guider, føreog trafikkmeldinger og relaterte tjenester genereres av tredjeparter som ikke er tilknyttet Nokia. Innholdet kan til en viss grad være unøyaktig og ufullstendig og er gjenstand for tilgjengelighet. Bruk aldri innholdet nevnt ovenfor og de relaterte tjenestene som eneste kilde.

#### **Om lokaliseringsmetoder**

I Kart vises din posisjon på kartet ved hjelp av lokalisering basert på GPS, A-GPS, WLAN eller nettverk (celle-ID).

GPS (Global Positioning System) er et satellittbasert navigasjonssystem som brukes til å beregne din posisjon. A-GPS (Assisted GPS) er en nettverkstjeneste som sender deg GPS-data, slik at lokaliseringen blir raskere og nøyaktigere.

Lokalisering med WLAN gir en nøyaktigere posisjon når GPS-signaler ikke er tilgjengelige, særlig når du befinner deg innendørs eller mellom høye bygninger.

Med lokalisering basert på nettverk (celle-ID) fastslås posisjonen via antennesystemet som mobilenheten er koblet til.

Når du bruker Kart for første gang, blir du bedt om å angi Internett-tilgangspunktet som skal brukes ved nedlasting av kartinformasjon, bruk av A-GPS eller tilkobling til WLAN.

Du kan unngå nettverkstjenestekostnader ved å deaktivere lokalisering basert på A-GPS, WLAN og nettverk (celle-ID) i lokaliseringsinnstillingene på enheten, men det kan ta mye lenger tid å beregne posisjonen. Hvis du vil ha mer informasjon om lokaliseringsinnstillinger, se brukerveiledningen for enheten.

GPS-systemet (Global Positioning System) styres av myndighetene i USA, som er eneste ansvarlige for nøyaktigheten og vedlikehold av systemet. Nøyaktigheten av plasseringsdata kan påvirkes av justeringer av GPS-satellittene som myndighetene i USA foretar, og kan endres i henhold til det amerikanske forsvarsdepartementets retningslinjer for GPS-bruk til sivile formål og Federal Radionavigation Plan. Nøyaktigheten kan også påvirkes av dårlig satellittgeometri. Tilgjengeligheten og kvaliteten på GPSsignaler kan påvirkes av hvor du befinner deg, bygninger, naturlige hindringer og værforhold. Det kan hende at GPS-signaler ikke er tilgjengelige inne i bygninger eller under bakken og kan bli forstyrret av materiale som betong og metall.

GPS bør ikke brukes til nøyaktige stedsmålinger, og du bør aldri bruke stedsdata fra GPS-mottakeren og mobilradionettverk som eneste kilde til posisjonering eller navigering.

Tripptelleren har begrenset nøyaktighet og avrundingsfeil kan forekomme. Nøyaktigheten kan også påvirkes av tilgjengeligheten av og kvaliteten på GPSsignaler.

Werk: I Frankrike kan du kun bruke WLAN innendørs.

Avhengig av hvilken lokaliseringsmetode som benyttes, kan nøyaktigheten i lokaliseringen variere fra noen få meter til flere kilometer.

#### Vise din posisjon og kartet

Se din nåværende posisjon på kartet, og vis kart over ulike byer og land.

Velg Meny > Kart og Min pos..

angir din nåværende posisjon, hvis den er tilgjengelig. Når du søker etter din posisjon, blinker and this din posisjon ikke er tilgjengelig, viser din siste kjente posisjon.

Hvis nøyaktig lokalisering ikke er tilgjengelig, markerer en rød ring rundt lokaliseringsikonet det generelle området der du sannsynligvis befinner deg. I tett befolkede områder er estimatet nøyaktigere enn i områder med spredt befolkning, og den røde ringen er mindre.

## Navigere på kartet

Dra kartet med fingeren. Som standard vender kartet mot nord.

## Vise din nåværende eller siste kjente posisjon

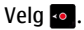

## Zoome inn eller ut

Velg + eller -.

**Tips:** Du kan også plassere to fingre på kartet og la fingrene gli fra hverandre for å zoome inn eller mot hverandre for å zoome ut. Denne funksjonen støttes ikke på alle enheter.

Hvis du blar til et område som ikke dekkes av gatekartene som er lagret på enheten, og du har en aktiv datatilkobling, blir nye gatekart lastet ned automatisk.

Hvis du ikke vil at nye gatekart skal lastes ned automatisk, velger du 🔧 > Internett > Tilkobling > Frakoblet på hovedmenyen.

Kartdekningen varierer mellom land og regioner.

#### Navigeringsvisn.

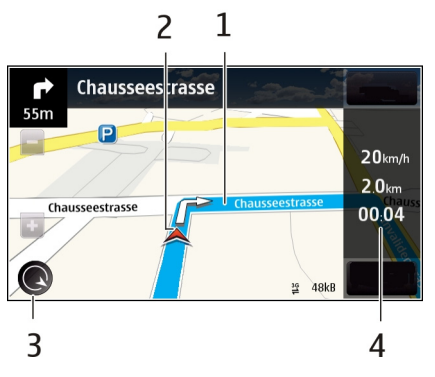

- 1 Rute
- 2 Posisjon og retning
- 3 Kompass
- 4 Informasjonslinje (hastighet, avstand, tid)

#### Kartvisning

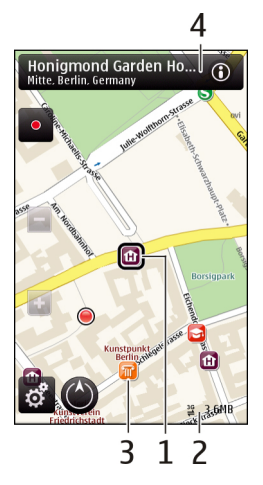

- 1 Valgt posisjon
- 2 Indikatorområde
- 3 Interessepunkt (for eksempel en jernbanestasjon eller et museum)
- 4 Informasjonsområde

#### Planlegge en reiserute

Planlegg reisen, og opprett reiseruten og vis den på kartet før du drar.

Velg Meny > Kart og Min pos..

## **Opprette en rute**

- 1 Trykk på posisjonen for startpunktet. Hvis du vil søke etter en adresse eller et sted, velger du Søk.
- 2 Trykk på informasjonsområdet for stedet.
- 3 Velg Naviger > Legg til i rute.
- 4 Hvis du vil legge til en annen reiserute, velger du Legg til nytt rutepunkt og ønsket alternativ.

## Endre rekkefølgen på rutepunktene

- 1 Velg et rutepunkt.
- 2 Velg Flytt.
- 3 Trykk på stedet du vil flytte posisjonen til.

## Endre plasseringen av et rutepunkt

Trykk på rutepunktet, og velg **Rediger** og ønsket alternativ.

## Vise rutepunktet på kartet

Velg Vis rute.

## Navigere til målet

Velg Vis rute > Valg > Begynn å kjøre eller Begynn å gå.

## Endre innstillinger for en reiserute

Reiseruteinnstillingene påvirker navigeringen og måten reiseruten vises på kartet.

- 1 I visningen for ruteplanleggeren, åpner du kategorien Innstillinger. For å komme til ruteplanleggervisningen fra navigeringsvisningen velger du Valg > Rutepunkter eller Liste over rutepunkter.
- 2 Angi transportmodus til Kjør eller Gå. Hvis du velger Gå, vil enveiskjørte gater vises som vanlige gater, og gangveier og veier gjennom for eksempel parker og kjøpesentre kan benyttes.
- 3 Velg ønsket alternativ.

## Velge gå-modus

Åpne fanen Innstillinger, angi Gå som transportmodus og velg Foretrukket rute > Gater eller Rett linje. Rett linje er nyttig i ulendt terreng ettersom den viser gåretningen.

## Bruke raskere eller kortere kjørerute

Åpne fanen Innstillinger, angi Kjør som transportmodus og velg Rutevalg > Raskere rute eller Kortere rute.

## Bruke optimert kjørerute

Åpne fanen Innstillinger, angi **Kjør** som transportmodus og velg **Rutevalg** > **Optimert**. Den optimerte kjøreruten kombinerer fordelene ved både kortere og raskere reiseruter.

Du kan også velge om du for eksempel vil tillate eller unngå motorveier, bomringer eller ferger.

## Få trafikk- og sikkerhetsinformasjon

Du kan få en bedre kjøreopplevelse med sanntidsinformasjon om trafikkhendelser, veivalg og fartsgrensevarsling på enheten, hvis dette er tilgjengelig der du bor.

Velg Meny > Kart og Kjør.

## Vise trafikkhendelser på kartet

Under kjørenavigeringen velger du Valg > Trafikkinfo. Hendelsene vises som triangler og linjer.

## Oppdatere trafikkinformasjonen

Velg Valg > Trafikkinfo > Oppdater trafikkinfo..

Når du planlegger en rute, kan du angi at enheten skal unngå trafikkhendelser, som for eksempel trafikkorker og veiarbeid.

## Unngå trafikkhendelser

Velg 🔧 > Navigering > Omdiriger pga. trafikk i hovedvisningen.

| Ad | va |
|----|----|

## Advarsel:

Plassering av fotobokser kan vises på ruten under navigering, dersom denne funksjonen er aktivert. Noen jurisdiksjoner forbyr eller regulerer bruken av informasjon om fotobokser. Nokia er ikke ansvarlig for nøyaktigheten av eller konsekvensene ved bruk av informasjon om fotobokser.

## Kjøre til målet

Når du trenger trinnvise kjøreanvisninger, hjelper Kart deg frem til målet.

Velg Meny > Kart og Kjør.

## Kjøre til et mål

Velg Angi best.sted og ønsket alternativ.

## Kjøre hjem

Velg Kjør hjem.

Du kan begynne å kjøre uten et bestemt mål. Kartet følger din posisjon, og eventuell trafikkinformasjon vises automatisk. Velg **Best.sted** hvis du vil angi målet senere.

Som standard roteres kartet i kjøreretningen.

## Vende kartet mot nord

Velg 🕚. Hvis du vil rotere kartet tilbake til kjøreretningen, velger du 🕚.

Når du velger **Kjør hjem** eller **Gå hjem** for første gang, blir du bedt om å angi hjemstedet ditt.

## Endre hjemsted

1 Velg 🔧 i hovedvisningen.

- 2 Velg Navigering > Hjemsted > Angi på nytt.
- 3 Velg ønsket alternativ.

## Endre visninger under navigering

Stryk til venstre for å velge 2D-visning, 3D-visning, Pilvisning eller Ruteoversikt.

Overhold all lokal lovgivning. Sørg for at du alltid har frie hender til å betjene bilen når du kjører. Din første prioritet når du kjører er veisikkerhet.

## Gå til målet

Hvis du vil følge en rute til fots, gir Kart deg anvisninger via både torg, parker, gågater og kjøpesentre.

Velg Meny > Kart og Gå.

## Gå til et mål

Velg Angi best.sted og ønsket alternativ.

## Gå hjem

Velg Gå hjem.

Du kan begynne å gå uten et bestemt mål.

Som standard vender kartet mot nord.

## Rotere kartet etter gåretningen

Velg 🕚. Hvis du vil rotere kartet tilbake til nord, velger du 🚯.

Når du velger **Kjør hjem** eller **Gå hjem** for første gang, blir du bedt om å angi hjemstedet ditt.

## **Endre hjemsted**

1 Velg 🔧 i hovedvisningen.

- 2 Velg Navigering > Hjemsted > Angi på nytt.
- 3 Velg ønsket alternativ.

## Stedsoppdatering

Med funksjonen Stedsoppdatering kan du fortløpende registrere hvor du har vært. Du kan holde venner og kontakter på sosiale nettverk orientert om hva du gjør, og dele posisjonen din på sosiale nettverkstjenester.

Velg Meny > Kart og Stedsoppdat..

Du må ha en Nokia-konto for å kunne bruke stedsoppdatering. Du må også ha en konto på en sosial nettverkstjeneste for å kunne dele posisjonen din. De sosiale nettverkstjenestene som støttes, varierer mellom land eller regioner.

- 1 Logg på Nokia-kontoen, eller opprett en konto hvis du ikke har en konto.
- 2 Det er mulig å dele posisjonen din på de sosiale nettverkstjenestene du bruker. Når du bruker Stedsoppdatering for første gang, kan du angi kontopåloggingsopplysninger for tigestene du bruker. Hele durit

tjenestene du bruker. Hvis du vil konfigurere kontoer senere, velger du ....

- 3 Velg din nåværende posisjon.
- 4 Skriv inn en statusoppdatering.

Du kan bare legge den ut på valgte tjenester som du har konfigurert. Hvis du vil utelate en tjeneste, velger du tjenestelogoen. Hvis du vil utelate alle tjenestene, og holde posisjonen og statusoppdateringen privat, fjerner du merket for **og legg ut p**å.

5 Velg Stedsoppdat.
Det kan også være mulig å knytte et bilde til innlegget, avhengig av den sosiale nettverkstjenesten.

## Vise historikk for stedsoppdatering

Velg ≡.

Du må ha en Internett-tilkobling hvis du vil bruke stedsoppdatering og dele din posisjon. Dette kan innebære overføring av store datamengder og tilhørende datatrafikkostnader.

Bruksvilkårene for den sosiale nettverkstjenesten gjelder for posisjonsdeling på denne tjenesten. Gjør deg kjent med tjenestens bruksvilkår og personvernpraksis.

Før du deler din posisjon med andre, må du alltid vurdere nøye hvem du deler den med. Kontroller personverninnstillingene for den sosiale nettverkstjenesten du bruker, ettersom du kan komme til å dele din posisjon med et stort antall personer.

#### Lagre eller vise et sted eller en rute

Lagre adresser, interessante steder eller ruter, slik at du raskt kan bruke dem senere.

Velg Meny > Kart.

## Lagre et sted

- 1 Velg Min pos.
- 2 Klikk på posisjonen. Hvis du vil søke etter en adresse eller et sted, velger du Søk.
- 3 Klikk på stedets informasjonsområde.
- 4 Velg Lagre.

## Lagre en rute

1 Velg Min pos.

- 2 Klikk på posisjonen. Hvis du vil søke etter en adresse eller et sted, velger du Søk.
- 3 Klikk på stedets informasjonsområde.
- 4 Hvis du vil legge til et nytt rutepunkt, velger du **Naviger** > Legg til i rute.
- 5 Velg Legg til nytt rutepunkt og ønsket alternativ.
- 6 Velg Vis rute > Valg > Lagre rute.

## Vise et lagret sted

I hovedvisningen velger du Favoritter > Steder, stedet og Vis på kart.

## Vise en lagret rute

Velg **Favoritter** > **Ruter** og ruten i hovedvisningen.

## Sende et sted til en venn

Hvis du vil vise andre hvor et sted befinner seg på kartet, kan du sende stedet til dem.

Velg Meny > Kart og Min pos..

Vennene dine trenger ikke å ha en Nokiamobilenhet for å kunne vise stedet på kartet, men de må ha en aktiv Internetttilkobling.

- 1 Velg et sted og stedets informasjonsområde.
- 2 Velg Del > Del via SMS eller Del via epost.

Vennen din får tilsendt en e-post eller tekstmelding som inneholder en kobling til posisjonen på kartet.

## Endre utseendet til kartet

Vis kartet i ulike modi, slik at du enkelt finner ut hvor du er.

Velg Meny > Kart og Min pos..

Velg 🛃, og velg blant følgende:

**Kartvisning** — I standardkartvisningen er det enkelt å lese detaljer, for eksempel stedsnavn eller veinumre.

**Satelittvisning** — Bruk satellittbilder hvis du vil ha en detaljert visning.

**Terrengvisning** — Få raskt overblikk over bakketypen, for eksempel når du beveger deg i ulendt terreng.

**3D-visning** — Endre kartets perspektiv for å få en mer realistisk visning.

Landemerker — Vis viktige bygninger og severdigheter på kartet.

**Nattmodus** — Vis kartet med nedtonede farger. Når du bruker kartet på kveldstid, er det enklere å lese i denne modusen.

**Offentlig transport** — Vis valgte offentlige transporttjenester, for eksempel buss- og togruter.

De tilgjengelige valgene og funksjonene kan variere fra region til region. Utilgjengelige valg er nedtonet.

## Kamera

Enheten har støtte for en bilderegistreringsoppløsning på 2592 x 1944 piksler (5 megapiksler). Bildeoppløsningen i denne brukerhåndboken kan fremstå annerledes.

Du bør tørke av kameralinsen forsiktig med en rengjøringsklut for å sikre god kvalitet på bildene.

#### Bildefotografering Opptaks- og innspillingsinnstillinger

Hvis du vil åpne visningen over opptaksog innspillingsinnstillingene før du tar bilder eller spiller inn videoklipp, velger du Meny > Programmer > Kamera og

I visningen over opptaks- og innspillingsinnstillinger finner du snarveier til ulike elementer og innstillinger før du tar bilder eller spiller inn videoklipp.

Opptaks- og innspillingsinnstillingene går tilbake til standardinnstillingene når du slår av kameraet.

Du kan velge blant følgende:

A Velg motivet.

heller O Veksle mellom video- og bildemodus.

eller 🗱 Vis eller skjul rutenettet i søkeren (kun bilder).

🛱 Aktiver selvutløseren (kun bilder).

## 🛱 Åpne Bilder

Bildeinnstillinger:

💦 Velg en fargeeffekt.

A Juster hvitbalansen. Velg gjeldende lysforhold. Dette gjør det mulig for kameraet å gjengi farger med større nøyaktighet.

☑ Juster eksponeringskompensasjonen (kun bilder). Hvis du fotograferer et mørkt motiv mot en svært lys bakgrunn, for eksempel snø, må du justere eksponeringen til +1 eller til og med +2 for å kompensere for lysstyrken i bakgrunnen. Bruk -1 eller -2 for lyse motiver mot mørk bakgrunn.

<sup>150</sup> Juster lysfølsomheten (kun bilder). Øk lysfølsomheten ved dårlige lysforhold for å unngå for mørke bilder og uklare bilder. Økning av lysfølsomheten kan også gi mer bildestøy.

Juster kontrasten (kun bilder). Juster forskjellen mellom de lyseste og mørkeste delene av bildet.

Juster skarpheten (kun bilder).

Skjermen endres i henhold til innstillingene du definerer.

Opptaksinnstillingene avhenger av kameramodusen. Bytting mellom moduser tilbakestiller ikke de definerte innstillingene.

Hvis du velger en ny scene, erstattes opptaksinnstillingene med den valgte scenen. Du kan om nødvendig endre opptaksinnstillingene etter å ha valgt en scene. Det kan ta lengre tid å lagre bildet hvis du endrer innstillingene for zoom, lysstyrke eller farger.

## Ta et bilde

Når du tar et bilde, må du legge merke til følgende:

- Bruk begge hendene for å holde kameraet i ro.
- Kvaliteten på et digitalt zoomet bilde er lavere enn på et bilde som ikke er zoomet.
- Kameraet går i batterisparemodus etter omtrent ett minutt uten aktivitet.
- Hold avstand når du bruker blitsen. Ikke bruk blitsen på kort avstand på dyr eller mennesker. Ikke dekk blitsen når du tar bilder.
- 2 Trykk på innspillingstasten. Ikke flytt enheten før bildet er lagret og det endelige bildet vises.

## Ta bilder med sekundærkameraet

- 1 Velg Valg > Bruk sekundærkamera.
- 2 Velg O hvis du vil ta et bilde. Ikke flytt enheten før bildet er lagret og det endelige bildet vises.

## Zoome inn eller ut ved fotografering

Bruk glidebryteren for zoom.

### La kameraet være åpent i bakgrunnen og bruke andre programmer

Trykk på menytasten. Hold nede utløsertasten for å gå tilbake til kameraet.

## Skjerm kontroller og -indikatorer for stillbildeopptak

Følgende vises i stillbildesøkeren:

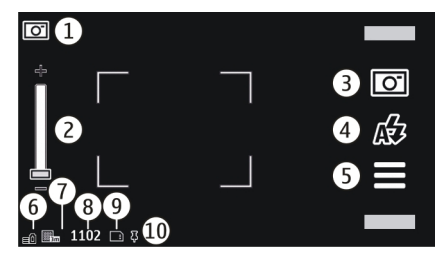

- 1 Indikator for innspillingsmodus
- 2 Zoomglidebryter. Trykk på skjermen for å aktivere eller deaktivere zoomglidebryteren.
- 3 Utløserikon. Velg for å ta et bilde.
- 4 Blitsmodus. Velg for å endre innstillinger.
- 5 Innstillinger for bildetaking. Velg for å endre innstillinger.
- 6 Indikator for batteriladenivå
- 7 Indikator for bildeoppløsning
- 8 Bildeteller (det anslåtte antall bilder du kan ta med gjeldende bildekvalitetsinnstillinger og ledig minne)
- Minne i bruk. Avhengig av enhetskonfigurasjonen finnes følgende alternativer: enhetsminne (), minnekort ()).
- 10 GPS-signalindikator

## Posisjonsinformasjon

Du kan automatisk legge til informasjon om opptaksstedet i fildetaljene for materialet. I Bilder-programmet kan du for eksempel deretter vise stedet et bilde ble tatt.

Velg Meny > Programmer > Kamera.

## Legge til posisjonsinformasjon for alt materiale du tar opp

Velg Valg > Innstillinger > Vis GPSinformasjon > På. Posisjonsinformasjonen er tilgjengelig bare for bilder du tar med hovedkameraet.

Posisjonsinformasjon kan knyttes til et bilde eller et videoklipp hvis posisjonskoordinater kan fastslås via nettverk og GPS. Hvis du deler et bilde eller et videoklipp som har tilknyttet posisjonsinformasjon, er posisjonsinformasjonen synlig for andre som viser bildet eller videoklippet. Du kan deaktivere geokoding i kamerainnstillingene.

Det kan ta flere minutter å innhente koordinatene for stedet der du befinner deg. Tilgjengeligheten og kvaliteten til GPS-signaler kan påvirkes av hvor du befinner deg, bygninger, naturlige hindringer og værforhold. Hvis du deler en fil som inneholder posisjonsinformasjon, deles posisjonsinformasjonen også, og posisjonen din kan være synlig for tredjeparter som viser filen. Enheten krever nettverkstjenester for å innhente posisjonsinformasjon.

Indikatorer for posisjonsinformasjon:

Posisjonsinformasjon er ikke tilgjengelig. GPS forblir aktiv i bakgrunnen i flere minutter. Hvis det opprettes en satellittforbindelse og indikatoren endres til **4** i løpet av denne tiden, merkes alle bilder og videoklipp som er fotografert og innspilt i løpet av denne tiden, basert på den mottatte GPSposisjonsinformasjonen. — Posisjonsinformasjon er tilgjengelig. Posisjonsinformasjon blir lagt til i fildetaljene.

Filer med posisjonsinformasjon er merket med **I** i Bilder-programmet.

#### Etter du har tatt et bilde

Når du har tatt et bilde, velger du fra følgende alternativer (bare tilgjengelig hvis du har valgt Valg > Innstillinger > Vis tatt bilde > Ja):

€ Send bildet i en multimedie- eller e-postmelding eller via tilkoblingsmetoder, for eksempel Bluetooth-tilkobling.

🗑 Slett — Slett bildet.

Hvis du vil bruke bildet som bakgrunn på startskjermen, velger du Valg > Bruk bilde > Angi som bakgr.bilde.

Hvis du vil angi bildet som standard anropsbilde som skal brukes i alle anropssituasjoner, velger du Valg > Bruk bilde > Angi som anropsbilde.

Hvis du vil tilordne bildet til en kontakt, velger du Valg > Bruk bilde > Tildel til kontakt.

Hvis du vil gå tilbake til søkeren for å ta et nytt bilde, trykker du utløsertasten.

#### **Blits og videolys**

Kameraet på enheten har dobbel LED-blits for dårlige lysforhold.

Velg ønsket blitsmodus med indikatoren for gjeldende blitsmodus. Du kan velge mellom: A Automatisk, A Reduser røde, A På og X Av. Du må ikke røre blitsens LED-lamper når bakdekselet er tatt av. LED-lampene kan bli varme ved lengre bruk.

Hold avstand når du bruker blitsen. Ikke bruk blitsen på kort avstand på dyr eller mennesker. Ikke dekk blitsen når du tar bilder.

# Forbedre lysnivået når du spiller inn video under dårlige lysforhold

Velg 🎧.

### Motiver

Et motiv hjelper deg med å finne riktige farge- og lyssettingsinnstillinger for de aktuelle omgivelsene. Innstillingene for hvert motiv er definert i henhold til bestemte stiler eller omgivelser.

Standardmotivet i bilde- og videomodusene indikeres av **A** (Automatisk).

#### **Endre motivet**

Velg > Motivmodi og et motiv.

## Opprette egne motiver for bestemte forhold

Velg **Brukerdefinert** og **Rediger**. Du kan justere ulike lys- og fargeinnstillinger for det egendefinerte motivet.

## Kopiere innstillingene fra et annet motiv

Velg Basert på motivmodus og ønsket motiv. Velg Tilbake for å lagre endringene og gå tilbake til motivlisten.

#### Aktivere ditt eget motiv

Velg Brukerdefinert > Velg.

## Ta bilder i sekvens

Velg Meny > Programmer > Kamera.

Sekvensmodus er tilgjengelig bare i hovedkameraet. Du må ha nok ledig minne for å bruke sekvensmodus.

## Angi at kameraet skal ta bilder i sekvens

- 1 Velg **> Sekvens**. Du lukker innstillingsvisningen ved å velge **=**.
- 2 Hold inne utløsertasten. Enheten tar bilder til du velger **Stopp**, eller til 18 bilder er tatt.

### Deaktivere sekvensmodus

Velg > Enkeltbilde.

Bildene du har tatt, vises i en rutenettvisning. Velg et bilde for å vise det. Trykk på utløsertasten for å gå tilbake til sekvensmodussøkeren.

Du kan også bruke sekvensmodus sammen med selvutløseren.

#### Selvutløser

Ved hjelp av selvutløseren kan du ta bilder med forsinkelse, slik at du selv kan bli med på bildene.

## Angi forsinkelse for selvutløseren

Velg ≡ > ♂ og ønsket forsinkelse før bildet tas.

## Aktivere selvutløseren

Velg **Aktiver**. Stoppeklokkeikonet på skjermen blinker og gjenstående tid vises når tidtakeren teller ned. Kameraet tar bildet når den valgte forsinkelsen er utløpt.

## Deaktivere selvutløseren

Velg **=** > ☎ > ☎

**Tips:** Hvis du har problemer med å holde kameraet stødig når du tar bilder, kan du prøve med en forsinkelse på **2 sekunder**.

#### Videoinnspilling Spille inn et videoklipp

- 2 Trykk på utløsertasten eller velg for å begynne å spille inn. Et rødt innspillingsikon vises.
- 3 Hvis du vil ta en pause i innspillingen, velger du **Pause**. Velg **Fortsett** for å fortsette. Hvis du stanser opptaket midlertidig og ikke trykker noen tast i løpet av ett minutt, stanses innspillingen.

Zoom inn eller ut med zoomtastene.

4 Trykk utløsertasten for å stanse innspillingen. Videoklippet lagres automatisk i **Bilder**.

#### Kontroller og indikatorer for videoinnspilling på skjermen

Følgende vises i videosøkeren:

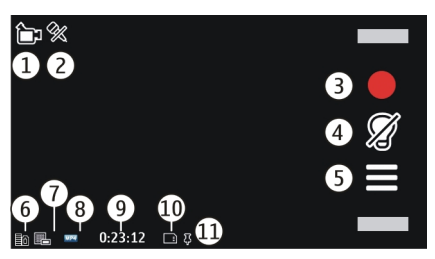

- 1 Indikator for innspillingsmodus
- 2 Lyd er slått av

- **3** Fotograferingsikon. Velg for å spille inn videoklipp.
- 4 Videolysindikator
- 5 Opptaksinnstillinger. Velg for å endre innstillinger.
- 6 Indikator for batteriladenivå
- 7 Indikator for videokvalitet. Hvis du vil endre denne innstillingen, velger du Valg > Innstillinger > Videokvalitet.
- 8 Filtype for videoklipp
- 9 Tilgjengelig innspillingstid. Når du spiller inn, vises også forløpt tid og gjenværende tid på indikatoren for gjeldende videoinnspilling.
- 10 Plasseringen som videoklipp lagres på
- 11 GPS-signalindikator

## Etter innspilling av et videoklipp

Når du har spilt inn et videoklipp, velger du blant følgende alternativer (bare tilgjengelig hvis du har valgt Valg > Innstillinger > Vis innspilt video > Ja):

**Spill av** — Spill av videoklippet du akkurat har spilt inn.

 **Slett** — Slette videoklippet.

Hvis du vil gå tilbake til søkeren for å lage et nytt videoklipp, trykker du opptakstasten.

#### Kamerainnstillinger Stillbildekamerainnstillinger

Velg Meny > Programmer > Kamera.

Hvis du vil endre hovedinnstillingene, velger du Valg > Innstillinger i bildemodus og fra følgende:

**Bildekvalitet** — Angi oppløsningen. Jo høyere bildeoppløsning, jo mer minne forbruker bildet. **Vis tatt bilde** — Vis bildet etter at det er tatt, eller fortsett å ta bilder umiddelbart.

**Standard bildenavn** — Definer standardnavnet for fotograferte bilder.

**Lyd for utløser** — Angi tonen som avspilles når du tar et bilde.

**Minne i bruk** — Velg en plassering for lagring av bildene.

**Vis GPS-informasjon** — Hvis du vil legge til GPS-posisjonskoordinater for hver bildefil, velger du På. Det kan ta litt tid før du mottar et GPS-signal. Det kan også hende at signalet ikke er tilgjengelig.

Roter bilder automatisk — Velg om du vil at bilder som er tatt med enheten i stående posisjon, skal roteres når du åpner dem i Bilder.

## Gjenopprett kamerainnst.

— Gjenopprett kamerainnstillingene til standardverdiene.

## Videoinnstillinger

Velg Meny > Programmer > Kamera.

Hvis du vil endre hovedinnstillingene, velger du Valg > Innstillinger i videomodus, og velger blant følgende:

**Videokvalitet** — Still inn kvaliteten på videoklippet. Hvis du vil sende et videoklipp i en multimediemelding, velger du **Delekvalitet**. Klippet spilles inn i QCIF-oppløsning i filformatet 3GP. Det kan hende at du ikke kan sende videoklipp som er lagret med MPEG4-filformat, i en multimediemelding.

**Vis GPS-informasjon** — Hvis du vil legge til GPS-koordinater for et videoklipp automatisk, velger du **På**. Det kan ta tid å motta GPS-signalet, og det kan også være at signalet ikke er tilgjengelig. Posisjonsinformasjon kan knyttes til et bilde eller et videoklipp hvis posisjonskoordinater kan fastslås via nettverk og GPS. Hvis du deler et bilde eller et videoklipp som har tilknyttet posisjonsinformasjon, er posisjonsinformasjonen synlig for andre som viser bildet eller videoklippet. Du kan deaktivere geokoding i kamerainnstillingene.

Lydopptak — Spille inn lyd.

**Vis innspilt video** — Vis det første bildet i det innspilte videoklippet etter at innspillingen stopper. Hvis du vil vise hele videoklippet, velger du **Spill av**.

**Standard videonavn** — Angi standardnavnet for innspilte videoklipp.

**Minne i bruk** — Velge en plassering for lagring av videoklippene.

#### Gjenopprett kamerainnst.

— Gjenopprette kamerainnstillingene til standardverdier.

## Bilder

#### **Om Bilder**

Med Bilder kan du vise bilder og videoklipp du har tatt og spilt inn, lastet ned fra nettet, mottatt i en multimediemelding eller en e-postmelding, lagret på et minnekort eller kopiert til enhetsminnet fra et minnekort eller andre kilder.

Velg Meny > Bilder og blant følgende:

**Egne** — Vis alle bildene og videoklippene du har tatt og spilt inn.

Måneder — Vis bilder og videoklipp kategorisert etter måneden de ble tatt eller spilt inn. Gjelder bare for innhold som er lagret eller spilt inn ved hjelp av enheten.

**Album** — Vis standardalbumene og albumene du har opprettet.

**Tagger** — Vis taggene du har opprettet for hvert element.

**Alle** — Vis alle bildene og videoklippene på enheten.

#### Vise bilder og videoklipp

Velg Meny > Bilder.

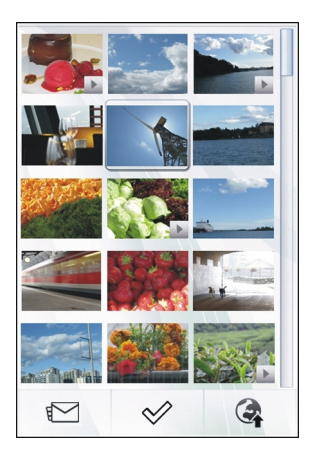

Bildene og videoklippene er sortert etter dato og klokkeslett. Antall filer vises.

## Bla gjennom filene

Sveip opp eller ned.

## Åpne en fil

Velg filen.

Trykk lett på bildet for å vise verktøylinjen. Bruk zoomglidebryteren for å zoome inn og ut av bildet. Zoomforholdet lagres ikke permanent.

**Redigere et bilde eller et videoklipp** Velg filen og **Valg > Rediger**.

#### Vise detaljene for et bilde

Velg filen og Valg > Detaljer.

### Skrive ut bilder på en kompatibel skriver

Velg Valg > Skriv ut.

Bilder og videoklipp kan også sendes til deg fra en kompatibel enhet. Du må lagre motattte bilder eller videoklipp i Bilder for å kunne vise dem.

#### Vise og redigere fildetaljer

Velg Meny > Bilder.

Hvis du vil vise og redigere egenskapene til et bilde eller videoklipp, velger du filen, Valg > Detaljer, og blant følgende alternativer:

**Navn** — Vis gjeldende filnavn. Velg navnefeltet for å redigere filnavnet.

**Beskrivelse** — Vise en beskrivelse av filen. Du kan legge til en beskrivelse ved å velge feltet.

Tagg — Vise nøkkelordene som er i bruk. Hvis du vil legge til flere nøkkelord i gjeldende fil, velger du Ny tagg.

**Album** — Vise i hvilket album gjeldende fil er plassert.

**Plassering** — Vise GPS-informasjon, hvis tilgjengelig.

**Oppløsning** — Vise størrelsen på bildet i piksler.

Varighet — Vise lengden på videoklippet.

Lisens — Vis DRM-rettighetene (DRM = Digital Rights Management) for den gjeldende filen.

De tilgjengelige alternativene kan variere.

## Organisere bilder og videoklipp

Velg Meny > Bilder.

Vise elementer etter måned Velg Måneder.

## Opprette et album for lagring av elementer

Velg Album > Valg > Nytt album.

## Legge til et bilde eller et videoklipp i et album

Velg elementet og Valg > Legg til i album.

### Slette et bilde eller et videoklipp

Velg elementet og **Slett** på den aktive verktøylinjen.

#### Vise elementer i taggvisningen

Velg **Tagger** og en tagg. Du må først legge tagger til elementene.

#### Bildeverktøylinjen

Velg det ønskede alternativet på den aktive verktøylinjen. Alternativene som er tilgjengelig, varierer avhengig av visningen du befinner deg i og om du har valgt et bilde eller et videoklipp.

Når du ser et bilde eller et videoklipp i fullskjermmodus, trykker du på elementet for å vise verktøylinjen og zoomglidebryteren.

Velg et bilde eller et videoklipp og fra følgende:

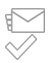

Send bildet eller videoklippet. Merk bildet eller videoklippet.

#### Album

Med albumer kan du håndtere bildene og videoklippene på en praktisk måte.

Velg Meny > Bilder og Album.

#### **Opprette et nytt album**

Velg 🗐.

## Legge til et bilde eller et videoklipp i et album

Velg elementet og Valg > Legg til i album. En liste over album åpnes. Velg albumet du vil legge til bildet eller videoklippet i. Elementet du legger til i albumet, vises fremdeles i Bilder.

## Fjerne et bilde eller et videoklipp fra et album

Velg albumet og elementet, og velg Valg > Fjern fra album.

#### Markeringer

Bruk tagger for å kategorisere medieelementer i Bilder. Taggvisningen viser taggene som brukes for øyeblikket, og antall elementer som er knyttet til hver tagg.

Velg Meny > Bilder.

## Tilordne en tagg til et bilde

Velg bildet og Valg > Legg til tagg. Hvis du vil opprette en tag, trykker du Ny tagg.

#### Vise taggene du har opprettet

Velg **Tagger**. Størrelsen på taggnavnet indikerer hvor mange elementer taggen er tilordnet.

## Vise alle bildene som er tilknyttet en tagg

Velg taggen fra listen.

## Sortere taggene etter navn

Velg Valg > Navn.

## Sortere taggene etter popularitet

Velg Valg > Popularitet.

## Fjerne et bilde fra en tagg

Velg taggen og bildet, og velg Valg > Fjern fra tagg.

#### Bildefremvisning

Velg Meny > Bilder.

Hvis du vil vise bildene dine som en bildefremvisning, velger du et bilde og Valg > Bildefremvisning > Spill av. Bildefremvisningen starter med den valgte filen.

Hvis du vil vise bare et utvalg av bilder som en bildefremvisning, velger du Valg > Merk/fjern merking > Merk for å merke bildene. Velg Valg > Bildefremvisning > Spill av for å starte bildefremvisningen.

Hvis du vil gjenoppta en lysbildefremvisning, velger du **Fortsett**.

Du avslutter fremvisningen ved å velge **Tilbake**.

Hvis du vil justere innstillingene før du starter lysbildefremvisningen, velger du Valg > Bildefremvisning > Innstillinger og blant følgende alternativer:

**Bilderekkefølge** — Vis bilder fra eldre til nyere eller omvendt.

**Sang** — Velge en musikkfil fra listen.

**Overgangshastighet** — Juster hastigheten på lysbildefremvisningen.

Du justerer volumet under lysbildefremvisningen ved å bruke volumbryterne.

#### Redigere bilder Bilderedigering

Velg Meny > Bilder.

## Redigere et bilde

Trykk lett på bildet og velg Valg > Rediger.

## Legge til bildeeffekter

Velg Valg > Legg til effekt. Du kan beskjære og rotere bildet, justere lysstyrken, fargene, kontrasten og oppløsningen samt legge til effekter, tekst, utklipp eller en ramme.

## Beskjære bilder

Velg Meny > Bilder.

## Beskjære et bilde

Velg Valg >Legg til effekt >女 (Beskjær).

## Beskjære et bilde manuelt

Velg Manuell. Det vises et kryss øverst til venstre og nederst til høyre i bildet. Dra kryssene fra hjørnene for å justere beskjæringsrammene. For å angi beskjæringsområdet velger du Angi. Når du har angitt beskjæringsområdet, kan du dra for å flytte beskjæringsområdet uten å endre størrelsen eller størrelsesforholdet. Når du er fornøyd med beskjæringsområdet, velger du Beskjær .

Hvis du velger et forhåndsdefinert størrelsesforhold, er det valgte størrelsesforholdet låst når du justerer beskjæringskantene.

## Fjerne røde øyne

1 Velg Meny > Bilder.

- 2 Velg et bilde og Valg > Rediger > Valg > Legg til effekt > (Reduksjon av røde øyne).
- 3 Dra krysset til øyet, og velg Valg > Angi. Dra for å endre størrelse og flytte løkken for å markere øyet, og velg Valg > Reduser røde øyne. Når du er ferdig med å redigere bildet, velger du Utført.
- 4 Hvis du vil lagre endringene og returnere til forrige visning, velger du **Tilbake**.

#### **Redigere videoer**

Videoredigeringsprogrammet støtter videofilformatene .3gp og .mp4 samt lydfilformatene .aac, .amr, .mp3 og .wav. Det støtter ikke nødvendigvis alle funksjonene til et filformat eller alle filtypene.

Velg et videoklipp, velg Valg > Rediger og blant følgende:

**Slå sammen** — Legg til et bilde eller et videoklipp på begynnelsen eller slutten av videoklippet.

**Endre lyd** — Legg til et nytt lydklipp, eller erstatt den opprinnelige lyden i videoklippet.

**Legg til tekst** — Legg til tekst i begynnelsen eller på slutten av videoklippet.

**Klipp ut** — Trim videoklippet, og merk delene du vil beholde i videoklippet.

#### Ta et skjermbilde av et videoklipp

I den klippede videovisningen velger du **Valg > Ta bilde**.

#### Bildeutskrift

Du kan skrive ut bilder fra enheten ved hjelp av en skriver som er kompatibel med PictBridge. Du kan bare skrive ut bilder som er i JPEG-filformat.

Hvis du vil skrive ut bilder i Bilder, kameraet eller bildevisningsprogrammet, merker du bildene og velger Valg > Skriv ut.

#### Koble til skriver

I undermenyen Skriv ut velger du om du vil skrive ut bildet ved hjelp av Bluetoothtilkobling eller ved hjelp av en kompatibel USB-datakabel.

Hvis du vil skrive ut ved hjelp av en USBdatakabel, kobler du først enheten til en kompatibel skriver ved hjelp av USBdatakabelen, og velger **Bildeoverføring** som USB-tilkoblingsmodus.

#### Forhåndsvisning

Når du har valgt skriveren, vises de valgte bildene ved hjelp av forhåndsdefinerte oppsett.

#### Endre oppsettet for forhåndsvisningen

Bla gjennom de tilgjengelige oppsettene for den valgte skriveren. Hvis bildene ikke får plass på én side, sveiper du opp eller ned for å vise de andre sidene.

#### Velge papirstørrelsen

Velg Valg > Utskriftsinnstillinger > Papirstørrelse.

#### Velge utskriftskvaliteten

Velg Valg > Utskriftsinnstillinger > Utskriftskvalitet.

## Musikk

#### Advarsel:

Høyt volum over lengre tid kan skade hørselen. Lytt til musikk med et moderat lydnivå. Ikke hold enheten nær øret når høyttaleren er på.

#### Spille av en sang eller podcast

Velg Meny > Musikk > Musikkbibliotek.

## Starte avspillingen

- 1 Velg sangene eller podcastene du vil spille av.
- 2 Velg et element fra listen for å spille det av.

## Sette avspillingen på pause, fortsette eller stoppe den

For å sette avspillingen på pause velger du III. For å fortsette avspillingen velger du .

## Spole fremover eller bakover i en sang

Velg og hold inne 🔀 eller 🔀

## Spille av sanger i tilfeldig rekkefølge

Velg Valg > Tilfeldig avspilling for å spille av sanger i tilfeldig rekkefølge (슈퍼).

## Gjenta gjeldende element eller alle elementer

Velg Valg > Gjenta for å gjenta det gjeldende elementet ( $\mathcal{L}$ ) eller alle elementer ( $\mathcal{L}$ ).

Hvis du spiller av podcaster, deaktiveres tilfeldig avspilling og gjentakelsesfunksjonen automatisk.

#### Endre tonen for musikken som spilles av

Velg Valg > Equalizer.

### Endre balansen og stereobildet eller forbedre bassen

Velg Valg > Innstillinger.

## Gå tilbake til startskjermen og la spilleren spille av i bakgrunnen

Trykk på avslutningstasten.

## Lukke musikkspilleren

Velg Valg > Avslutt.

### Spillelister

Med spillelister kan du velge sanger du vil spille i en bestemt rekkefølge.

Velg Meny > Musikk > Musikkbibliotek og Spillelister.

## **Opprette en spilleliste**

- 1 Velg Valg > Ny spilleliste.
- 2 Skriv inn et navn for spillelisten, og velg **OK**.
- 3 Velg Ja for å legge til sanger nå. Velg Nei for å legge til sangene senere.
- 4 Hvis du velger Ja, velger du artister for å finne sangene du ønsker å legge til i spillelisten. Velg Legg til for å legge til elementer.

Velg **Utvid** eller **Slå samm.** for å vise eller skjule sangene under en artist.

5 Når du har gjort valgene dine, velger du **Utført**. Hvis du har satt inn et kompatibelt minnekort, lagres spillelisten på minnekortet.

Du kan kopiere en musikkmappe fra PC-en over til enheten. Da opprettes det en spilleliste med sangene i mappen.

#### Opprette en spilleliste fra en mappe

- 1 Velg Valg > Legg til fra minnet.
- 2 Bla til ønsket mappe, og velg Valg > Ny sp.liste fra mappe.
- 3 Skriv inn et navn for spillelisten, og velg **OK**.

### Vise detaljene for en spilleliste

Velg Valg > Detaljer for spilleliste.

## Legge til flere sanger når en spilleliste vises

Velg Valg > Legg til sanger.

#### Legge til sanger, album, artister, sjangre eller komponister i en spilleliste

Velg et element, og velg Valg > Legg til i spilleliste > Lagret spilleliste eller Ny spilleliste.

#### Fjerne en sang fra en spilleliste

Velg Valg > Fjern.

Sangen blir ikke slettet fra enheten. Den blir bare fjernet fra spillelisten.

## Endre rekkefølgen på sangene i en spilleliste

- 1 Velg sangen du ønsker å flytte, og Valg > Omorganis. spilleliste.
- 2 Flytt sangen til ønsket plassering og velg **Slipp**.
- 3 Vil du flytte en annen sang, velger du sangen og Velg, flytter sangen til ønsket plassering og velger Slipp.

4 Når du er ferdig med å omorganisere spillelisten, velger du **Utført**.

#### Vise sangteksten når du lytter til låter

Hvis du vil vise sangteksten under avspilling, kopierer du filene med sangtekster til mappen med musikkfilene. Navnet på sangtekstfilene må stemme overens med navnet på musikkfilene.

Musikkspilleren har støtte for standard og utvidede LRC-formater, samt sangtekster som er innebygd i låter ved hjelp av formatet for ID3v2-metadata.

Bruk bare sangtekster som er anskaffet på lovlig måte.

#### Podcaster

Velg Meny > Musikk > Musikkbibliotek og Podcaster.

Podcast-episoder har tre statuser: aldri avspilt, delvis avspilt og fullstendig avspilt. Hvis episoden er delvis avspilt, starter avspillingen av episoden fra den siste avspillingsposisjonen neste gang den spilles av. Hvis en episode aldri er avspilt eller er fullstendig avspilt, starter avspillingen av episoden fra begynnelsen.

#### Overføre musikk fra en datamaskin

Musikk kan overføres på følgende måter:

## Behandle og organisere musikkfilene med Nokia Music

Last ned PC-programvaren fra www.music.nokia.com/download og følg instruksjonene.

#### Synkronisere musikken med Windows Media Player

Koble til en kompatibel USB-datakabel, og velg **Medieoverføring** som

tilkoblingsmodus. Det må være satt inn et kompatibelt minnekort i enheten.

## Bruke enheten som internminne

Vil du vise enheten din på en datamaskin som en internminneenhet du kan overføre alle typer datafiler til, kobler du den til ved hjelp av en kompatibel USBdatakabel eller en Bluetooth-tilkobling. Hvis du bruker en USB-datakabel, velger du **Masselagring** som tilkoblingsmodus. Det må være satt inn et kompatibelt minnekort i enheten.

#### Endre standard USB-tilkoblingsmodus

Velg Meny > Innstillinger og Tilkobling > USB > Tilkoblingsmodus for USB.

#### **Ovi Musikk**

Med Ovi Musikk (nettverkstjeneste) kan du søke etter, bla gjennom og laste ned musikk til enheten din.

Tjenesten Ovi Musikk vil etter hvert erstatte musikkbutikken.

Velg Meny > Musikk > Ovi musikk.

Hvis du vil laste ned musikk, må du først registrere deg for tjenesten.

Nedlasting av musikk kan innebære tilleggskostnader og overføring av store datamengder (nettverkstjeneste). Hvis du vil ha informasjon om priser for dataoverføringer, kan du ta kontakt med tjenesteleverandøren.

Du må ha et gyldig Internetttilgangspunkt i enheten for å få tilgang til Ovi Musikk. Du kan bli spurt om å velge hvilket tilgangspunkt du vil bruke når du kobler til Ovi Musikk.

#### Velge tilgangspunktet

Velg Standard tilgangspunkt.

Tilgjengeligheten og utseendet til innstillingene for Ovi Musikk kan variere. Innstillingene kan også være forhåndsdefinert, og du vil kanskje ikke kunne endre dem. Når du blar gjennom Ovi Musikk, vil du kanskje kunne endre innstillingene.

#### Endre innstillingene for Ovi Musikk

Velg Valg > Innstillinger.

Ovi Musikk er ikke tilgjengelig for alle land eller områder.

#### Nokia Podkasting Om Podcasting

Med Podcasting kan du finne, abonnere på og laste ned podcaster samt spille dem av, behandle dem og dele dem.

Nedlasting og deling av podcaster krever nettverksstøtte.

Anbefalt tilkoblingsmetode er WLAN. Vil du ha informasjon om kostnader og vilkår for dataoverføring, kontakter du tjenesteleverandøren.

Hvis du angir at programmet skal hente podkaster automatisk, kan det innebære overføring av store datamengder (nettverkstjeneste).

#### **Finne podcaster**

Du kan finne podcaster ved å søke ved hjelp av nøkkelord eller tittel.

Velg Meny > Programmer > Podcasting.

#### Angi en webadresse til en podcastsøketjeneste

Hvis du vil bruke en søketjeneste, må du angi en webadresse til en podcastsøketjeneste. Velg Valg > Innstillinger > Tilkobling > URL for søketjeneste.

#### Søke etter podcaster

Velg **Søk**, og angi nøkkelordene du vil bruke.

**Tips:** Søketjenesten leter etter titler på podkaster og nøkkelord i beskrivelser, ikke bestemte episoder. Generelle emner, som f.eks. fotball eller hip-hop gir vanligvis bedre resultater enn et bestemt lag eller en bestemt artist.

### Abonnere på en podcast som er funnet

Velg tittelen til podcasten. Podcasten legges til i listen over podcastabonnementer.

#### Starte et nytt søk

Velg Valg > Nytt søk.

## Gå til webområdet til en podcast

Velg Valg > Åpne Web-side.

#### Vise detaljene for en podcast

Velg Valg > Beskrivelse.

#### Spill og administrer podcaster

Velg Meny > Programmer > Podcasting og Podcaster.

## Vise de tilgjengelige episodene i en podcast

Velg tittelen til en podcast. En liste over episoder vises.

## Spille av en fullstendig nedlastet episode

Velg Valg > Spill av.

#### **Oppdatere en podcast**

Velg Valg > Oppdater.

#### Stoppe oppdateringen

Velg Valg > Stopp oppdatering.

#### Legge til en ny podcast ved å angi webadressen til podcasten

- 1 Velg Valg > Ny podcast.
- 2 Angi webadressen til podcasten. Hvis du ikke har definert et tilgangspunkt, eller hvis du blir bedt om å angi et brukernavn og passord når du prøver å åpne pakkedatatilkobling, kontakter du tjenesteleverandøren.

## Redigere webadressen til en podcast

Velg Valg > Rediger.

### Slette en nedlastet podcast fra enheten

Velg Valg > Slett.

## Åpne webområdet til podcasten

Velg Valg > Åpne Web-side.

### Kommentere podcasten eller vise kommentarer (hvis tilgjengelig)

Velg Valg > Vis kommentarer.

#### Sende en podcast til en annen kompatibel enhet

- 1 Velg Valg > Send.
- 2 Velg sendemetode (som OPML-filer i en multimediemelding eller ved hjelp av en Bluetooth-tilkobling).

#### Last ned podcaster

Når du har abonnert på en podcast, kan du laste ned, spille av og behandle podcastepisodene.

Velg Meny > Programmer > Podcasting.

## Vise en liste over podcastene du abonnerer på

Velg Podcaster.

## Vise navn på individuelle episoder

Velg podcastnavnet.

En episode er en mediefil av en bestemt podcast.

## Starte en nedlasting

Velg episodenavnet.

Du kan laste ned flere episoder samtidig.

#### Begynne å spille av en podcast før nedlastingen er fullført

Gå til en podcast og velg Valg > Spill forhåndsvisning.

Nedlastede podcaster lagres i mappen Podcaster, men det er ikke sikkert at de vises umiddelbart.

#### Kataloger

Kataloger er til hjelp når du leter etter nye podcastepisoder du kan abonnere på.

Velg Meny > Programmer > Podcasting.

## Åpne en katalog

Velg **Kataloger** og deretter ønsket katalog. Hvis katalogen ikke er oppdatert, startes oppdateringsprosessen når du velger katalogen. Når oppdateringen er fullført, velger du katalogen på nytt for å åpne den.

Kataloger kan inneholde podcaster som er oppført etter popularitet, og temakataloger.

## Åpne en temakatalog

Velg mappen. En liste over podcaster vises.

## Abonnere på en podcast

Gå til tittelen, og velg **Valg** > **Abonner**. Når du abonnerer på en podcast, kan du laste ned, organisere og spille podcastepisoder fra podcast-menyen.

## Redigere en mappe, webkobling eller webkatalog

Velg Valg > Rediger.

## Sende en katalogmappe

- 1 Gå til en katalog i listen.
- 2 Velg Valg > Send.
- 3 Velg sendemetode.

#### Importere en OPML-fil som er lagret på enheten

- 1 Velg Valg > Importer OPML-fil.
- 2 Velg filens plassering, og importer den.

#### Legge til en ny webkatalog eller mappe

1 I Kataloger-visningen velger du Valg > Nytt > Web-katalog eller Mappe. 2 Angi tittelen og webadressen til OPML-filen.

#### Podcasting-innstillinger

Velg Meny > Programmer > Podcasting.

Angi tilkoblings- og nedlastingsinnstillinger for å begynne å bruke podcasting.

#### Tilkoblingsinnstillinger

Velg Valg > Innstillinger > Tilkobling og blant følgende:

**Standard tilgangspunkt** — Velg tilgangspunktet du vil bruke ved tilkobling til Internett.

**URL for søketjeneste** — Angi webadressen for søketjenesten for podcaster. Tjenesten bruker du for å søke etter podcaster.

#### Nedlastingsinnstillinger

Velg Valg > Innstillinger > Last ned og blant følgende:

**Lagre i** — Angi hvor du vil lagre podcastene.

**Oppdateringsintervall** — Angi hvor ofte podcaster oppdateres.

**Kl.slett - neste oppdat.** — Angi tidspunktet for den neste automatiske oppdateringen.

Automatiske oppdateringer skjer bare hvis et bestemt standard tilgangspunkt er valgt og podcastprogrammet kjører.

**Nedlastingsgrense (%)** — Angi prosentandelen av minnet som er reservert for podcast-nedlastinger.

**Hvis grensen overstiges** — Angi hva som skal gjøres hvis nedlastingsgrensen overskrides. Hvis du angir at programmet skal hente podcaster automatisk, kan det innebære overføring av store datamengder via tjenesteleverandørens nettverk. Ta kontakt med tjenesteleverandøren hvis du vil vite mer om dataoverføringskostnader.

#### Gjenopprette standardinnstillinger

Velg Valg > Gjenopprett standard.

## FM-radio

Høre på radio

Velg Meny > Musikk > Radio.

FM-radioen bruker en annen antenne enn den trådløse enhetens antenne. Kompatible hodetelefoner eller annet kompatibelt tilbehør må kobles til enheten for at FM-radioen skal fungere som den skal.

Når du åpner programmet for første gang, kan du velge å søke inn lokale kanaler automatisk.

Hvis du vil høre på neste eller forrige kanal, velger du 🖂 eller 📉.

Velg 🗍 hvis du vil slå av radiolyden.

Velg Valg og fra følgende:

Kanaler — Vis lagrede radiokanaler.

**Søk etter stasjoner** — Søk etter radiokanaler.

Lagre — Lagre radiokanalen.

Aktiver høyttaler eller Deaktiver høyttaler — Slå høyttaleren på eller av.

Alternative frekvenser — Velg om du vil at radioen automatisk skal søke etter en bedre RDS-frekvens for kanalen hvis frekvensnivået blir lavt. **Spill i bakgrunn** — Gå tilbake til startskjermen mens radioen spilles av i bakgrunnen.

#### Administrere radiokanaler

Velg Meny > Musikk > Radio.

Hvis du vil høre på lagrede kanaler, velger du Valg > Kanaler og velger en kanal i listen.

Hvis du vil fjerne eller endre navn på en kanal, velger du Valg > Kanaler > Valg > Slett eller Endre navn.

Hvis du vil angi ønsket frekvens manuelt, velger du Valg > Søk etter stasjoner > Valg > Manuell søking.

## Video

Du kan laste ned og direkteavspille videoklipp trådløst fra kompatible Internett-videotjenester (nettverkstjeneste) ved hjelp av en pakkedata- eller WLAN-tilkobling. Du kan også overføre videoklipp fra en kompatibel PC til enheten for å vise dem.

Nedlasting av video kan innebære overføring av store datamengder via tjenesteleverandørens nettverk. Kontakt tjenesteleverandøren for å få informasjon om priser for dataoverføringer.

Enheten kan ha forhåndsdefinerte tjenester.

Tjenesteleverandører kan tilby gratis innhold eller ta betalt for det. Undersøk prisene i tjenesten eller fra tjenesteleverandøren.

#### Laste ned og spille av et videoklipp

Velg Meny > Programmer > Videoer og TV.

#### Installere en videotjeneste

Velg Videoavspillinger > Videokatalog og ønsket videotjeneste.

#### Legge til en direkteavspilt video manuelt

Velg Valg > Legg til direkteavsp. > Legg til manuelt i visningen for direkteavspilte videoer.

#### Bla gjennom installerte videotjenester

Velg Videoavspillinger. Innholdet til enkelte videotjenester er inndelt i kategorier. Velg en kategori for å bla gjennom videoklipp.

#### Søke etter et videoklipp

Velg **Videosøk**. Det er ikke sikkert at søk er tilgjengelig for alle tjenester.

#### Laste ned et videoklipp

Velg Valg > Last ned. Enkelte videoklipp kan spilles av direkte over mobilnettet, mens andre må lastes ned til enheten din først. Nedlastinger fortsetter i bakgrunnen hvis du avslutter programmet. De nedlastede videoklippene lagres i Mine videoer.

#### Spille av et videoklipp direkte eller spille av et nedlastet videoklipp

Velg avspillingsikonet.

Hvis du vil vise kontrolltastene under avspilling, trykker du skjermen.

Bruk volumtastene for å justere volumet.

#### Planlegge nedlastinger

## Planlegge automatisk nedlasting av videoklipp fra en tjeneste

Velg Valg > Tidsplanlegg nedlast.. Nye videoklipp lastes ned automatisk daglig på tidspunktet som du definerer.

#### Avbryte planlagte nedlastinger

Velg **Manuell nedlasting** som nedlastingsmetode.

Hvis du angir at programmet skal laste ned videoklipp automatisk, kan det innebære overføring av store datamengder via tjenesteleverandørens nettverk. Hvis du vil ha informasjon om priser for dataoverføringer, kan du ta kontakt med tjenesteleverandøren.

#### **Direkteavspilling av video**

Velg Meny > Programmer > Videoer og TV.

#### Vise og behandle matinger

Velg Videoavspillinger.

#### Vise videoklippene i en mating

Velg en mating fra listen.

Innholdet til de installerte videotjenestene distribueres ved hjelp av RSS-matinger.

Velg Valg og fra følgende:

**Dir.avsp.abonnementer** — Kontrollere gjeldende matingsabonnementer.

**Detaljer om dir.avsp.** — Vis informasjon om en direkteavspilt video.

Legg til direkteavsp. — Abonner på nye matinger. Hvis du vil velge en mating fra tjenestene i videokatalogen, velger du Via Videokatalog.

**Oppdater dir.avsp.** — Oppdatere innholdet i alle matinger.

**Administrer konto** — Administrer kontoalternativene for en bestemt direkteavspilling, hvis tilgjengelig.

**Flytt** — Flytt videoklipp til en ønsket plassering.

#### **Mine videoer**

Mine videoer er en lagringsplass for alle videoer. Du kan vise nedlastede videoer og videoklipp som er spilt inn med enhetskameraet, i separate visninger.

Hvis du vil åpne mapper og vise videoklipp, velger du mappen. Når videoklippet spilles av, trykker du på skjermen for å bruke kontrolltastene og styre spilleren. Hvis du vil justere volumet, trykker du volumtasten.

Velg Valg, og velg blant følgende:

**Fortsett nedlasting** — Gjenoppta en nedlasting som har stoppet midlertidig eller har mislyktes.

**Avbryt nedlasting** — Avbryte en nedlasting.

**Videoklippdetaljer** — Vise informasjon om et videoklipp.

**Minnestatus** — Vis mengden ledig og brukt minne.

**Sorter etter** — Sorter videoklipp. Velg ønsket kategori.

**Flytt og kopier** — Flytt eller kopier videoklipp. Velg **Kopier** eller **Flytt** og ønsket plassering.

#### Overføre videoklipp fra PC-en

Overfør egne videoklipp fra kompatible enheter ved hjelp av en kompatibel USBdatakabel. Det er bare videoklipp i et format som støttes av enheten din, som vises.

- 1 Vil du vise enheten din på en PC som en internminneenhet du kan overføre alle typer datafiler til, kobler du den til ved hjelp av en kompatibel USBdatakabel.
- Velg Masselagring som tilkoblingsmodus. Du må sette inn et kompatibelt minnekort i enheten din.
- 3 Velg videoklippene du ønsker å kopiere fra PC-en.
- 4 Overfør videoklippene til videomappen på minnekortet.

#### **Innstillinger for Videoer og TV**

Velg Meny > Programmer > Videoer og TV.

Velg Valg > Innstillinger, og velg blant følgende:

**Valg av videotjeneste** — Velg videotjenestene som du vil vise i hovedvisningen. Du kan også legge til, fjerne, redigere og vise detaljene for en videotjeneste. Du kan ikke redigere forhåndsinstallerte videotjenester.

Nettverkstilkobling — Hvis du vil velge tilkoblingen manuelt hver gang en nettverkstilkobling åpnes, velger du Spør ved behov.

**Sperrefunksjon** — Angi en aldersgrense for videoer. Passordet er det samme som enhetens låsekode. Fabrikkinnstillingen for låskoden er 12345. For video på forespørsel-tjenester er videoer som har samme eller høyere aldersgrense enn den du har angitt, skjult.

**Foretrukket minne** — Velg hvor nedlastede videoer skal lagres. Hvis et minne blir fullt, brukes et alternativt minne, hvis tilgjengelig.

**Miniatyrer** — Laste ned og vise miniatyrbilder av videostrømmer.

## Tilpasse enheten

Du kan tilpasse enheten ved å endre ventemodusen, hovedmenyen, tonene, temaene eller skriftstørrelsen. Du kan få tilgang til de fleste tilpasningsalternativene, for eksempel endring av skriftstørrelse, via enhetsinnstillingene.

#### Endre utseende på enheten

Velg Meny > Innstillinger og Temaer.

Du kan bruke temaer til å endre utseende for displayet, for eksempel bakgrunnsbilde.

Hvis du vil endre temaet som brukes for alle programmene i enheten, velger du Generelle. Hvis du vil forhåndsvise et tema før du aktiverer det, blar du til temaet og venter i noen sekunder. Når du skal aktivere temeaet, velger du Valg > Angi. 🔗 viser aktivt tema.

Hvis du vil ha et bilde eller en lysbildefremvisning med bilder som endres, som bakgrunn på startskjermen, velger du **Bakgrunnsbilde** > **Bilde** eller **Lysbildefremvisning**.

Hvis du vil endre bildet som vises på startskjermen når du mottar et anrop, velger du **Anropsbilde**.

#### Profiler

Du kan bruke profiler til å angi og tilpasse ringetoner, varseltoner for meldinger og andre toner for ulike hendelser, miljøer eller grupper av personer som ringer. Navnet på den valgte profilen vises øverst på startskjermen. Hvis profilen Generell er i bruk, vises bare datoen. Velg Meny > Innstillinger og Profiler.

Gå til en profil, og velg blant følgende:

Aktiver — Aktivere profilen.

Tilpass — Tilpasse profilen.

**Tidsbestemt** — Angi at profilen skal være aktiv frem til et gitt tidspunkt innen de neste 24 timene.

Når den angitte tiden utløper, tilbakestilles profilen til den tidligere aktive profilen som ikke var tidsbestemt. I startskjermen indikerer 🕒 en tidsbestemt profil. Frakoblet-profilen kan ikke tidsinnstilles.

Hvis du vil opprette en ny profil, velg Valg > Opprett ny.

#### **3D-toner**

Med 3D-toner kan du aktivere tredimensjonale lydeffekter for ringetoner. Ikke alle ringetoner støtter 3D-effekter.

Velg Meny > Innstillinger og Profiler. Gå til en profil, og velg Valg > Tilpass.

Hvis du vil aktivere en 3D-effekt som brukes på ringetonen, velger du 3Dringetone effekt og ønsket effekt.

Hvis du vil endre 3D-ekkoeffekten som brukes på ringetonen, velger du 3Dringetone ekko og ønsket effekt.

Hvis du vil høre på en 3D-effekt før du velger den, går du til effekten og venter et sekund.

#### Endre startskjermen

Hvis du vil endre elementer, for eksempel e-postvarslinger velger du Valg > Rediger innhold på startskjermen.

Hvis du vil velge et bilde eller en lysbildefremvisning som bakgrunnsbilde på startskjermen, velger du Meny > Innstillinger og Temaer > Bakgr.bilde.

Hvis du vil endre klokken som vises på startskjermen, trykker du klokken på startskjermen og velger Valg > Innstillinger > Klokketype.

#### **Endre hovedmenyen**

Du kan få tilgang til funksjonene på enheten på menyen. Når du skal åpne hovedmenyen, trykker du menytasten.

Når du skal endre menyvisningen, velger du Valg > Listevisning eller Rutenettvisning.

Hvis du vil omorganisere hovedmenyen, velger du Valg > Organiser. Hvis du for eksempel vil flytte et menyikon til en annen mappe, velger du ikonet, Valg > Flytt til mappe og den nye mappen. Du kan også dra og slippe et ikon i en ny plassering på hovedmenyen.

#### Programmer

#### Kalender

Med Kalender kan du administrere kalenderoppføringer som møter, gjøremålsnotater og merkedager.

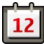

#### Åpne kalenderen

Velg Meny > Kalender.

#### Kalendervisninger

Velg Meny > Kalender.

#### Veksle mellom kalendervisninger

Velg Valg > Endre visning > Dag, Uke eller Gjøremål.

## Endre startdagen for uken eller endre innstillingene for kalenderalarmer

Velg Valg > Innstillinger. Startdagen for uken er visningen som vises når du åpner kalenderen.

#### Gå til en bestemt dato

Velg Valg > Gå til dato.

#### Kalenderverktøylinje

Velg Meny > Kalender.

Velg blant følgende på kalenderverktøylinjen:

- **Neste visning** Velg månedsvisning.
- **Neste visning** Velg ukesvisning.
- **Neste visning** Velg dagsvisning.
- Neste visning Velg giøremålsvisning.
- gjørennaisvisning.
- 🔊 **Nytt møte** Legg til en ny møtepåminnelse.

**Nytt gjøremålsnotat** — Legg til et nytt gjøremålsnotat.

#### Opprette en kalenderoppføring

Velg Meny > Kalender.

1 Gå til ønsket dato, velg Valg > Ny oppføring, og velg mellom følgende:

**Møte** — Angi en påminnelse for et møte.

**Møteforespørsel** — Opprette og sende en ny møteforespørsel. Du må ha konfigurert en e-postkasse.

**Memo** — Skrive et generelt notat for dagen.

**Merkedag** — Legge til en påminnelse om fødselsdager eller spesielle datoer (oppføringene gjentas årlig).

**Gjøremålsnotat** — Angi en påminnelse for en oppgave som må utføres innen en gitt dato.

2 Fyll ut alle feltene. Velg et felt for å skrive inn teksten. Du lukker tekstinnskrivingsruten ved å velge Utført.

> Hvis du vil legge til en beskrivelse for en oppføring, velger du Valg > Legg til beskrivelse.

3 Velg Utført.

De tilgjengelige alternativene kan variere.

## Slå av alarmlyden eller stoppe en kalenderalarm

Velg Lyd av eller Stopp.

#### Slumre en alarm

#### Velg Slumre.

Du angir når alarmen skal slå seg på igjen når den er satt i slumremodus, ved å velge Valg > Innstillinger > Slumreintervall.

#### Administrere kalenderoppføringer

Velg Meny > Kalender.

#### Slette flere oppføringer samtidig

Velg Valg > Slett oppføring > Før valgt dato eller Alle oppføringer i månedsvisningen.

#### Merke en oppgave som fullført

Gå til oppgaven og velg Valg > Merk som utført i gjøremålsvisningen.

#### Sende et kalendernotat til en kompatibel enhet

Velg Valg > Send.

Hvis den andre enheten ikke er kompatibel med UTC (Coordinated Universal Time), kan det hende at tidsinformasjon for mottatte kalenderoppføringer ikke vises riktig.

Ved hjelp av Ovi Suite kan du synkronisere kalenderen med en kompatibel PC. Angi ønsket synkroniseringsvalg når du oppretter en kalenderoppføring.

#### Klokke

#### Angi klokkeslett og dato

Velg Meny > Programmer > Klokke.

Velg Valg > Innstillinger, og blant følgende:

Tid — Angi klokkeslettet.

Dato — Angi datoen.

Autom. tidsoppdatering — Angi at nettverket automatisk skal oppdatere informasjonen om klokkeslett, dato og tidssone for enheten (nettverkstjeneste).

#### Klokkealarm

Velg Meny > Programmer > Klokke.

#### Angi en ny alarm

- 1 Velg Ny alarm.
- 2 Angi alarmtiden.
- 3 Velg **Gjenta** for å angi om og når alarmen skal gjentas.
- 4 Velg Utført.

#### Vise alarmene

Velg **Alarmer**. **C** indikerer en aktiv alarm. **C** indikerer en alarm som gjentas.

#### Fjerne en alarm

Velg Alarmer, gå til alarmen og velg Valg > Slett alarm.

#### Stanse alarmen

Velg **Stopp**. Hvis enheten er slått av når alarmen utløper, slår enheten seg på. Deretter avspilles alarmtonen.

#### Angi slumring for alarmen

Velg Slumre.

#### Angi slumreintervallet

Velg Valg > Innstillinger > Slumreintervall for alarm.

#### **Endre alarmtonen**

Velg Valg > Innstillinger > Klokkealarmtone.

#### Verdensur

Ved hjelp av verdensuret kan du vise gjeldende klokkeslett for ulike steder.

Velg Meny > Programmer > Klokke.

## Vise klokkeslettet

Velg Verdensur.

Legge til steder i listen Velg Valg > Legg til sted.

#### Angi ditt nåværende sted

Gå til et sted og velg Valg > Angi som gjeldende sted. Klokkeslettet på enheten endres i henhold til det valgte stedet. Kontroller at klokkeslettet er riktig og samsvarer med tidssonen.

#### RealPlayer

Med RealPlayer kan du spille av videoklipp eller spille av mediefiler direkte uten å lagre dem på enheten først.

RealPlayer støtter ikke nødvendigvis alle filformater eller alle varianter av filformater.

#### Spille et videoklipp

Velg Meny > Programmer > Verktøy > RealPlayer.

#### Spille et videoklipp

Velg Videoklipp og et videoklipp.

#### Vise en liste over nylig avspilte filer

Velg Nylig spilt av i hovedvisningen.

Gå til et videoklipp og velg **Valg**, og velg mellom følgende alternativer:

**Bruk videoklipp** — Tilordne et videoklipp til en kontakt eller bruk det som ringetone.

**Merk/fjern merking** — Merk eller fjern merking av et element. Brukes når du vil sende eller slette flere elementer samtidig.

**Vis detaljer** — Vis detaljer, for eksempel format, oppløsning og varighet.

**Innstillinger** — Redigere innstillinger for videoavspilling og direkteavspillinger.

#### Direkteavspille innhold

I RealPlayer kan du bare åpne en RTSPkobling. RealPlayer spiller imidlertid av en RAM-fil hvis du åpner en HTTP-kobling til den i webleseren.

Velg Meny > Programmer > Verktøy > RealPlayer.

Hvis du vil direkteavspille innhold trådløst (nettverkstjeneste), velger du **Kobl. dir.avsp.** og en kobling. Du kan også motta en direkteavspillingskobling i en tekstmelding eller multimediemelding eller åpne en kobling på en webside.

Før direkteavspillingen begynner, kobles enheten til webområdet og begynner å laste innholdet. Innholdet lagres ikke på enheten.

#### **RealPlayer-innstillinger**

Velg Meny > Programmer > Verktøy > RealPlayer.

Du kan motta RealPlayer-innstillinger i en egen melding fra tjenesteleverandøren. Hvis du vil ha mer informasjon, ta kontakt med tjenesteleverandøren.

- 1 Velg Valg > Innstillinger > Video for å redigere videoinnstillingene.
- 2 Når du skal velge om du vil bruke en proxy-server, endre standard tilgangspunkt og angi portområdet som brukes under tilkobling, velger du Valg > Innstillinger > Direkteavspilling. Kontakt tjenesteleverandøren for informasjon om riktige innstillinger.
- 3 Når du skal redigere de avanserte innstillingene, velger du Valg > Innstillinger > Direkteavspilling >

Nettverk > Valg > Avanserte innstillinger.

4 Hvis du vil velge båndbredden som skal brukes for en nettverkstype, velger du nettverkstypen og ønsket verdi.

Hvis du vil redigere båndbredden selv, velger du **Brukerdefinert**.

#### **Opptaker**

Med opptakeren kan du spille inn talememoer og telefonsamtaler. Du kan også sende lydklipp til vennene dine.

Velg Meny > Programmer > Opptaker.

Spille inn et lydklipp

Velg 💽.

Stoppe innspillingen av et lydklipp

Velg 🔳

#### Lytte til lydklippet

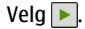

Sende et lydklipp som en melding Velg Valg > Send.

#### Spille inn en telefonsamtale

Åpne opptakeren under en samtale og velg . Begge parter hører en tone i regelmessige intervaller under innspillingen.

#### Velge innspillingskvalitet eller hvor lydklippene skal lagres

Velg Valg > Innstillinger.

Opptakeren kan ikke brukes mens et dataanrop eller en GPRS-forbindelse er aktivert.

#### Notater Om Notater

Velg Meny > Programmer > Kontor > Notater.

Med Notater kan du skrive notater og lagre mottatte tekstfiler (TXT-format).

#### Skrive et notat

- 1 Velg Meny > Programmer > Kontor > Notater.
- 2 Velg Valg > Nytt notat.
- 3 Skriv inn tekst i notatfeltet.
- 4 Velg Utført.

### Notatbehandling

Velg Meny > Programmer > Kontor > Notater.

Velg Valg og fra følgende:

Åpne — Åpne notatet.

**Send** — Send notatet til andre, kompatible enheter.

**Slett** — Slett et notat. Du kan også slette flere notater på en gang. Hvis du vil markere hvert notat du ønsker å slette, velger du **Valg** > **Merk/fjern merking** og sletter notatene.

**Synkronisering** — Synkroniser notatene med kompatible programmer på en kompatibel enhet, eller angi innstillingene for synkronisering.

#### Kontor

Filbehandling Om Filbehandling

Velg Meny > Programmer > Kontor > Filbehandl..

Med Filbehandling kan du bla gjennom, behandle og åpne filer som er lagret på enheten eller en kompatibel ekstern disk.

#### Finne og organisere filer

Velg Meny > Programmer > Kontor > Filbehandl..

#### Søke etter en fil

Velg Valg > Søk. Skriv inn navnet på filen du vil søke etter.

## Flytte og kopiere filer og mapper

Velg Valg > Organiser og ønsket alternativ.

#### Sortere filer

Velg Valg > Sorter etter og ønsket kategori.

### **Redigere minnekortet**

Du kan formatere et minnekort for å slette dataene som er lagret på det, eller du kan beskytte dataene på minnekortet med et passord.

Velg Meny > Programmer > Kontor > Filbehandl..

## Gi nytt navn til eller formatere et minnekort

Velg Valg > Valg for minnekort og ønsket alternativ.

#### Beskytte et minnekort med passord

Velg Valg > Passord for minnekort.

Disse valgene er bare tilgjengelige hvis et kompatibelt minnekort er satt inn i enheten.

### Sikkerhetskopiere filer

Velg Meny > Programmer > Kontor > Filbehandl. og Sikkerhetskopi.

Det anbefales at du sikkerhetskopierer enhetsminnet regelmessig til en datamaskin eller et minnekort.

**Tips:** Hvis du har DRM-beskyttet innhold, bruker du Nokia Ovi Suite til å sikkerhetskopiere lisenser og innhold til datamaskinen.

#### Ordbok

Du kan oversette ord fra ett språk til et annet. Det er ikke sikkert at alle språk støttes.

#### Slå opp et ord du vil oversette

- 1 Velg Meny > Programmer > Kontor > Ordliste.
- 2 Skriv inn tekst i søkefeltet. Når du angir tekst, vises forslag til ord som kan oversettes.
- 3 Velg ordet fra listen.

Velg Valg og blant følgende:

Lytt — Lytt til det valgte ordet.

**Historikk** — Find tidligere oversatte ord fra gjeldende økt.

**Språk** — Endre kilde- eller målspråk, last ned språk fra Internett eller fjern et språk fra ordlisten. Du kan ikke fjerne engelsk fra ordboken. Du kan ha to språk installert, i tillegg til engelsk.

**Tale** — Rediger innstillingene for talefunksjonen. Du kan justere hastigheten og volumet på stemmen.

#### Quickoffice Om Quickoffice

Velg Meny > Programmer > Kontor > Quickoffice.

Quickoffice består av følgende:

- Quickword for visning av Microsoft Word-dokumenter
- Quicksheet for visning av Microsoft Excel-dokumenter
- Quickpoint for visning av Microsoft PowerPoint-presentasjoner
- Quickmanager for kjøp av programvare

Hvis du har redigeringsversjonen av Quickoffice, kan du også redigere filer.

Ikke alle filformater eller funksjoner støttes.

#### Omregning

Med Omregning kan du regne om mål fra én enhet til en annen.

Omregningsfunksjonen har begrenset nøyaktighet, og avrundingsfeil kan forekomme.

#### **Omregne valuta**

- 1 Velg Meny > Programmer > Kontor > Omregning og Valg > Omregningstype > Valuta.
- 2 I det neste Enhet-feltet velger du valutaen du vil regne om til.
- 3 I det første Beløp-feltet angir du verdien du ønsker å regne om fra. Det andre Beløp-feltet viser automatisk den omregnede verdien.

#### Omregning av måleenheter

Du kan regne om måleenheter, for eksempel lengde, fra én enhet til en annen.

Velg Meny > Programmer > Kontor > Omregning.

- 1 I Type-feltet velger du måleenheten som skal brukes.
- 2 I det første Enhet-feltet velger du måleenheten du ønsker å regne om fra.
- 3 I det andre Enhet-feltet velger du måleenheten du ønsker å regne om til.
- 4 I det første Beløp-feltet angir du verdien du ønsker å regne om fra. Det andre Beløp-feltet viser automatisk den omregnede verdien.

#### Kalkulator

#### **Bruke kalkulatoren**

- 1 Velg Meny > Programmer > Kontor > Kalkulator.
- Skriv inn det første tallet i regnestykket.
  Trykk på tilbaketasten for å slette et tall.
- 3 Velg en funksjon, for eksempel legg til eller trekk fra.
- 4 Tast inn det neste tallet i regnestykket.
- 5 Velg =.

Denne kalkulatoren har begrenset nøyaktighet, og er utformet for enkle utregninger.

## Lagre beregninger

Du kan lagre resultatet av en beregning og bruke det i en ny beregning. Det lagrede resultatet erstatter resultatet som allerede er lagret i minnet.

#### Lagre resultatet av en beregning

Velg Valg > Minne > Lagre.

#### Hente resultatet av en beregning

Velg Valg > Minne > Tilbakekall.

## Vise det sist lagrede resultatet

Velg Valg > Siste resultat. Minnet tømmes ikke selv om du avslutter Kalkulator eller slår av enheten. Du kan hente det sist lagrede resultatet neste gang du åpner Kalkulator.

## Zip-behandling

₩Velg Meny > Programmer > Kontor > Zip.

Med ZIP-behandling kan du opprette nye arkivfiler for å lagre komprimerte ZIP-filer, legge til én eller flere komprimerte filer eller kataloger i et arkiv, angi, slette eller endre arkivpassordet for beskyttede arkiver samt endre innstillinger, for eksempel komprimeringsnivået som brukes.

Du kan lagre de arkiverte filene i enhetsminnet eller på et minnekort.

#### Aktive notater Om Aktive notater

Vel

Velg Meny > Programmer > Multinotater.

Aktive notater gjør at du kan opprette notater som inneholder bilder, lyder eller videoklipp. Du kan også knytte et notat til en kontakt. Notatet blir vist under samtaler med kontakten.

## **Opprette og redigere notater**

Velg Meny > Programmer > Multinotater.

### **Opprette et notat**

Begynn å skrive.

#### **Redigere et notat**

Velg Valg > Redigeringsvalg.

Velg Valg og blant følgende:

Sett inn — Sett inn elementer i notatet. Send — Send notatet til en kompatibel enhet.

Koble notat til samtale — Velg Legg til kontakter for å koble et notat til en kontakt. Notatet vises når du ringer til eller mottar et anrop fra en kontakt.

### **Innstillinger for Aktive notater**

Velg Meny > Programmer > Multinotater og Valg > Innstillinger.

#### Velge hvor notater skal lagres

Velg Minne i bruk og minnet du vil bruke.

#### Endre oppsettet for aktive notater

Velg Endre visning > Rutenett eller Liste.

#### Vise et notat i løpet av telefonsamtalen

Velg Vis notat under samtale > Ja.

**Tips:** Hvis du midlertidig ikke ønsker å vise notater under telefonsamtaler, velger du **Vis notat under samtale** > **Nei**. På denne måten trenger du ikke å fjerne koblingene mellom notatene og kontaktkortene.

#### **Adobe Reader**

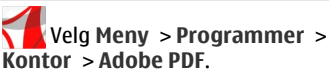

Med Adobe Reader kan du lese PDFdokumenter på enheten din, søke etter tekst i dokumentene, endre innstillinger, for eksempel zoomnivå og sidevisning, og sende PDF-filer via e-post.

## Innstillinger

Noen innstillinger kan være forhåndsinnstilt for enheten av tjenesteleverandører, og det kan hende at du ikke kan endre dem.

#### Telefoninnstillinger Innstillinger for dato og klokkeslett

Velg Meny > Innstillinger og Telefon > Tid og dato.

Velg blant følgende:

Tid — Angi gjeldende klokkeslett.

Tidssone — Velg plasseringen.

Dato — Angi dagens dato.

Datoformat — Velg datoformat.

**Datoskilletegn** — Velg symbolet som skiller dager, måneder og år.

Tidsformat — Velg klokkeslettformat.

**Tidsskilletegn** — Velg symbolet som skiller timer og minutter.

Klokketype — Velg klokketype.

**Klokkealarmtone** — Velg tone for klokkealarmen.

**Slumreintervall for alarm** — Juster slumreintervallet.

**Arbeidsdager** — Velg arbeidsdager. Du kan deretter for eksempel angi en alarm bare for arbeidsdagsmorgener.

Autom. tidsoppdatering — Angi at enheten skal oppdatere klokkeslett, dato og tidssone automatisk. Denne nettverkstjenesten er kanskje ikke tilgjengelig i alle nettverk.

#### Tale

Velg Meny > Innstillinger > Telefon > Tale.

Ved hjelp av Tale kan du angi språket, stemmen og stemmeegenskapene for Meldingsoppleser.

#### Angi språket for Meldingsoppleser

Velg **Språk**. Velg **Valg** > **Last ned språk** for å laste ned flere språk til enheten.

Tips: Når du laster ned et nytt språk, må du laste ned minst én tale for det språket.

#### Angi stemmen

Velg **Stemme**. Stemmen avhenger av det valgte språket.

## Angi hastigheten for stemmen

Velg Hastighet.

#### Angi volumet for stemmen

Velg Volum.

#### Vise detaljene for en stemme

Åpne stemmefanen og velg stemmen og Valg > Stemmedetaljer. Vil du lytte til en stemme, velger du stemmen og Valg > Spill av stemme.

#### Slette språk eller stemmer

Velg elementet og Valg > Slett.

#### Innstillinger for Meldingsoppleser

Vil du endre innstillingene for Meldingsoppleser, åpner du fanen Innstillinger og angir følgende innstillinger:

**Språkregistrering** — Aktiver automatisk gjenkjennelse av opplesningsspråk.

**Kontinuerlig opplesning** — Aktiver kontinuerlig opplesning av alle valgte meldinger.

**Taleforespørsler** — Angi at Meldingsoppleser skal sette inn forespørsler i meldinger.

**Lydkilde** — Lytt til meldinger gjennom ørestykket eller høyttaleren.

### Språkinnstillinger

Velg Meny > Innstillinger og Telefon > Språk.

## Endre språket i enheten

Velg Telefonspråk.

## Endre skrivespråk

Velg Skrivespråk.

## Aktivere ordforslag

Velg Ordforslag.

## Displayinnstillinger

Velg Meny > Innstillinger og Telefon > Display.

#### Velg blant følgende:

**Lyssensor** — Juster følsomheten til lyssensoren på enheten. Lyssensoren slår belysningen på når omgivelsene er mørke og av når det er lyst.

**Skriftstørrelse** — Velg størrelsen på tekst og ikoner på displayet.

**Velkomstmelding/logo** — Velg om du vil vise et notat eller bilde når du slår på enheten.

Tidsavbrudd for lys — Angi hvor lenge lyset skal være på når du slutter å bruke enheten.

## Talekommandoer

#### Aktivere talekommandoer

Hold nede ringetasten i startskjermen, og si en kommando. Talekommandoen er navnet på programmet eller profilen som vises i listen.

Velg Meny > Innstillinger og Telefon > Talekommand. for å vise listen over talekommandoer.

Velg Valg og blant følgende:

**Endre kommando** — Rediger talekommandoene.

**Spill av** — Lytt til det syntetiske talesignalet.

**Fjern talekommando** — Fjern en talekommando som du har lagt til manuelt.

Innstillinger — Juster innstillingene. Veiledning Talekomm. — Åpne veiledningen for talekommandoer.

## Sensorinnstillinger og displayrotasjon

Når du aktiverer sensorene i enheten, kan du kontrollere visse funksjoner ved å snu på enheten.

Velg Meny > Innstillinger og Telefon > Sensorinnstill.

Velg blant følgende:

Sensorer — Aktiver sensorene.

Snukontroll — Velg Slå av lyd ved anrop og Utsette alarmer for lydlyse anrop og slumrealarmer ved å snu enheten slik at skjermen er vendt ned. Velg Roter visning autom. for å rotere displayinnholdet automatisk når du snur enheten over mot venstre eller tilbake til en loddrett posisjon. Det kan hende at enkelte programmer og funksjoner ikke støtter rotering av displayinnholdet.

#### Bildeinnstillinger

Velg Meny > Innstillinger og Telefon > Telefonbehandl. > Dekselinnstillinger.

Hvis du vil angi at enheten skal låse tastaturet når du lukker dekselet, velger du Lukk deksel f. å låse tast.

#### Innstillinger for ekstrautstyr

Velg Meny > Innstillinger og Telefon > Ekstrautstyr.

Noen ekstrautstyrskontakter viser hvilken type ekstrautstyr som er koblet til enheten.

Velg et ekstrautstyr, og velg blant følgende:

**Standardprofil** — Angi profilen som skal aktiveres hver gang du kobler et bestemt kompatibelt ekstrautstyr til enheten.

Automatisk svar — Angi at enheten skal svare på innkommende anrop automatisk etter fem sekunder. Hvis ringetypen er satt til Ett pip eller Lydløs, er automatisk svar deaktivert.

**Belysning** — Angi at lysene skal være på etter tidsavbruddet.

De tilgjengelige innstillingene er avhengig av typen ekstrautstyr.

#### Programinnstillinger

Velg Meny > Innstillinger og Telefon > Programinnstill.

I programinnstillingene kan du redigere innstillingene for noen av programmene på enheten.

Hvis du vil redigere innstillingene, kan du også velge Valg > Innstillinger i hvert program.

#### Enhetsoppdateringer

Med Enhetsoppdateringer kan du koble til en server og få konfigurasjonsinnstillinger for enheten din, opprette nye serverprofiler, vise gjeldende programvareversjon og enhetsinformasjon eller vise og behandle eksisterende serverprofiler.

Velg Meny > Innstillinger og Telefon > Telefonbehandl. > Enhetsoppdat..

Hvis nettverket støtter trådløse programvareoppdateringer, kan du kanskje også be om oppdateringer via enheten.

Du kan motta serverprofiler og ulike konfigureringsinnstillinger fra tjenesteleverandører og IT-avdelingen på arbeidsplassen. Disse konfigureringsinnstillingene kan inneholde tilkoblingsinnstillinger og andre innstillinger som brukes i ulike programmer på enheten.

#### Motta konfigureringsinnstillinger

- 1 Velg Valg > Serverprofiler.
- 2 Gå til en profil og velg Valg > Start konfigurering.

## Opprette en serverprofil

Velg Valg > Serverprofiler > Valg > Ny serverprofil.

#### Slette en serverprofil

Velg Valg > Slett.

## Sikkerhetsinnstillinger Telefon og SIM-kort

Du kan angi sikkerhetsinnstillinger for enheten og SIM-kortet. Du kan for eksempel endre tilgangskodene. Velg Meny > Innstillinger og Telefon > Telefonbehandl. > Sikkerhetsinnst. > Telefon og SIM-kort.

#### Velg blant følgende:

Kontroll av PIN-kode — Når dette alternativet er aktivert, kontrolleres koden hver gang enheten slås på. Det kan hende at enkelte SIM-kort ikke tillater at kontroll av PIN-kode deaktiveres.

#### PIN-kode, PIN2-kode og

Låsekode — Endre PIN-koden, PIN2koden og låsekoden. Disse kodene kan inneholde bare tall fra 0 til 9. For å unngå utilsiktet oppringing av nødnumre bør du ikke bruke tilgangskoder som er like nødnumrene. Ta kontakt med tjenesteleverandøren hvis du glemmer PIN- eller PIN2-koden. Ta kontakt med et Nokia Care-servicested eller tjenesteleverandøren hvis du glemmer låsekoden.

Autolåsintervall for tlf. — For å unngå uautorisert bruk kan du angi at enheten skal låses automatisk etter en gitt tid. En låst enhet kan ikke brukes før riktig låsekode er angitt. For å deaktivere dette valget, velger du Ingen.

Lås hvis SIM-kort byttes — Angi at enheten skal be om låsekoden når et ukjent SIM-kort settes inn i enheten. Enheten opprettholder en liste over SIMkort som gjenkjennes som dine kort.

**Ekstern telefonlåsing** — Aktiver eller deaktiver fjernlås.

**Lukket brukergruppe** — Angi en gruppe personer som du kan ringe til, og som kan ringe til deg (nettverkstjeneste).

**Bekreft SIM-tjenester** — Angi at enheten skal be om bekreftelse når du bruker en SIM-korttjeneste (nettverkstjeneste).

#### **Behandle sertifikater**

Digitale sertifikater beskytter innholdet ditt under overføring av konfidensiell informasjon. Du bør bruke sertifikater når du kobler deg til nettbanker eller andre webområder, eller når du kobler deg til en ekstern server for å gjøre noe som medfører overføring av konfidensiell informasjon.

Du bør også bruke sertifikater for å redusere faren for virus eller annen skadelig programvare og når du vil være trygg på ektheten til programvare du laster ned og installerer.

Velg Meny > Innstillinger og Telefon > Telefonbehandl. > Sikkerhetsinnst. > Sertifikatbehandling, og velg ønsket sertifikattype.

Digitale sertifikater gir ikke garantert trygghet, men brukes til å verifisere opprinnelsen til programvare.

**Viktig:** Selv om bruk av sertifikater reduserer risikoen forbundet med eksterne tilkoblinger og programvareinstallasjon betydelig, må disse brukes på riktig måte for å oppnå økt sikkerhet. Selv om det finnes et sertifikat, medfører ikke det noen beskyttelse i seg selv. Sertifikatstvreren må ha korrekte. autentiske eller sikre sertifikater for at økt sikkerhet skal være tilgiengelig. Sertifikater har begrenset levetid. Hvis teksten "Utgått sertifikat" eller "Sertifikat ennå ikke gyldig" vises selv om sertifikatet skal være gyldig, kan du kontrollere at gieldende dato og klokkeslett i enheten er korrekt.

## Sikkerhetsmodul

Sikkerhetsmodulen inneholder sikkerhetstjenester for ulike programmer.

Velg Meny > Innstillinger og Telefon > Telefonbehandl. > Sikkerhetsinnst. > Sikkerhetsmodul og ønsket sikkerhetsmodul.

## Vise sikkerhetsmoduldetaljer

Velg Valg > Sikkerhetsdetaljer.

## Gjenopprette opprinnelige innstillinger

Det kan hende du vil tilbakestille noen av innstillingene til de opprinnelige verdiene. Alle aktive samtaler og tilkoblinger må avsluttes.

Velg Meny > Innstillinger og Telefon > Telefonbehandl. > Fabrikkinnstillinger. Hvis du vil gjenopprette innstillingene, må du skrive inn låskoden.

Etter tilbakestilling kan det ta lenger tid før enheten slår seg på. Dokumenter og filer påvirkes ikke.

## Beskyttet innhold

Innhold som beskyttes av DRM (Digital Rights Management), for eksempel enkelte mediefiler som bilder, musikk og videoklipp, leveres med en lisens som definerer hvordan du kan bruke innholdet.

Du kan vise detaljene og statusen for lisensene samt aktivere lisenser på nytt og fjerne dem.

#### Behandle lisenser for digitale bruksrettigheter

Velg Meny > Innstillinger > Telefon > Telefonbehandl. > Sikkerhetsinnst. > Beskyttet innhold.

## DRM

Innholdseiere kan bruke ulike typer DRMteknologi for å beskytte sine immaterielle retter, inklusiv opphavsrettigheter. Enheten bruker ulike typer DRMprogramvare for å få tilgang til DRMbeskyttet innhold. Med denne enheten får du tilgang til innhold som er beskyttet med WMDRM 10, OMA DRM 1.0 og OMA DRM 2.0. I tilfeller der DRM-programvare ikke er i stand til å beskytte innholdet, kan innholdseiere be om å få opphevet denne DRM-programvarens mulighet til å få tilgang til nytt DRM-beskyttet innhold. Denne opphevingen kan også forhindre fornyelse av slikt DRM-beskyttet innhold hvis du har det på enheten. Opphevingen av slik DRM-programvare virker ikke inn på bruken av innholdet som er beskyttet med andre typer DRM, eller bruken av innhold som ikke er DRM-beskyttet.

DRM-beskyttet (DRM=Digital Rights Management) innhold leveres med en tilknyttet lisens som definerer dine rettigheter til å bruke innholdet.

Hvis enheten har OMA DRM-beskyttet innhold, kan du ta sikkerhetskopi av både aktiveringskodene og innholdet ved å bruke sikkerhetskopifunksjonen i Nokia Ovi Suite.

Hvis enheten har WMDRM-beskyttet innhold, vil både lisensen og innholdet gå tapt hvis enhetsminnet formateres. Det kan også hende at du mister lisensen og innholdet hvis filene på enheten blir ødelagt. Hvis du mister lisensen eller innholdet, kan det hende at du ikke kan bruke det samme innholdet på enheten igjen. Hvis du vil ha mer informasjon, ta kontakt med tjenesteleverandøren.

Enkelte lisenser kan være knyttet til et bestemt SIM-kort, og det beskyttede innholdet er kun tilgjengelig hvis SIMkortet er satt inn i enheten.

### Varslingslys

Velg Meny > Innstillinger og Telefon > Varslingslys.

Hvis du vil slå på eller av tastelyset i ventemodus, velger du **V.mod. puls. lys**.

Når tastelyset i ventemodus er slått på, blinker menytasten med jevne mellomrom.

Hvis du vil slå varslingslyset på eller av, velger du **Varslingslys**.

Når varslingslyset er slått på, blinker menytasten i en periode som du definerer, for å varsle om hendelser du har gått glipp av, for eksempel ubesvarte anrop eller uleste meldinger.

#### Programbehandling Om Programbehandling

Velg Meny > Innstillinger og Programbehandl..

Med Programbehandling kan du vise programvarepakkene som er installert på enheten. Du kan vise detaljer om installerte programmer, fjerne programmer og definere installasjonsinnstillinger. Du kan installere følgende typer programmer og programvare:

- JME-programmer som er basert på Java™-teknologi, med filtypen JAD eller JAR.
- Andre programmer og annen programvare som egner seg for Symbian-operativsystemet, med filtypen SIS eller SISX.
- Widgets med filtypen WGZ

Bare installer programvare som er kompatibel med enheten.

#### Installere programmer

Du kan overføre installasjonsfiler til enheten fra en kompatibel datamaskin, laste dem ned mens du blar eller motta dem som en multimediemelding, som et e-postvedlegg eller ved å bruke andre tilkoblingsmetoder, for eksempel Bluetooth-tilkobling.

Du kan bruke Nokia Application Installer i Nokia Ovi Suite til å installere et program i enheten.

Ikonene i Programbehandling betyr følgende:

2

SIS- eller SISX-program Java-program

widgets

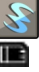

program som er installert i minnekort

Viktig: Installer og bruk bare programmer og annen programvare fra pålitelige kilder, for eksempel programmer som er Symbian Signed eller har bestått Java Verified<sup>™</sup>-testingen.
Merk deg følgende før installasjon:

 Hvis du vil se programtypen, versjonsnummeret og leverandøren eller produsenten av programmet, velger du Valg > Vis detaljer.

Hvis du vil vise informasjon om sikkerhetssertifikatet for programmet, velger du **Detaljer:** > **Sertifikater:** > **Vis detaljer**. Du styrer bruken av digitale sertifikater i Sertifikatbehandling.

Hvis du installerer en fil som . inneholder en oppdatering eller en reparasion for et eksisterende program, kan du bare gienopprette det opprinnelige programmet hvis du har den opprinnelige installasjonsfilen eller en fullstendig sikkerhetskopi av programvarepakken som er fiernet. Du gjenoppretter det opprinnelige programmet ved å fjerne programmet og installere programmet på nytt fra den opprinnelige installasjonsfilen eller sikkerhetskopien.

Du trenger JAR-filen for å installere Java-programmer. Hvis den mangler, kan du bli bedt om å laste den ned. Hvis det ikke er definert et tilgangspunkt for programmet, må du velge et.

Du installerer et program ved å gjøre følgende:

1 Hvis du vil finne en installasjonsfil, velger du Meny > Innstillinger og Programbehandl.. Alternativt søker du etter installasjonsfiler med Filbehandling, eller velger Meldinger > Innboks og åpner en melding som inneholder en installasjonsfil.

2 I Programbehandling velger du Valg > Installer. I andre programmer velger du installasjonsfilen for å starte installasjonen.

> Under installasjonen viser enheten informasjon om fremdriften. Enheten viser en advarsel hvis du installerer et program uten en digital signatur eller sertifisering. Du må bare fortsette installasjonen hvis du er sikker på at programmet kommer fra en pålitelig kilde, og at innholdet er trygt.

Når du skal starte et installert program, velger du programmet fra menyen. Hvis det ikke er definert en standardmappe for programmet, installeres det i mappen Installerte progr. på hovedmenyen.

Hvis du vil se hvilke programvarepakker som har blitt installert eller fjernet, og når, velger du Valg > Vis logg.

**Viktig:** Enheten kan bare støtte ett antivirusprogram. Hvis du har flere enn ett program med antivirusfunksjonalitet, kan dette påvirke ytelsen og bruken av enheten, eller føre til at den slutter å fungere.

Etter at du har installert programmer på et kompatibelt minnekort, vil installeringsfiler (.sis, .sisx) bli liggende i enhetsminnet. Filene kan oppta en stor del av minnet og forhindre lagring av andre filer. Du kan opprettholde nok minne ved å bruke Nokia Ovi Suite til å sikkerhetskopiere installeringsfiler til en kompatibel PC, og deretter bruke filbehandling til å fjerne installeringsfilene fra enhetsminnet. Hvis .sis-filen er et meldingsvedlegg, sletter du meldingen fra meldingsinnboksen.

## Fjerne programmer

Du kan for eksempel fjerne programmer du har installert, for å øke mengden ledig minne.

Velg Meny > Innstillinger.

- 1 Velg Programbehandl..
- 2 Velg Installerte progr. > Valg > Avinstaller.
- 3 Velg Ja.

Hvis du fjerner et program, kan du installere det på nytt bare hvis du har den opprinnelige programvarepakken eller en komplett sikkerhetskopi av programvarepakken du har fjernet. Hvis du fjerner en programvarepakke, kan det være at du ikke lenger kan åpne dokumenter som er opprettet med den programvaren.

Hvis en annen programvarepakke er avhengig av programvarepakken du fjernet, kan det hende at den andre programvarepakken ikke vil fungere. Se dokumentasjonen for den installerte programvarepakken hvis du vil vite mer.

## Innstillinger for Programbehandling

Velg Meny > Innstillinger og Programbehandl..

Velg Installeringsinnstill. og deretter blant følgende:

**Programvareinstallering** — Tillat eller avvis installasjon av Symbianprogramvare uten bekreftet digital signatur. **Tilkoblet sertifikatsjekk** — Kontroller de digitale sertifikatene før du installerer et program.

**Standard webadresse** — Angi standard webadresse som skal brukes ved kontroll av digitale sertifikater.

## Innstillinger for telefoni Anropsinnstillinger

Ved hjelp av anropsinnstillingene kan du angi anropsspesifikke innstillinger for enheten.

Velg Meny > Innstillinger og Telefoni > Anrop.

Du kan velge blant følgende:

**Send anrops-ID** — Velg Ja for å vise telefonnummeret ditt til personen du ringer til. Hvis du vil bruke innstillingen som er avtalt med tjenesteleverandøren, velger du **Angitt av nettverk** (nettverkstjeneste).

**Send min Intern.-anr.-ID** — Velg Ja for å vise din ID for Internett-anrop til personen du ringer til.

Samtale venter — Angi at du skal varsles om innkommende anrop når du snakker i telefonen (nettverkstjeneste), eller kontroller om funksjonen er aktivert.

**Internett-anrop venter** — Angi at du skal varsles om innkommende Internett-anrop når du snakker i telefonen.

Internett-anropsvarsling — Velg På for å angi at du skal varsles om innkommende Internett-anrop. Hvis du velger Av, får du bare et varsel hvis du har et tapt anrop.

**Avvis anrop med melding** — Send en tekstmelding med beskjed om hvorfor du ikke kan svare på anropet, når du avviser et anrop.

**Meldingstekst** — Skriv inn en standard tekstmelding som skal sendes når du avviser et anrop.

**Egen video i mot. anrop** — Tillat eller nekt videosending under et videoanrop fra enheten.

**Bilde i videoanrop** — Velg bildet du vil vise hvis du ikke sender video under et videoanrop.

**Gjenta automatisk** — Angi at enheten skal gjøre maksimalt ti forsøk på å få forbindelse etter et mislykket oppringningsforsøk. Hvis du vil stoppe gjentatt automatisk oppringning, trykker du avslutningstasten.

**Vis samtalevarighet** — Vis varigheten for en samtale mens den pågår.

**Sammendrag** — Vis varigheten for en samtale etter at den er avsluttet.

Hurtigvalg — Aktiver hurtigvalg.

**Valgfri svartast** — Aktiver svar med en hvilken som helst tast.

Linje i bruk — Denne innstillingen (nettverkstjeneste) vises bare hvis SIMkortet støtter to abonnentnumre, det vil si to telefonlinjer. Velg hvilken telefonlinje du vil bruke for å ringe eller sende tekstmeldinger. Du kan svare på anrop på begge linjer, uavhengig av hvilken linje du har valgt. Hvis du velger Linje 2 uten å abonnere på denne nettverkstjenesten, vil du ikke kunne ringe. Når linje 2 er valgt, vises **2** på startskjermen.

**Linjebytte** — Forhindre valg av telefonlinje (nettverkstjeneste) hvis det støttes av SIM-kortet. Hvis du vil endre denne innstillingen, trenger du PIN2koden.

Valgene som er tilgjengelige, kan variere.

## Viderekobling

Du kan viderekoble innkommende anrop til talepostkassen eller til et annet telefonnummer. Hvis du vil ha mer informasjon, ta kontakt med tjenesteleverandøren.

Velg Meny > Innstillinger og Telefoni > Viderekobling.

## Viderekoble alle taleanrop til talepostkassen eller til et annet telefonnummer

- 1 Velg Taleanrop > Alle taleanrop.
- 2 Hvis du vil viderekoble samtaler, velger du **Aktiver**.
- 3 Hvis du vil viderekoble anrop til talepostkassen, velger du Til talepostkasse.
- 4 Hvis du vil viderekoble anrop til et annet telefonnummer, velger du Til annet nummer og taster inn nummeret eller velger Søk for å hente et nummer som er lagret i kontaktlisten.

Flere viderekoblingsalternativer kan være aktivert samtidig. \_\_\_\_\_f på startskjermen indikerer at alle anrop viderekobles.

## Anropssperring

Anropssperring (nettverkstjeneste) gjør det mulig å begrense anropene du foretar eller mottar med enheten. Du kan for eksempel sperre for alle utgående internasjonale anrop eller innkommende anrop når du er i utlandet. Hvis du vil endre innstillingene, trenger du sperrepassordet fra nettverksleverandøren. Velg Meny > Innstillinger og Telefoni > Anropssperring.

Når sikkerhetsfunksjoner som begrenser samtaler, er i bruk (for eksempel sperring av taleanrop, lukket brukergruppe og tillatte numre), kan det være mulig å ringe det offisielle nødnummeret som er programmert i enheten. Sperring og omdirigering av taleanrop kan ikke være aktivert samtidig.

# Sperre taleanrop eller kontrollere status for sperring

Velg ønsket sperrealternativ, og **Aktiver** eller **Sjekk status**. Anropssperring påvirker alle anrop, inkludert dataanrop.

## Sperre anonyme Internett-anrop

Velg Sperring av anonyme anrop.

## Feilsøking

Hvis du ønsker å se vanlige spørsmål om enheten, går du til www.nokia.com/ support.

## SPØRSMÅL: Hva er passordet mitt for låskoden, PIN-koden eller PUK-koden?

SVAR: Standard låskode er 12345. Kontakt forhandleren av enheten hvis du glemmer låskoden. Hvis du glemmer en PIN- eller PUK-kode, eller hvis du ikke har mottatt en slik kode, kan du kontakte leverandøren av nettverkstjenester.

Hvis du vil ha informasjon om passord, kan du kontakte tilgangspunktleverandøren, for eksempel en Internetttjenesteleverandør eller leverandør av nettverkstjenester.

# SPØRSMÅL: Hvordan lukker jeg et program som ikke svarer?

SVAR: Velg Valg > Vis åpne programmer, og bla til programmet ved hjelp av menytasten. Trykk og hold nede menytasten for å åpne programmet, og velg Valg > Avslutt.

# SPØRSMÅL: Hvorfor virker bildene uskarpe?

SVAR: Kontroller at beskyttelsesvinduene for kameralinsen er rene.

## SPØRSMÅL: Hvorfor vises manglende, misfargede eller lyse punkter på displayet hver gang jeg slår på enheten?

SVAR: Dette er karakteristisk for denne typen display. Noen display kan inneholde piksler eller punkter som forblir på eller av. Dette er normalt, og ikke en feil.

## SPØRSMÅL: Hvorfor kan ikke Nokiaenheten etablere en GPS-tilkobling?

Sv: Det kan ta alt fra noen få sekunder til flere minutter å opprette GPS-tilkobling. Det kan ta lengre tid å opprette GPStilkobling i en bil. Hvis du er inne, kan du gå ut for å få bedre signal. Hvis du er ute, kan du forflytte deg til et mer åpent område. Sørg for at hånden din ikke dekker enhetens GPS-antenne. Hvis værforholdene er dårlige, kan signalstyrken påvirkes. Noen kjøretøy har fargede (atermiske) vinduer, som kan blokkere satellittsignalene.

### SPØRSMÅL: Hvorfor finner jeg ikke min venns enhet mens jeg bruker Bluetooth-tilkobling?

SVAR: Kontroller at begge enhetene er kompatible, har aktivert Bluetoothtilkobling og ikke er i skjult modus. Kontroller også at avstanden mellom de to enhetene ikke er mer enn 10 meter, og at det ikke er noen vegger eller andre hindringer mellom enhetene.

# SPØRSMÅL: Hvorfor kan jeg ikke avslutte en Bluetooth-tilkobling?

SVAR: Hvis en annen enhet er koblet til enheten din, kan du lukke tilkoblingen fra den andre enheten eller deaktivere Bluetooth-tilkobling i enheten din. Velg Meny > Innstillinger og Tilkobling > Bluetooth > Bluetooth > Av.

## SPØRSMÅL: Hvorfor kan jeg ikke se tilgangspunktet for et trådløst LAN (WLAN) når jeg vet at jeg er innenfor det riktige området?

SVAR: Tilgangspunktet for WLAN bruker kanskje skjult SSID (Service Set Identifier). Du kan bare få tilgang til nettverk som bruker skjult SSID, hvis du vet korrekt SSID og har opprettet et Internetttilgangspunkt for WLAN for nettverket på din Nokia-enhet.

## SPØRSMÅL: Hvordan slår jeg av trådløst LAN (WLAN) på min Nokia-enhet?

SVAR: WLAN på Nokia-enheten slås av når du ikke er tilkoblet, eller prøver å koble til et annet tilgangspunkt, eller ikke søker etter tilgjengelige nettverk. Hvis du vil redusere batteriforbruket ytterligere, kan du angi at din Nokia-enhet ikke skal søke etter, eller skal søke sjeldnere etter tilgjengelige nettverk i bakgrunnen. WLAN deaktiveres mellom søk i bakgrunnen.

Du gjør følgende for å endre innstillingene for søking i bakgrunnen:

1 Velg Meny > Innstillinger og Tilkobling > Trådløst LAN.

- 2 Hvis du vil øke tidsintervallet for bakgrunnsskanning, justerer du tiden i Søk etter nettverk. Velg Vis WLANtilgjengelighet > Aldri for å stoppe bakgrunnsskanninger.
- 3 Velg Tilbake for å lagre endringene. Når Vis WLAN-tilgjengelighet er satt til Aldri, vises ikke ikonet for WLANtilgjengelighet på startskjermen. Du kan imidlertid likevel søke etter tilgjengelige WLAN-nettverk manuelt, og koble til WLAN-nettverk som vanlig.

# SPØRSMÅL: Hva gjør jeg hvis minnet er fullt?

SVAR: Slett elementer fra minnet. Hvis Ikke nok minne til å utføre operasjon. Slett noen data først. eller Lite minne. Slett noen data fra telefonminnet. vises når du sletter flere elementer samtidig, sletter du ett element om gangen og begynner med de minste elementene.

## SPØRSMÅL: Hvorfor kan jeg ikke velge en kontakt for meldingen min?

SVAR: Kontaktkortet inneholder ikke et telefonnummer, en adresse eller en epostadresse. Velg **Meny** > **Kontakter** og den relevante kontakten, og rediger kontaktkortet.

## SPØRSMÅL: Hvordan kan jeg avslutte datatilkoblingen når enheten starter en datatilkobling igjen og igjen?

SVAR: Det kan være at enheten forsøker å hente en multimediemelding fra sentralen for multimediemeldinger. Hvis du vil hindre enheten i å opprette en datatilkobling, velger du **Meny** > Meldinger og Valg > Innstillinger > Multimediemelding > Multimediehenting. Velg Manuell for at sentralen for multimediemeldinger skal lagre meldinger slik at de kan hentes senere, eller Av for å ignorere alle innkommende multimediemeldinger. Hvis du velger Manuell, får du et varsel når du har en ny multimediemelding i multimediemeldingssentralen. Hvis du velger Av, vil enheten ikke opprette noen nettverkstilkoblinger i forbindelse med multimediemeldinger.

Hvis du bare vil at enheten skal bruke en pakkedatatilkobling hvis du starter et program eller en handling som krever det, velger du Meny > Innstillinger og Tilkobling > Admin.innst. > Pakkedata > Pakkedatatilkobling > Ved behov.

Hvis dette ikke hjelper, slår du enheten av og deretter på igjen.

## SPØRSMÅL: Kan jeg bruke Nokiaenheten som et faksmodem sammen med en kompatibel PC?

SVAR: Du kan ikke bruke enheten som et faksmodem. Men med viderekobling (nettverkstjeneste) kan du viderekoble innkommende faksanrop til et faksnummer.

# SPØRSMÅL: Hvordan kalibrerer jeg skjermen?

SVAR: Skjermen er kalibrert på fabrikken. Hvis det er nødvendig å kalibrere skjermen på nytt, velger du Meny > Innstillinger og Telefon > Berør.inntasting > Kalibrering berør.skjerm. Følg instruksjonene.

## Beskytte miljøet

## Spar energi

Du trenger ikke å lade batteriet så ofte hvis du gjør følgende:

- Lukk programmer og datatilkoblinger, for eksempel WLANeller Bluetooth-tilkoblingen, når de ikke er i bruk.
- Deaktiverer unødvendige lyder, for eksempel toner fra berøringsskjerm og taster.

### Resirkuler

# **O** we:

Når telefonen er utbrukt, kan alle materialer i den gjenvinnes som materialer og energi. For å sikre korrekt avhending og fremme gjenbruk samarbeider Nokia med sine partnere gjennom et program som heter We:recycle. For informasjon om hvordan du kan resirkulere gamle Nokia-produkter og finne innsamlingspunkt, kan du gå til www.nokia.com/werecycle. Du kan også ringe til Nokias kontaktsenter.

Resirkuler emballasje og brukerhåndbøker i samsvar med lokale forskrifter.

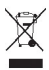

Symbolet med en utkrysset avfallsdunk på produktet, batteriet, emballasjen eller i brukerhåndboken innebærer at alle elektriske og elektroniske produkter, batterier og akkumulatorer ikke må kastes sammen med annet avfall. Dette gjelder for EU og EØS. Ikke kast disse produktene som usortert, kommunalt avfall. Hvis du vil ha mer miljøinformasjon, finner du telefonens miljøerklæring på www.nokia.com/ecoprofile.

## Produkt- og sikkerhetsinformasjon

#### Ekstrautstyr

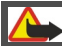

## Advarsel:

Bruk bare batterier, batteriladere og ekstrautstyr som er godkjent av Nokia for bruk sammen med denne modellen. Bruk av andre typer kan oppheve all godkjenning og garanti og kan være farlig. Bruk av ikke-godkjent batteri eller lader kan medføre risiko for brann, eksplosjon, lekkasje eller andre farer.

Kontakt forhandleren hvis du vil ha mer informasjon om hva som er tilgjengelig av godkjent ekstrautstyr. Når du kobler fra strømkabelen på ekstrautstyr, bør du holde i og trekke ut kontakten, og ikke dra i ledningen.

#### Batteri

#### Batteri- og laderinformasjon

Enheten drives av et oppladbart batteri. Batteriet som er beregnet for bruk sammen med denne enheten, er BL-4J. Nokia kan gjøre ytterligere batterimodeller tilgjengelig for denne enheten.

Denne enheten er beregnet for bruk med strømforsyning fra følgende ladere: AC-15, AC-5, eller AC-8. Modellnummeret til den bestemte Nokia-laderen kan variere, avhengig av kontakten, merket med E, X, AR, U, A, C, K eller B.

Batteriet kan lades og utlades hundrevis av ganger, men det vil etterhvert bli oppbrukt. Når samtale- og standby-tidene er merkbart kortere enn normalt, bør du erstatte batteriet. Bruk bare batterier og batteriladere som er godkjent av Nokia og utformet for denne enheten.

Hvis et batteri brukes for første gang, eller hvis batteriet ikke har vært brukt i en lengre periode, kan det være nødvendig å koble til laderen og deretter koble den fra og til igjen for å starte ladingen. Hvis et batteri er fullstendig utladet, kan det ta noen minutter før ladeindikatoren vises på displayet eller før du kan bruke telefonen. Trygg fjerning. Slå alltid av enheten og koble fra laderen før du tar ut batteriet.

Riktig lading. Ta laderen ut av kontakten og enheten når den ikke er i bruk. Et fulladet batteri bør frakobles laderen fordi overlading kan forkorte batteriets levetid. Hvis et fullt oppladet batteri ikke brukes, lades det ut over tid.

Unngå ekstreme temperaturer. Forsøk alltid å oppbevare batteriet i temperaturer mellom 15 °C og 25 °C. Ekstreme temperaturer reduserer kapasiteten og levetiden til batteriet. Hvis batteriet er for varmt eller for kaldt, kan det hende at enheten ikke fungerer i en kortere periode. Batteriytelsen er spesielt begrenset i temperaturer godt under frysepunktet.

Ikke kortslutt batteriet. En kortslutning kan skje når en metallgjenstand, for eksempel en mynt, binders eller penn, fører til direkte kontakt mellom pluss: (+) og minuspolene (-) på batteriet. (Disse ser ut som metallfelter på batteriet.) Dette kan skje hvis du for eksempel har et reservebatteri i lommen eller vesken. Kortslutning av polene kan ødelegge batteriet eller gjenstanden som forårsaker kortslutningen.

Kassering. Batterier kan eksplodere hvis de utsettes for ild. Batteriene må kastes i henhold til lokale forskrifter. Vennligst resirkuler der dette er mulig. Batterier må ikke kastes sammen med vanlig avfall.

Lekkasje. Du må ikke demontere, kutte, åpne, knuse, bøye, punktere eller istykkerrive celler eller batterier. Hvis batteriet lekker, må du ikke la batterivæsken komme i kontakt med huden eller øynene. Hvis dette skulle skje, må du skylle huden eller øynene med rent vann eller kontakte lege.

Skade. Du må ikke modifisere eller bygge om batteriet, forsøke å innføre fremmedlegemer i det eller senke det ned i eller utsette det for vann eller andre væsker. Batterier kan eksplodere hvis de er skadet.

Riktig bruk. Bruk batteriet bare til formålet det er beregnet for. Feil batteribruk kan medføre brann, eksplosjon eller andre farer. Hvis enheten eller batteriet faller ned, spesielt på en hard overflate, og du tror batteriet er ødelagt, bør du ta det med til en servicested for kontroll før du fortsetter å bruke det. Bruk aldri en lader eller et batteri som er skadet. Oppbevar batteriet utilgjengelig for små barn.

#### Ta vare på enheten

Håndter enheten, batteriet, laderen og ekstrautstyret varsomt. Følgende råd hjelper deg å overholde garantibestemmelsene.

 Oppbevar enheten på et tørt sted. Nedbør, fuktighet og alle typer væsker kan inneholde mineraler som vil føre til rust på elektroniske kretser. Hvis enheten blir våt, fjerner du batteriet og lar enheten tørke helt.

- Ikke oppbevar telefonen i kalde temperaturer.
- Ikke forsøk å åpne enheten på annen måte enn som beskrevet i håndboken.
- Uautoriserte endringer kan forårsake skade på enheten og innebære brudd på lovgivning for radioenheter.
- Du må ikke slippe, dunke eller riste enheten.
- Bruk kun en myk, tørr klut til å rengjøre enhetens overflate.
- For å sikre at enheten fungerer best mulig, bør den fra tid til annen slås av, og batteriet fjernes.
- Hold enheten borte fra magneter eller magnetfelt.
- Du bør lagre viktige dataer på minst to steder, som for eksempel enheten, minnekortet eller datamaskinen, eller viktig informasjon må skrives ned.

Ved bruk over lang tid, kan enheten føles varm. Dette er i de fleste tilfeller normalt. Hvis du mener at enheten ikke fungerer på riktig måte, må du kontakte nærmeste autoriserte servicested.

#### Retur

Returner alltid brukte elektroniske produkter, batterier og emballasje til et egnet innsamlingssted. Ved å returnere produktene til innsamling er du med på å forhindre ukontrollert avhending og fremme gjenbruk av materialressurser. Du finner informasjon om resirkulering av Nokia-produkter på www.nokia.com/recycling.

#### Ytterligere sikkerhetsinformasjon Små barn

Enheten og tilbehøret er ikke leker. De kan inneholde små deler. Oppbevar delene utilgjengelig for små barn.

#### Driftsmiljø

Denne enheten overholder retningslinjene for RF-stråling ved vanlig håndholdt bruk mot øret eller minst 1,5 centimeter (5/8 tommer) unna kroppen. En eventuell bæreveske, belteklips eller holder for oppbevaring av enheten på kroppen bør ikke inneholde metall, og enheten bør være minst ovennevnte avstand unna kroppen.

Sending av datafiler eller meldinger krever en nettverkstilkobling med god kvalitet. Datafiler eller meldinger kan bli forsinket inntil det finnes en slik tilkobling. Følg avstandsinstruksjonen til overføringen er fullført.

Deler av enheten er magnetisk. Metallmaterialer kan trekkes mot enheten. Plasser ikke kreditkort eller andre magnetiske lagringsmedier i nærheten av enheten ettersom informasjon som er lagret i dem, kan bli slettet.

#### Medisinsk utstyr

Bruk av radiosendere, inkludert mobiltelefoner, kan forstyrre medisinsk utstyr som er mangelfullt beskyttet. Rådfør deg med en lege eller produsenten av det medisinske utstyret for å fastslå om det er tilstrekkelig beskyttet mot ekstern RFenergi. Slå av enheten hvis du ser oppslag som krever at du gjør det. Sykehus eller helsesentre kan bruke utstyr som kan være følsomt overfor ekstern RF-energi.

#### Medisinske implantater

Produsenter av medisinsk utstyr anbefaler at det alltid er minst 15,3 centimeter mellom en trådløs enhet og det medisinske implantatet, for eksempel en pacemaker eller en hjertedefibrillator, slik at eventuelle forstyrrelser med det medisinske utstyret unngås. Personer som har slikt utstyr, bør:

- alltid oppbevare den trådløse enheten mer enn 15,3 centimeter unna det medisinske utstyret.
- Aldri bære den trådløse enheten i brystlommen.
- holde den trådløse enheten mot øret på motsatt side av det medisinske utstyret.
- slå av den trådløse enheten hvis det er grunn til å mistenke at det forekommer forstyrrelser.
- følge instruksjonene fra produsenten av det implanterte medisinske utstyret.

Hvis du har spørsmål om bruk av den trådløse enheten din sammen med implantert medisinsk utstyr, tar du kontakt med lege eller annet helsepersonell.

#### Høreapparater

Noen digitale trådløse enheter kan forstyrre enkelte høreapparater.

#### Høreapparater

Advarsel: Du må slå av Bluetooth-tilkobling for kompabilitet med høreapparater.

Mobilmodellen er i samsvar med FCC-bestemmelser som regulerer kompatibilitet med høreapparater. Disse bestemmelsene krever en M3-mikrofon eller høyere verdi. Mverdien, som vises på esken til enheten, henviser til lavere RFutslippsnivåer (Radio Frequency). En høyere M-verdi indikerer som regel at en enhet har lavere RF-utslippsnivå. Dette kan øke sjansene for at enheten fungerer sammen med enkelte høreapparater. Enkelte høreapparater er mindre følsomme for forstyrrelser enn andre. Ta kontakt med en ørelege for å bestemme M-klassifiseringen for høreapparatet dit, og for å finne ut om høreapparatet vil fungere med denne enheten. Du finner mer informasjon om tilgjengelighet på www.nokiaaccessibility.com.

Denne enheten er testet og klassifisert for bruk med høreapparater for noen av de trådløse teknologiene den bruker. Imidlertid kan det være at noen av de nyere trådløse teknologiene som brukes på denne enheten ennå ikke er testet for bruk med høreapparater. Det er viktig å prøve de forskjellige studes og denne enheten grundig og på forskjellige steder med høreapparatet eller cochleaimplantatet, for å avgjøre om du hører forstyrrende støy. Kontakt tjenesteleverandøren om retningslinjer for tilbakelevering og bytting og for informasjon om kompabilitet med høreapparater.

#### Kjøretøy

RF-signaler kan påvirke elektroniske systemer i kjøretøyer hvis de er feil installert eller ikke tilstrekkelig skjermet, for eksempel elektronisk bensininnsprøytning, elektroniske blokkeringsfrie bremsesystemer (ABS), elektronisk hastighetskontroll (cruise-kontroll) og kollisjonsputesystemer. Du kan be om ytterligere informasjon fra bilprodusenten eller utstyrsprodusenten.

Bare kvalifisert personell bør utføre service på enheten, eller installere enheten i kjøretøy. Fel instsallering eller service kan være farlig, og kan oppheve garantien. Kontroller regelmessig at alt utstyr for den trådløse enheten er riktig montert i kjøretøyet og fungerer som det skal. Ildfarlige væsker eller gasser, eller eksplosive stoffer, må ikke oppbevares sammen med enheten, deler av den eller med ekstrautstyr. Husk at kollisjonsputer blåses opp med stor kraft. Plasser ikke enheten eller tilbehør i området der kollisjonsputen utløses.

Slå av enheten før du går om bord i fly. Bruk av trådløse teleenheter i fly kan være farlig for driften av flyet og kan være ulovlig.

#### Områder med eksplosjonsfare

Slå av enheten på et område med eksplosionsfare. Overhold alle oppslag. I slike områder kan gnister føre til eksplosion eller brann, som kan resultere i personskade eller tap av liv. Slå av enheten i nærheten av bensinpumpene på bensinstasjoner. Overhold restriksjoner i drivstoffdepoter, lagre og distribusjonsområder, kjemiske anlegg eller der det pågår sprengning. Områder med eksplosionsfare er som regel, men ikke alltid, tydelig merket. Dette omfatter områder der du blir anbefalt å slå av motoren i et kjøretøy, under dekk på båter, anlegg for tapping eller lagring av kiemikalier og områder hvor luften inneholder kiemikalier eller partikler, for eksempel korn, støv eller metallstøv. Du bør ta kontakt med produsenten av kjøretøv som bruker flytende petroleumsgass (for eksempel propan eller butan), for å avgjøre om denne enheten trygt kan brukes i nærheten av kjøretøyet.

#### Nødsamtaler

Viktig: Denne enheten fungerer ved at den bruker radiosignaler, trådløse og faste nettverk samt brukerprogrammerte funksjoner. Hvis enheten støtter taleanrop over Internett (Internett-anrop), aktiverer du både Internett-anrop og mobiltelefonen. Enheten vil forsøk a foreta nødanrop både via mobilnettverkene og gjennom leverandøren av Internett-anropstjenesten hvis begge deler er aktivert. Forbindelse kan ikke garanteres under alle forhold. Du bør aldri stole utelukkende på trådløse enheter for viktige samtaler som medisinsk nødhjelp.

Slik ringer du nødnummeret:

- Slå på enheten hvis den er slått av. Kontroller at du har tilstrekkelig signalstyrke. Avhengig av enheten er det mulig at du også må gjøre følgende:
  - Sett inn et SIM-kort hvis enheten bruker det.
  - Fjern bestemte anropsbegrensninger du har aktivert på enheten.
  - Endre profilen fra frakoblet profil-modus til en aktiv profil.
  - Hvis skjermen og tastene er låst, skyv låsebryteren på siden av enheten for å låse dem opp.
- 2 Trykk på avslutningstasten så mange ganger som nødvendig for å tømme displayet og klargjøre enheten for samtaler.
- Aktiver oppringingsmodus ved å velge oppringingsikonet (
- 4 Tast inn nødnummeret som gjelder der du befinner deg. Nødnumre varierer fra land til land.
- 5 Trykk på ringetasten.

Når du ringer et nødnummer, må du oppgi all nødvendig informasjon så nøyaktig som mulig. Den trådløse enheten kan være det eneste kommunikasjonsmidlet på ulykkesstedet. Ikke avbryt samtalen før du får beskjed om å gjøre det.

#### Sertifiseringsinformasjon (SAR) Denne mobilenheten oppfyller retningslinjene for radiobølgestråling.

Den trådløse enheten er en radiosender og -mottaker. Den er utformet og produsert slik at den ikke overskrider grenseverdien for stråling fra radiofrekvensenergi (RFenergi) som er anbefalt i internasjonale retningslinjer. Retningslinjene ble utviklet av den uavhengige vitenskapelige organisasjonen ICNIRP og inneholder sikkerhetsmarginer for å sikre at ingen utsettes for fare, uansett alder og helse.

Retningslinjene for strålling i forbindelse med trådløse enheter benytter en måleenhet kalt SAR (Specific Absorption Ræt). SAR-grensen angitt i de internasjonale ICNIRPretningslinjene er 2,0 W/kg, fordelt på 10 gram vev. SARtester er utført ved bruk av standard driftsposisjon når enhetsoverføringen er på det høyest sertifiserte driftsnivå i alle testede frekvensbånd. Det faktiske SAR-nivået til enheten kan være under maksimumsverdien, fordi enheten er utformet slik at den bare bruker den strømmen som er nødvendig for å få kontakt med nettverket. Mengden varierer avhengig av en rekke faktorer, for eksempel hvor nær du er en nettverksbasestasjon.

Den høyeste SAR-verdien i henhold til ICNIRP-retningslinjene for bruk av enheten ved øret, er 1.05 W/kg .

Bruk av forskjellig enhetstilbehør kan resultere i forskjellige SAR-verdier. SAR-verdiene kan variere i henhold til nasjonale rapporteringskrav, testkrav og nettverksbånd. Mer informasjon om SAR kan bli gjort tilgjengelig på produktinformasjonssiden på www.nokia.com. © 2011 Nokia. Alle rettigheter forbeholdt.

ERKLÆRING OM SAMSVAR

# **C€**0434 **①**

NOKIA CORPORATION erklærer herved at dette RM-612 produktet er i samsvar med de grunnleggende krav og øvrige relevante krav i direktiv 1999/5/EF. En kopi av samsvarserklæringen er tilgjengelig på http:// www.nokia.com/phones/declaration\_of\_conformity/.

Nokia, Nokia Connecting People, Nokia Original Accessorieslogoen og Ovi er varemerker eller registrerte varemerker for Nokia Corporation. Nokia tune er et varemerke (lydmerke) som tilhører Nokia Corporation. Andre produkt- eller firmanavn som nevnes her, kan være varemerker eller produktnavn for sine respektive eiere.

Kopiering, overføring, distribusjon eller lagring av deler av eller hele innholdet i dette dokumentet i enhver form, uten på forhånd å ha mottat skriftig tillatelse fra Nokia, er forbudt. Nokia har en uttrykt målsetting om kontinuerlig utvikling. Vi forbeholder oss derfor retten til uten varsel å endre og forbedre alle produktene som er omtalt i dette dokumentet.

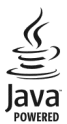

Java and all Java-based marks are trademarks or registered trademarks of Sun Microsystems, Inc.

Portions of the Nokia Maps software are  $\ensuremath{\mathbb{C}}$  1996-2011 The FreeType Project. All rights reserved.

Dette produktet er lisensiert under MPEG-4 Visual Patent Portfolio License (i) for personlig og ikke-kommersiell bruk i forbindelse med informasjon som er blitt omkodet i samsvar med MPEG-4 Visual-standarden av en forbruker som driver personlig og ikke-kommersiell aktivitet, og (ii) for bruk i forbindelse med MPEG-4-video levert av en lisensiert videoleverandør. Lisens er verken gitt eller skal underforstås for annen bruk. Ytterligere informasjon, inkludert opplysninger om salgsfremmende, intern og kommersiell bruk, kan fås fra MPEG LA, LLC. Se http://www.mpeqla.com.

VERKEN NOKIA ELLER NOEN AV DERES LISENSGIVERE SKAL UNDER NOEN OMSTENDIGHETER, OG UANSETT ÅRSAK, VÆRE ANSVARLIGE FOR VERKEN DIREKTE ELLER INDIREKTE TAP ELLER SKADE, HERUNDER SPESIFIKKE, VILKÅRLIGE, ETTERFØLGENDE ELLER KONSEKVENSMESSIGE TAP, SÅ LANGT DETTE TILLATES AV GJELDENDE LOVGIVNING.

Tredjepartsprogrammene som leveres med enheten, kan være laget av og være eid av personer eller selskaper som ikke har tilknytning til Nokia. Nokia eier ikke opphavsrettighetene eller immaterielle rettigheter til tredjepartsprogrammene. Nokia har derfor intet ansvar for brukerstøtte for eller funksjonaliteten til programmene eller informasjonen som presenteres i disse programmene eller materialene. Nokia har i den utstrekning som tillates av gjeldende lovgivning intet garantiansvar for tredjepartsprogrammene.

VED Å BRUKE PROGRAMMENE GODTAR DU AT PROGRAMMENE LEVERES SOM DE ER UTEN GARANTI AV NOE SLAG, VERKEN UTTALT ELLER UNDERFORSTÅTT. DU GODTAR VIDERE AT VERKEN NOKIA ELLER NOKLAS SAMARBEIDSPARTNERE GIR GARANTIER, UTTALT ELLER UNDERFORSTÅTT, INKLUDERT, MEN IKKE BEGRENSET TIL GARANTIER OM EIERSKAP, SALGBARHET ELLER EONETHET FOR ET BESTEMT FORMÅL, ELLER AT PROGRAMMENE IKKE VIL KRENKE PATENTER, OPPHAVSRETTIGHETER, VAREMERKER ELLER ANDRE RETTIGHETER TIL TREDJEPARTER. DETTE GJELDER I DEN UTSTREKNING SOM TILLATES AV GJELDENDE LOVGIVNING.

INNHOLDET I DETTE DOKUMENTET GJØRES TILGJENGELIG "SOM DET ER". BORTSETT FRA DER DET ER PÅKREVET ETTER GJELDENDE LOVER YTES INGEN GARANTIER AV NOE SLAG, VERKEN DIREKTE ELLER UNDERFORSTÅTT, INKLUDERT, MEN IKKE BEGRENSET TIL, DE UNDERFORSTÅTTE GARANTIENE FOR SALGBARHET OG GENETHET TIL ET BESTEMT FORMÅL, I FORHOLD TIL NØVAKTIGHETEN AV, PÅLITELIGHETEN TIL ELLER INNHOLDET I DETTE DOKUMENTET. NOKIA FORBEHOLDER SEG RETTEN TIL Å REVIDERE DETTE DOKUMENTET ELLER TREKKE DET TILBÅKE, NÅR SOM HELST OG UTEN FORVARSEL.

Omvendt utvikling (reverse engineering) av programvare på enheten er forbudt i den grad gjeldende lov tillater det. I den grad denne brukerhåndboken inneholder begrensninger av Nokias inneståelser, garantier, erstatning og ansvar, skal slike begrensninger på samme måte begrense eventuelle inneståelser, garantier, erstatning og ansvar for Nokias lisensgivere.

Tilgjengeligheten av bestemte produkter, programmer og tilknyttede tjenester kan variere fra sted til sted. Kontakt din Nokia-forhandler for ytterligere detaljer og informasjon om tilgjengelige språk. Denne enheten kan inneholde produkter, teknologi eller programvare som er underlagt lover og bestemmelser om eksport i USA og andre land. Omgåelse av loven er forbudt.

#### FCC / INDUSTRY CANADA-MERKNAD

Enheten kan forårsake TV- eller radioforstyrrelser (for eksempel hvis du bruker telefonen i nærheten av mottakerutstyr). FCC eller Industry Canada kan kreve at du avslutter bruken av telefonen hvis slike forestyrrelser ikke kan fjernes. Hvis du behøver hjelp, kan du ta kontakt med det lokale servicekontoret. Enheten er i samsvar med det 15 i FCCbestemmelsene. Bruk er underlagt følgende to vilkår: (1) Denne enheten skal ikke forårsake skadelig forstyrrelse. (2) Denne enheten må godta all forstyrrelse som mottas, inkludert forstyrrelse som kan forårsake uønsket drift. Endringer som ikke uttrykkelig er godkjent av Nokia, kan ugyldiggjøre brukerens rett til å bruke utstyret.

/4.1. utgave NO

## Stikkordregister

| Symboler/tall |    |
|---------------|----|
| 3D-ringetoner | 94 |

### Α

| A-GPS (assistert GPS)               | 64       |
|-------------------------------------|----------|
| Aktive notater                      | 101      |
| album, medier                       | 82       |
| anrop                               | 29       |
| — avslutte                          | 31       |
| — avslå                             | 30       |
| — innstillinger                     | 110, 111 |
| — konferanse                        | 32       |
| <ul> <li>oppringte numre</li> </ul> | 26       |
| <u> </u>                            | 110      |
| — sperre                            | 41       |
| — svare på                          | 30       |
| <u> </u>                            | 37       |
| — videoanrop                        | 32       |
| anropslogg                          | 37, 38   |
| anropsvarighet                      | 37       |
| anrop venter                        | 31       |
| antenner                            | 15       |
| avslå anrop                         | 30       |
| avstandssensor                      | 29       |
| avvise anrop                        |          |
| Se avslå anrop                      |          |

| Bilder                               | 80, 81     |
|--------------------------------------|------------|
| — album                              | 82         |
| <ul> <li>organisere filer</li> </ul> | 81         |
| — tagger                             | 82         |
| <ul> <li>verktøylinje</li> </ul>     | 82         |
| blogger                              | 62         |
| blokkere                             |            |
| — enhet                              | 59         |
| Bluetooth                            | 57, 58, 59 |
| bokmerker                            | 62         |

### С

| CBS-meldinger  | 47, 49 |
|----------------|--------|
| chat-tjenester | 50     |

#### D

| dataprogrammer                     | 108    |
|------------------------------------|--------|
| datatilkoblinger                   | 56, 60 |
| — Bluetooth                        | 57     |
| <ul> <li>synkronisering</li> </ul> | 56     |
| dato og klokkeslett                | 103    |
| delt video                         | 34     |
| displayinnstillinger               | 104    |
| DM (direktemeldinger)              | 50     |
| DRM                                | 107    |

## E

F

| ekstern SIM-modus                    | 59         |
|--------------------------------------|------------|
| ekstrautstyr                         | 105        |
| enhet                                |            |
| <ul> <li>oppdatere</li> </ul>        | 105        |
| enhet, slå på eller av               | 15         |
| e-post                               | 43, 44, 51 |
| — e-postkasse                        | 43         |
| <ul> <li>konfigurering</li> </ul>    | 43         |
| <ul> <li>lese og svare på</li> </ul> | 43         |
| — opprette                           | 44         |
| — sende                              | 44         |
| — vedlegg                            | 44         |

### B

| bakgrunnsbilde                | 94, 95     |
|-------------------------------|------------|
| batteri                       |            |
| — lade                        | 16         |
| <ul> <li>sette inn</li> </ul> | 13         |
| — spare strøm                 | 10         |
| berøringsskjerm               | 16, 20, 29 |
| bildeinnstillinger            | 105        |
| bilder                        |            |
| — redigere                    | 83         |
| Se kamera                     |            |
|                               |            |

fabrikkinnstillinger, gjenopprette 107

| favoritter       | 40      |
|------------------|---------|
| feilsøking       | 112     |
| filbehandling    | 99, 100 |
| fjerne røde øyne | 83      |
| fjernlås         | 10      |
| FM-radio         | 90      |
| frakoblet-profil | 27      |
|                  |         |

## G

| generell informasjon                      | 8       |
|-------------------------------------------|---------|
| gjenopprette innstillinger                | 107     |
| GPS                                       |         |
| <ul> <li>posisjonsforespørsler</li> </ul> | 65      |
| GPS (global positioning system)           | 66      |
| GPS (Global Positioning System)           | 63, 64, |
| 65,                                       | 66      |

## H

| headset                           | 21 |
|-----------------------------------|----|
| hjelpeprogram                     | 8  |
| HSDPA (High-Speed Downlink Packet |    |
| Access)                           | 27 |
| hurtigbufferminne                 | 61 |
| hurtigvalg                        | 30 |
| høyttaler                         | 26 |
| høyttalertelefon                  | 26 |
| -                                 |    |

### Ι

| ikoner                                  | 24       |
|-----------------------------------------|----------|
| IMEI-numre                              | 9        |
| indikatorer                             | 24, 46   |
| innboks, melding                        | 46       |
| innboks, meldinger                      | 46       |
| innstillinger                           |          |
| — anrop                                 | 110, 111 |
| — bilde                                 | 105      |
| — Bluetooth                             | 57       |
| <ul> <li>dato og klokkeslett</li> </ul> | 103      |
| — display                               | 104      |
| <ul> <li>ekstrautstyr</li> </ul>        | 105      |
| — internett-anrop                       | 36       |
| — kamera                                | 74       |
|                                         |          |

| 66     |
|--------|
| 48     |
| 51     |
| 60     |
| 90     |
| 110    |
| 105    |
| 106    |
| 105    |
| 61     |
| 104    |
| 55     |
| 54     |
| 93     |
| 53, 56 |
| 108    |
|        |
|        |
|        |
| 36     |
| 36, 37 |
| 61     |
| 53     |
| 61     |
|        |
|        |

## J

Java-programmer

## 108

| 60     |
|--------|
| 95, 96 |
| 101    |
|        |
| 79     |
| 75     |
| 77     |
| 76, 78 |
| 79     |
| 74, 79 |
| 77     |
| 76     |
|        |

| — sekvensmodus                                    | 78   |
|---------------------------------------------------|------|
| <ul> <li>— sende bilder</li> </ul>                | 77   |
| — ta bilder                                       | 75   |
| <ul> <li>tilordne bilder til kontakter</li> </ul> | 77   |
| — valg                                            | 77   |
| <ul> <li>videokvalitet</li> </ul>                 | 79   |
| — videomodus                                      | 78   |
| kameramodi                                        |      |
| — kamera                                          | 77   |
| Kart                                              | 67   |
| — bla gjennom                                     | 68   |
| <ul> <li>dele posisjoner</li> <li>72</li> </ul>   | , 73 |
| <ul> <li>endre visninger</li> </ul>               | 73   |
| — gåruter                                         | 72   |
| — kjøreruter                                      | 71   |
| <ul> <li>lagre ruter</li> </ul>                   | 73   |
| <ul> <li>lagre steder</li> </ul>                  | 73   |
| — navigere 71                                     | , 72 |
| <ul> <li>planlegge reiseruter</li> </ul>          | 70   |
| <ul> <li>posisjonering</li> </ul>                 | 68   |
| <ul> <li>Stedsoppdatering</li> </ul>              | 72   |
| <ul> <li>trafikkinformasjon</li> </ul>            | 71   |
| <ul> <li>vise lagrede ruter</li> </ul>            | 73   |
| <ul> <li>vise lagrede steder</li> </ul>           | 73   |
| — visningselementer 69                            | ,70  |
| klokke 95, 96                                     | , 97 |
| klokkealarm                                       | 96   |
| konferansesamtaler                                | 32   |
| kontakter 12, 13, 39, 40                          | , 41 |
| — behandle                                        | 39   |
| — favoritter                                      | 24   |
| — grupper                                         | 42   |
| — kopiere                                         | 41   |
| — lagre                                           | 39   |
| — legge til                                       | 39   |
| — redigere                                        | 39   |
| — ringetoner                                      | 40   |
| — standard                                        | 40   |
| — synkronisere                                    | 56   |
| — søke etter                                      | 30   |
| — talesignaler                                    | 39   |
| kundestøtte                                       | 8    |

| 1                               |        |
|---------------------------------|--------|
| lade batteriet                  | 16     |
| landemerker                     | 65     |
| laste ned                       |        |
| — podcaster                     | 89     |
| leser                           |        |
| Se nettleser                    |        |
| lisenser                        | 107    |
| logger                          | 37, 38 |
| lokale aktiviteter og tjenester | 62     |
| lokaliseringsinformasjon        | 66     |
| lydmeldinger                    | 45     |
| lysbildefremvisning             | 83     |
| låsbryter                       | 20     |
| låse                            |        |
| — på avstand                    | 10     |
| låsekode                        | 15     |
| låskode                         | 9      |

## М

| Mail for Exchange                     | 44           |
|---------------------------------------|--------------|
| matinger, nyheter                     | 62           |
| medier                                |              |
| <ul> <li>RealPlayer</li> </ul>        | 97           |
| meldinger                             | 45, 46       |
| — CBS                                 | 47           |
| — innstillinger                       | 48, 49       |
| — multimedia                          | 47           |
| — tale                                | 32           |
| — tjeneste                            | 49           |
| <ul> <li>tjenestemeldinger</li> </ul> | 47           |
| Meldingsoppleser                      | 103          |
| miljøtips                             | 115          |
| min musikk                            | 85           |
| minne                                 |              |
| — tømme                               | 11           |
| minnekort                             | 14, 15, 99   |
| MMS (multimedia message ser           | vice) 48     |
| MMS (Multimedia Message Serv          | vice) 45, 47 |
| motiver                               | 77           |
| multimediemeldinger                   | 45, 47, 48   |
| Multinotater                          | 101, 102     |

## 124 Stikkordregister

| musikk          | 86     |
|-----------------|--------|
| musikkavspiller | 24, 86 |
| — spillelister  | 85     |
| musikkspiller   | 85     |
|                 |        |

### Ν

| navigeringsverktøv                    | 65 |
|---------------------------------------|----|
|                                       |    |
| nekte anrop                           | 30 |
| nettleser                             |    |
| <ul> <li>bla gjennom sider</li> </ul> | 61 |
| — bokmerker                           | 62 |
| <ul> <li>hurtigbufferminne</li> </ul> | 61 |
| nettverksinnstillinger                | 51 |
| Nokia Messaging                       | 51 |
| Nokia Ovi Suite                       | 60 |
| Nokia-støtteinformasjon               | 8  |
| Notater                               | 99 |
| nyhetsmating                          | 62 |
| nyhetsmatinger                        | 62 |
| nylige anrop                          | 37 |
| nyttig informasjon                    | 8  |

## 0

| omregner for måleenheter | 100    |
|--------------------------|--------|
| oppdateringer            | 9      |
| — enhet                  | 105    |
| opphavsrettsbeskyttelse  | 107    |
| opptaker                 | 98     |
| ordbok                   | 100    |
| overføre                 |        |
| — filer                  | 86     |
| overføre innhold         | 21, 22 |
| Ovi Butikk               | 28     |
| Ovi by Nokia             | 28     |
| Ovi Musikk               | 87     |

## Р

| pakkedatatilkobling | 37, 55, 60 |
|---------------------|------------|
| PDF-leser           | 102        |
| PIN-kode            | 15         |
| PIN-koder           | 9          |
| podcaster           | 85         |

| podcasting                              | 86, 87, 88, 89, 90 |
|-----------------------------------------|--------------------|
| postkasse                               |                    |
| — tale                                  | 32                 |
| — videoklipp                            | 32                 |
| presentasjoner, multin                  | nedia 47           |
| profiler                                | 94                 |
| — endre profiler                        | 25                 |
| <ul> <li>frakoblede restriks</li> </ul> | joner 27           |
| programinnstillinger                    | 105                |
| programmer                              | 108, 110           |
| programvareoppdateri                    | nger 8, 9          |
| proxy-innstillinger                     | 56                 |
| PUK-koder                               | 9                  |
| på eller av, enhet                      | 15                 |

## Q

Quickoffice

100

| R                    |        |
|----------------------|--------|
| radio                | 90     |
| — kanaler            | 91     |
| — lytte              | 90     |
| RealPlayer           | 97, 98 |
| regne om måleenheter | 100    |
| resirkulering        | 115    |
| ringetoner           | 94     |

### S

| sammenkobling av enheter       | 58  |
|--------------------------------|-----|
| samtaler                       |     |
| — alternativer                 | 29  |
| samtrafikk                     | 51  |
| sanger                         | 85  |
| selvutløser, kamera            | 78  |
| sensorinnstillinger            | 104 |
| sertifikater                   | 106 |
| sikkerhet                      |     |
| — innstillinger                | 105 |
| — sertifikater                 | 106 |
| sikkerhetskode                 | 9   |
| sikkerhetskopiere data         | 100 |
| sikkerhetskopiere enhetsminnet | 99  |

| sikkerhetsmodul                   | 107        |
|-----------------------------------|------------|
| SIM-kort                          | 41, 105    |
| — meldinger                       | 47         |
| — sette inn                       | 13         |
| SIP (session initiation protocol) | 61         |
| skriver                           | 84         |
| skriving                          | 19         |
| slå av lyd                        | 30         |
| slå enheten på eller av           | 15         |
| SMS (Short Message Service)       | 45         |
| sperre anrop                      | 111        |
| spille inn                        |            |
| — videoklipp                      | 78         |
| språkinnstillinger                | 104        |
| startskjerm 23,                   | 24, 94, 95 |
| — kontakter                       | 24         |
| stedsinformasjon                  | 66         |
| svare på anrop                    | 30         |
| synkronisere                      | 22         |
| synkronisering                    | 56         |
| søk                               |            |
| <ul> <li>innstillinger</li> </ul> | 26         |
| søke                              | 26         |
| søke etter                        |            |
| — kontakter                       | 30         |

| Tale            | 103         |
|-----------------|-------------|
| taleanrop       |             |
| Se anrop        |             |
| talekommandoer  | 26, 31, 104 |
| taleoppringing  | 31          |
| talepostkasse   | 26          |
| tastatur        | 18          |
| tastelås        | 20          |
| taster og deler | 12, 13      |
| tekstinntasting | 18          |
| tekstmeldinger  |             |
| — innstillinger | 48          |
| — sende         | 45          |
| — SIM-meldinger | 47          |
| telefonliste    | 40          |
|                 |             |

| temaer              | 94     |
|---------------------|--------|
| tilgangskoder       | 9      |
| tilgangspunkt       | 54, 55 |
| tilgangspunkter     | 53, 54 |
| tilkoblinger        | 56     |
| tillatte numre      | 41     |
| tilpasning          | 94     |
| tjenestekommandoer  | 48     |
| tjenestemeldinger   | 47     |
| toner               | 94     |
| — 3D                | 94     |
| trippteller         | 66     |
| trådløst LAN (WLAN) | 52     |

## U

USB-kabeltilkobling

60

| V                                           |            |
|---------------------------------------------|------------|
| valutaomregner                              | 100        |
| valutaomregning                             | 100        |
| varslingslys                                | 108        |
| vedlegg                                     | 47         |
| verdensur                                   | 97         |
| video                                       |            |
| delt                                        | 34, 35, 36 |
| mine videoer                                | 92         |
| — spille av                                 | 92         |
| videoanrop                                  | 32, 33     |
| <u> </u>                                    | 33         |
| — svare på                                  | 33         |
| videoer                                     |            |
| <u> </u>                                    | 84         |
| videoer og TV                               |            |
| — innstillinger                             | 93         |
| videoinnstillinger                          | 79         |
| videoklipp                                  |            |
| — delt                                      | 34         |
| <ul> <li>direkteavspilte videoer</li> </ul> | 92         |
| — laste ned                                 | 91         |
| — overføre                                  | 93         |
| — spille av                                 | 91, 97     |
| virtuelt tastatur                           | 20         |

## 126 Stikkordregister

## volumkontroll

26

| W                             |        |
|-------------------------------|--------|
| webleser                      | 61     |
| webtilkobling                 | 61     |
| WLAN (trådløst LAN)           | 56     |
| WLAN (trådløst lokalnettverk) | 52, 53 |
|                               |        |

| 2              |     |
|----------------|-----|
| Zip-behandling | 101 |